# Посібник користувача

# Гібридний сонячний інвертор 10 кВт/12 кВт/15 кВт

Версія: 1.6

# Зміст

| 1.   | Вступ                                                         | . 4            |
|------|---------------------------------------------------------------|----------------|
| 2.   | Важливі попередження щодо техніки безпеки                     | . 5            |
| 3.   | Розпакування та огляд                                         | . 7            |
|      | 3-1. Комплектність постачання                                 | . 7            |
|      | 3-2. Загальний опис виробу                                    | . 7            |
| 4.   | Встановлення                                                  | . 8            |
|      | 4-1. Запобіжні заходи                                         | . 8            |
|      | 4-2. Вибір місця встановлення                                 | . 8            |
|      | 4-3. Монтаж пристрою                                          | . 8            |
| 5.   | Під'єднання до електромережі                                  | . 9            |
|      | 5-1. Підготовка                                               | . 9            |
|      | 5-2. Під'єднання до електромережі змінного струму             | 10             |
| 6.   | Під'єднання провідників (пост. стр.) фотоелектричного модуля: | 12             |
| 7.   | Під'єднання акумулятора                                       | 17             |
| 8.   | Під'єднання навантаження (вихід зм. стр.)                     | 18             |
|      | 8-1. Підготовка                                               | 18             |
|      | 8-2. Під'єднання до виходу зм. стр.                           | 18             |
| 9.   | Комунікаційні з'єднання                                       | 20             |
| 10.  | Сигнал виходу «сухий контакт»                                 | 21             |
|      | 10-1. Електричні параметри                                    | 21             |
|      | 10-2. Опис функцій                                            | 22             |
| 11.  | Система з лічильником енергії                                 | 23             |
| 12.  | Введення в експлуатацію                                       | 24             |
| 13.  | Початкове налаштування                                        | 25             |
| 14.  | ЕКСПЛУАТАЦІЯ                                                  | 39             |
|      | 14-1. Інтерфейс                                               | 39             |
|      | 14-2. Відображення інформації на РК дисплеї                   | 39             |
|      | 14-3. Сенсорні функціональні кнопки                           | 41             |
|      | 14-4. Налаштування з РК дисплея                               | <del>1</del> 2 |
|      | 14-5. Відображення інформації на РК дисплеї                   | 53             |
|      | 14-6. Режим роботи та дисплей                                 | 50             |
| 15.  | Управління заряджанням                                        | 54             |
| 16.  | Технічне обслуговування та очищення                           | 56             |
| 17.  | Пошук та усунення несправностеи                               | 5/             |
|      | 1/-1. Перелік попереджень                                     | 3/<br>CO       |
|      | 1/-2. Коди несправностеи                                      | 58             |
| 18.  | Технічні характеристики                                       | /3             |
| Дода | аток 1: Інструкції зі встановлення для паралельної роботи     | /5             |
|      | Комплект кабелів для організації паралельної роботи           | 75             |
|      | Огляд 75                                                      |                |
|      | Монтаж пристрою                                               | 76             |

| Під'єднання проводки                        | 76 |
|---------------------------------------------|----|
| Конфігурація системи                        |    |
| Налаштування та РК дисплей                  | 81 |
| Введення в експлуатацію                     | 84 |
| Пошук та усунення несправностей             | 85 |
| Додаток II. BMŚ                             | 86 |
| Додаток III. Посібник для користувача Wi-Fi | 87 |

# 1. Вступ

Цей гібридний сонячний інвертор може забезпечувати живлення під'єднаних навантажень, використовуючи енергію від фотоелектричних панелей, електроенергію від мережі та енергію акумулятора

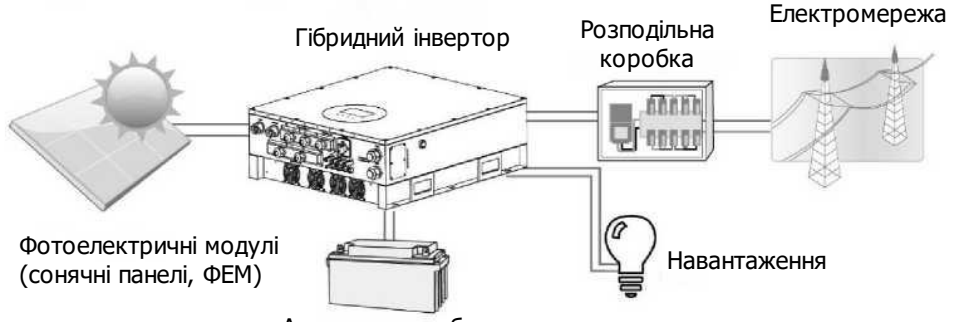

Акумуляторна батарея

### Рисунок 1. Структура базової гібридної системи з живленням від ФЕМ

Залежно від різного стану джерел живлення, цей гібридний інвертор призначений для безперервного постачання електроенергії від фотоелектричних модулів (ФЕМ), акумулятора та електромережі. Коли вхідна напруга МРР (точки оптимальної потужності) ФЕМ знаходиться в допустимому діапазоні (див. технічні характеристики), цей інвертор здатний генерувати електроенергію для її постачання до мережі та заряджання акумулятора. Цей інвертор можна використовувати тільки з монокристалічними та полікристалічними ФЕМ. Не під'єднуйте до інвертора фотоелектричні панелі будь-яких інших типів. Не з'єднуйте плюсовий або мінусовий вивід сонячної панелі з заземленням. Спрощена схема типової сонячної енергосистеми з використанням цього гібридного інвертора показана на рисунку 1.

**Примітка.** Відповідно до положень EEG (Закон про відновлювані джерела енергії), всі інвертори, що продаються в Німеччині, не мають заряджати акумулятор від електромережі. Відповідна функція автоматично вимикається програмним забезпеченням.

# 2. Важливі попередження щодо техніки безпеки

Перед використанням інвертора прочитайте всі інструкції та попереджувальні надписи на пристрої та в цьому посібнику. Зберігайте цей посібник у легкодоступному місці.

Цей посібник призначений для кваліфікованого технічного персоналу. Тільки кваліфікований персонал здатен виконувати роботи, що наведені в цьому посібнику.

## Загальні запобіжні заходи

### Умовні позначення:

**ОБЕРЕЖНО!** Попередження, що вказує на умови або методи виконання робіт, які можуть призвести до отримання травм.

**УВАГА!** Попередження, що вказує на умови або методи виконання робіт, які можуть призвести до пошкодження пристрою або під'єднаного до нього обладнання.

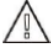

**ОБЕРЕЖНО!** Перед встановленням і використанням цього інвертора прочитайте всі інструкції та попереджувальні надписи на інверторі та всі відповідні розділи цього посібника.

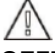

**ОБЕРЕЖНО!** Нормально заземлені провідники можуть опинитися під напругою у разі короткого замикання на землю.

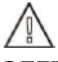

**ОБЕРЕЖНО!** Цей інвертор важкий — його слід підіймати принаймні вдвох.

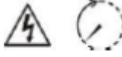

**УВАГА!** Щоб зменшити ризик ураження електричним струмом, від'єднайте інвертор від джерела живлення змінного струму, постійного струму та від акумулятора перед виконанням будь-яких робіт з технічного обслуговування або очищення, або робіт у будь-яких ланцюгах, під'єднаних до інвертора. Вимкнення елементів керування не зменшить цей ризик. Внутрішні конденсатори можуть зберігати заряд протягом 5 хвилин після від'єднання всіх джерел живлення.

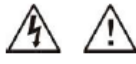

**УВАГА!** Не розбирайте цей інвертор самостійно. Він не містить частин, що обслуговуються користувачем. Спроба самостійного обслуговування цього інвертора може призвести до виникнення ризику ураження електричним струмом або пожежі та призведе до втрати гарантії від виробника.

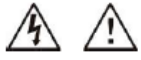

**УВАГА!** Щоб запобігти ризику пожежі й ураження електричним струмом переконайтесь, що наявна електропроводка перебуває в належному стані, та що провідники мають достатній переріз. Не експлуатуйте інвертор з пошкодженою або ненадійною електропроводкою.

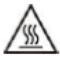

**УВАГА!** За високої температури навколишнього середовища кришка цього інвертора може бути настільки гарячою, що може спричинити опіки у разі випадкового дотику. Переконайтесь, що цей інвертор знаходиться якнайдалі від зон де зазвичай рухаються люди.

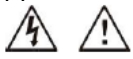

**УВАГА!** Використовуйте тільки допоміжне приладдя, рекомендоване спеціалістом, який виконує монтаж. Використання невідповідного інструмента може призвести до виникнення ризику пожежі, ураження електричним струмом або травмування людей.

**УВАГА!** Щоб зменшити ризик виникнення пожежі, не накривайте інвертор і не закривайте отвори вентилятора охолодження.

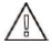

**УВАГА!** Не використовуйте інвертор, якщо він зазнав різкого удару, впав або був пошкоджений у будь-який інший спосіб. Якщо інвертор пошкоджено, зверніться до компанії щодо отримання дозволу на повернення матеріалів (ДПМ).

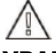

**УВАГА!** Автоматичний вимикач змінного струму, вимикач постійного струму та автоматичний вимикач акумулятора використовуються як роз'єднувачі, і тому мають бути розташовані в легкодоступних місцях.

### Перед початком роботи з цією схемою

Від'єднайте інвертор/систему безперебійного живлення (ДБЖ).
 Потім перевірте наявність небезпечної напруги між усіма клемами, включно із захисним заземленням.

### Ризик виникнення зворотної напруги

### Знаки на обладнанні

|          | Див. Посібник з експлуатації                                                              |
|----------|-------------------------------------------------------------------------------------------|
| $\wedge$ | Увага! Ризик небезпечної ситуації                                                         |
| <u>A</u> | Увага! Ризик ураження електричним струмом                                                 |
| A        | Увага! Ризик ураження електричним струмом. Час розряджання накопичувача енергії: 5 хвилин |
|          | Увага! Гаряча поверхня                                                                    |

# 3. Розпакування та огляд

### 3-1. Комплектність постачання

Огляньте пристрій перед встановленням. Переконайтесь у відсутності пошкоджень виробів із комплекту постачання. В упаковці мають міститися такі компоненти:

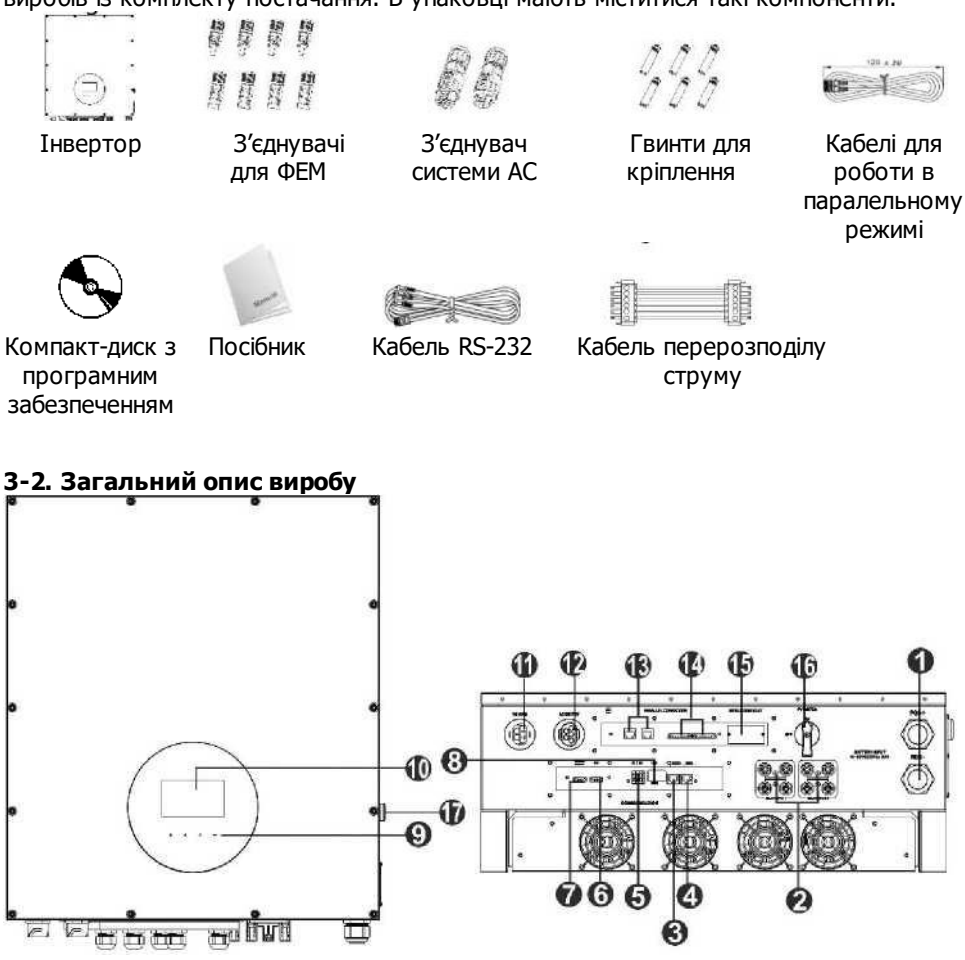

- 1) З'єднувачі для акумулятора
- 2) З'єднувачі для ФЕМ
- 3) Комунікаційний порт RS-232
- 4) BMS
- 5) Сухий контакт
- Порт аварійного вимкнення живлення (ЕРО)
- 7) Датчик температури акумулятора

- Панель з РК дисплеєм (докладний опис управління дисплеєм наведено в розділі 14)
- 11)З'єднувачі для електромережі змінного струму

12)

Вихід змінного струму (для під'єднання навантаження)

13)Паралельний комунікаційний порт

- 8) Комунікаційний порт USB
- 9) Сенсорні кнопки

14)Порт перерозподілу струму 15)Слот для додаткових плат 16)Вимикач пост. стр. 17)Кнопка «холодного» пуску

# 4. Встановлення

### 4-1. Запобіжні заходи

Цей гібридний інвертор призначений для використання всередині переміщень або на відкритому повітрі (ІР65). Переконайтесь що місце встановлення забезпечує такі умови:

- У місці встановлення прилад не перебуває під дією прямих сонячних променів.
- Прилад встановлено не в місці зберігання легкозаймистих матеріалів.
- Прилад встановлено поза межами потенційно вибухонебезпечних зон.
- Прилад встановлено не в місці з занизькою температурою зовнішнього повітря.
- Прилад встановлено не поблизу телевізійної антени або антенного кабелю.
- Прилад встановлено на висоті не більш ніж приблизно 2000 м над рівнем моря.

• Прилад встановлено поза межами зон прямого впливу опадів або зон з відносною вологістю >95%.

Під час встановлення та експлуатації НЕ ПІДДАВАЙТЕ прилад впливу прямих сонячних променів, дощу, снігу.

### 4-2. Вибір місця встановлення

- Виберіть для встановлення вертикальну стіну, виготовлену з бетону або інших негорючих матеріалів, що має достатню несучу здатність.
- Для забезпечення оптимальної роботи температура навколишнього середовища має бути в діапазоні від -25 до 60°С.
- Дотримуйтесь зазначених на рисунку відстаней між пристроєм та іншими об'єктами й поверхнями для забезпечення потрібної ефективності розсіювання тепла та необхідного простору для демонтажу проводки.
- Для забезпечення належної вентиляції й розсіювання теплоти, вільний простір з боків пристрою, над пристроєм та під ним має становити приблизно 50 см. Вільний простір перед лицьовою панеллю має становити 100 см.

### 4-3. Монтаж пристрою

**ОБЕРЕЖНО!!** Пам'ятайте, що цей інвертор важкий — будьте обережні, виймаючи його з упаковки!

Використовуйте для встановлення інвертора на стіні відповідні гвинти. Після цього пристрій слід надійно закріпити болтами.

**ОБЕРЕЖНО!!** НЕБЕЗПЕКА ВИНИКНЕННЯ ПОЖЕЖІ. ПРИСТРІЙ РОЗРАХОВАНО ВИКЛЮЧНО НА ВСТАНОВЛЕННЯ НА ПОВЕРХНІ З БЕТОНУ АБО ІНШИХ НЕГОРЮЧИХ МАТЕРІАЛІВ.  Просвердліть шість отворів у позначених місцях для гвинтів, що входять у комплект постачання. Рекомендований крутний момент затягування: 35 Нм.

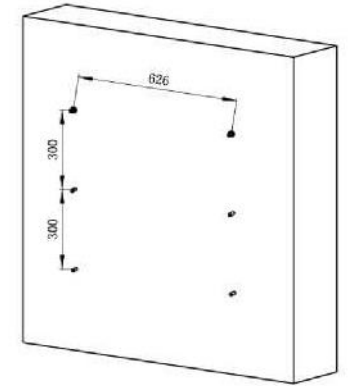

3. Переконайтесь, що інвертор надійно закріплений.

2. Закріпіть інвертор на стіні.

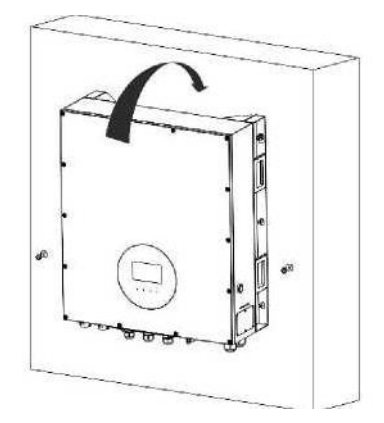

# 5. Під'єднання до електромережі

### 5-1. Підготовка

**ПРИМІТКА.** Категорія перенапруги входу змінного струму — категорія III. Його слід під'єднати до розподільної мережі.

**ПРИМІТКА 2.** Перед під'єднанням до електромережі встановіть окремий автоматичний вимикач між інвертором і електромережею. Рекомендований номінал автоматичного вимикача змінного струму становить 40 А.

**ОБЕРЕЖНО!** Для забезпечення безпечної та ефективної роботи системи дуже важливо використовувати для під'єднання до електромережі відповідний кабель. Для зниження ризику отримання травм, використовуйте кабель з рекомендованим нижче перерізом.

Рекомендовані характеристики кабелю змінного струму

| Номінальна напруга                           |                     |
|----------------------------------------------|---------------------|
| електромережі                                | 230 В зм. стр./фаза |
| Площа перерізу провідника (мм <sup>2</sup> ) | 10-16               |
| Розмір AWG                                   | 8-6                 |

### 5-2. Під'єднання до електромережі змінного струму

Загальний опис розеткової

частини роз'єму змінного струму 🕝

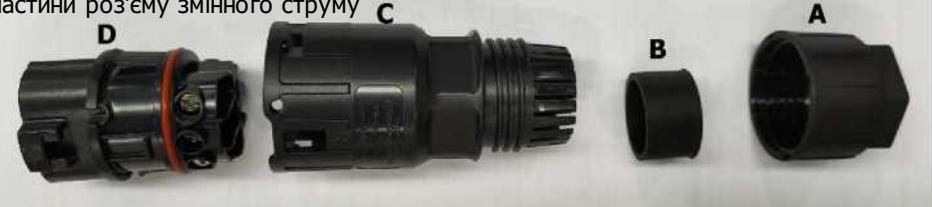

| Частина | Опис              |
|---------|-------------------|
| Α       | Обтискний ковпак  |
| В       | Пластикове кільце |
| С       | Захисний елемент  |
| D       | Розетка           |

Крок 1. Перевірте напругу та частоту мережі за допомогою вольтметра змінного струму. Виміряні значення мають збігатися зі значенням «VAC» на етикетці виробу.

Крок 2. Розімкніть автоматичний вимикач.

Крок 3. Зніміть по 13 мм ізоляції на кожному з п'яти провідників.

Крок 4. Протягніть п'ять провідників через обтискний ковпак (А), пластикове кільце (В) і захисний елемент (С).

Крок 5. Вставте п'ять кабелів в розетку (D) відповідно до маркування призначення провідників на ньому, і затягніть гвинти.

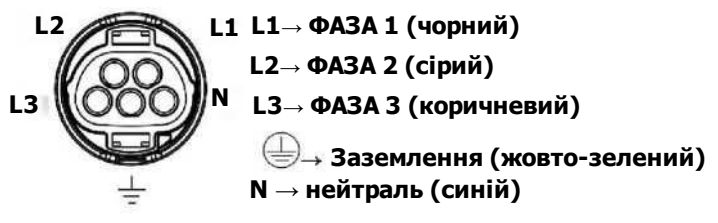

Рекомендований крутний момент затягування: 1,5-2,5 Нм.

Крок 6. Насуньте захисний елемент (С) на розетку (D) так, щоб вони були щільно з'єднані. Потім накрутіть обтискний ковпак (А) на захисний елемент (С), щоб надійно зафіксувати всі кабелі.

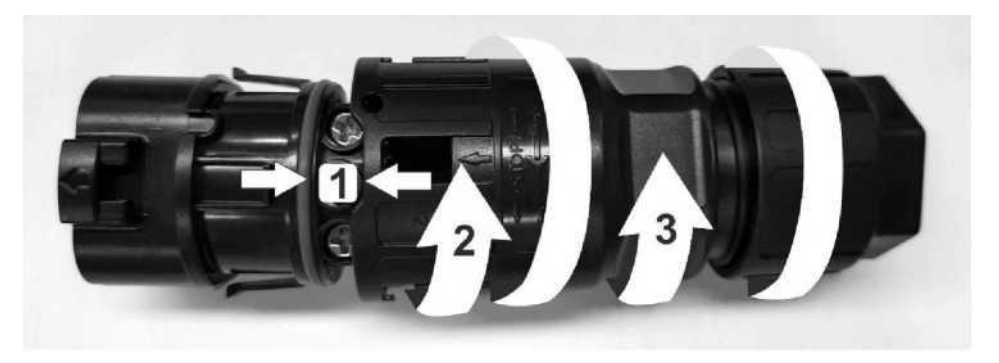

Крок 7. Під'єднайте розеткову частину роз'єму змінного струму до роз'єму інвертора.

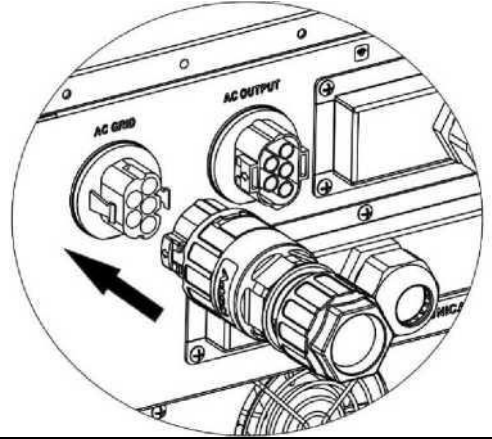

**УВАГА.** Щоб запобігти ризику ураження електричним струмом, перед початком експлуатації цього гібридного інвертора (незалежно від того, підключений він до електромережі або ні) переконайтесь, що прилад надійно заземлений.

# 6. Під'єднання провідників (пост. стр.) фотоелектричного модуля:

**ПРИМІТКА 1.** Використовуйте автоматичний вимикач 1000 В пост. стр./20 А. **ПРИМІТКА 2.** Категорія перенапруги входу від ФЕМ — категорія II. Виконайте наведені нижче дії, щоб під'єднати фотоелектричний модуль:

**ОБЕРЕЖНО.** Оскільки цей інвертор є неізольованим, до нього можна під'єднувати тільки сонячні панелі двох типів: монокристалічні та полікристалічні класу А. Для запобігання виникненню несправностей, не під'єднуйте фотоелектричні модулі, що можуть спричиняти витік струму на інвертор. Наприклад, витік струму на інвертор будуть спричиняти заземлені ФЕМ.

**УВАГА.** Обов'язково використовуйте фотоелектричну розподільну коробку з захистом від імпульсної перенапруги. Невиконання цієї вимоги призведе до пошкодження інвертора у разі удару блискавки по ФЕМ.

Крок 1. Перевірте вхідну напругу ФЕМ. Допустима вхідна напруга інвертора становить 350-1000 В постійного струму. Ця система може використовуватися тільки з двома ланцюгами (стрінгами) фотоелектричних модулів. Переконайтесь, що струмове навантаження кожного PV входу не перевищує 23 А.

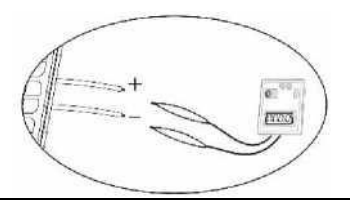

**УВАГА.** Перевищення максимальної вхідної напруги може безповоротно пошкодити ваш пристрій!! Перевірте систему перед під'єднанням проводів.

Крок 2. Вимкніть автоматичний вимикач і вимкніть вимикач постійного струму.

Крок 3. Зберіть надані з'єднувачі для під'єднання ФЕМ, виконавши наведені нижче дії. З'єднувачі та інструменти для під'єднання ФЕМ

| Корпус розеткової частини роз'єму  |  |
|------------------------------------|--|
| Контакт розеткової частини роз'єму |  |
| Корпус вилкової частини роз'єму    |  |
| Контакт вилкової частини роз'єму   |  |

Обтискний інструмент і гайковий ключ

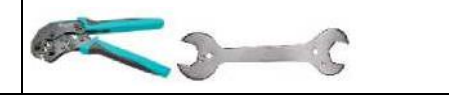

#### Підготовка кабелю та збирання з'єднувачів:

Зачистьте обидва кінці одного кабелю на 8 мм, при цьому дійте обережно, щоб НЕ зробити надріз на провіднику.

Вставте кабель з зачищеним кінцем у контакт розеткової частини та обтисніть контакт, як показано на рисунках нижче.

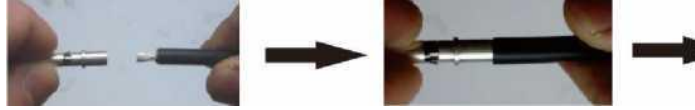

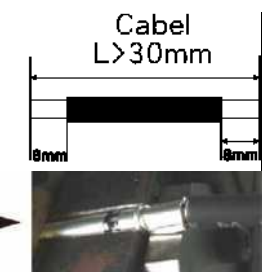

Вставте зібраний кабель у корпус розеткової частини роз'єму, як показано на рисунках нижче.

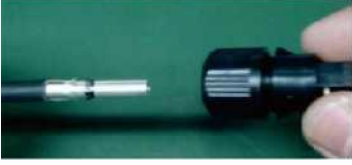

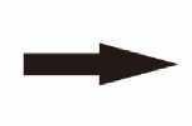

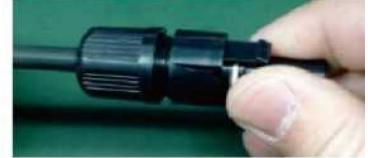

Вставте кабель з зачищеним кінцем у контакт вилкової частини та обтисніть контакт, як показано на рисунках нижче.

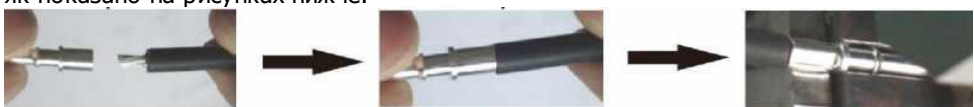

Вставте зібраний кабель у корпус вилкової частини роз'єму, як показано на рисунках нижче.

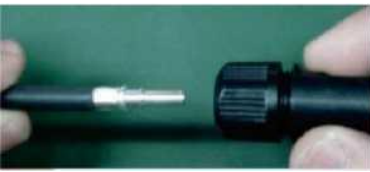

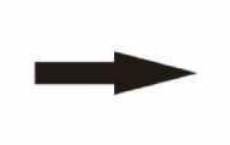

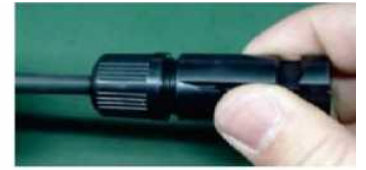

Потім щільно затягніть обтискний ковпак на розетковій та вилковій частинах роз'єму, як показано нижче.

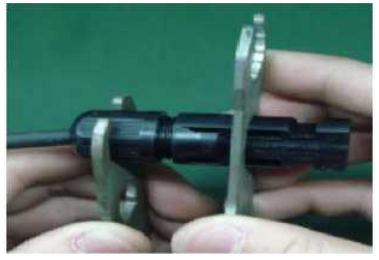

Крок 4. Перевірте полярність кабелів від ФЕМ та їх вхідних роз'ємів. Після цього під'єднайте плюсовий (+) з'єднувальний кабель до плюсового (+) виводу входу PV інвертора. Під'єднайте мінусовий (-) з'єднувальний кабель до мінусового (-) виводу входу PV інвертора.

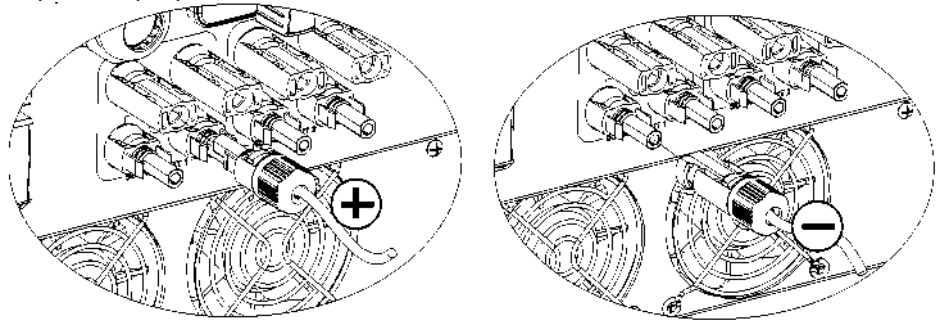

**ОБЕРЕЖНО!** Для забезпечення безпечної та ефективної роботи системи дуже важливо використовувати для під'єднання до фотоелектричного модуля кабель з відповідним перерізом. Для зниження ризику отримання травм, використовуйте кабель з рекомендованим нижче перерізом.

| Площа перерізу провідника (мм <sup>2</sup> ) | Розмір AWG |
|----------------------------------------------|------------|
| 6                                            | 10         |

**УВАГА. Ніколи** не торкайтесь клем інвертора — це спричинить смертельне ураження електричним струмом.

**УВАГА.** Щоб уникнути ураження електричним струмом, НЕ торкайтесь інвертора. Коли на ФЕМ потрапляє сонячне світло, вони можуть генерувати постійну напругу і передавати її на інвертор.

# Рекомендована конфігурація панелі

|                                                                                       | Сонячна панель |       |        |       |
|---------------------------------------------------------------------------------------|----------------|-------|--------|-------|
| Номінальна макс. потужність (Pmax)                                                    |                |       |        |       |
| (Вт)                                                                                  | 430            | 455   | 520    | 535   |
| Номінальна робоча напруга (Vmp) (B)                                                   | 40,3           | 41,3  | 41,6   | 41,9  |
| Номінальний робочий струм (Imp) (A)                                                   | 10,68          | 11,02 | 12,5   | 12,77 |
| Напруга холостого ходу (Voc) (В)                                                      | 48,3           | 49,3  | 49,14  | 49,44 |
| Струм короткого замикання (Isc) (A)                                                   | 11,37          | 11,66 | 13,23  | 13,5  |
|                                                                                       |                |       |        |       |
| Рекомендована конфігурація для<br>16 кВт                                              |                |       |        |       |
| Кількість панелей, з'єднаних<br>послідовно, для МРРТ1 (пристрій<br>стеження за точкою | 10             | 19    | 16     | 15    |
|                                                                                       | 19             | 10    | 10     | 15    |
| МРРТ1                                                                                 | 1              | 1     | 1      | 1     |
| Максимальна вхідна напруга МРРТ1                                                      |                |       |        | _     |
| (B)                                                                                   | 917,7          | 887,4 | 786,24 | 741,6 |
| Вхідна потужність МРРТ1 (Вт)                                                          | 8170           | 8190  | 8320   | 8025  |
| Кількість панелей, з'єднаних<br>послідовно, для МРРТ2 (пристрій<br>стеження за точкою |                |       |        |       |
| максимальної потужності)                                                              | 19             | 18    | 16     | 15    |
| Кількість ланцюгів (стрінгів) для                                                     |                |       |        |       |
| MPPT2                                                                                 | 1              | 1     | 1      | 1     |
| Максимальна вхідна напруга МРРТ1                                                      |                |       |        |       |
| (B)                                                                                   | 917,7          | 887,4 | 786,24 | 741,6 |
| Вхідна потужність МРРТ2 (Вт)                                                          | 8170           | 8190  | 8320   | 8025  |
| Сукупна вхідна потужність (Вт)                                                        | 16340          | 16380 | 16640  | 16050 |
|                                                                                       |                |       |        |       |
| Мінімальна рекомендована<br>конфігурація                                              |                |       |        |       |
| Кількість панелей, з'єднаних                                                          |                |       |        |       |
| послідовно, для МРРТ1 (пристрій                                                       |                |       |        |       |
| стеження за точкою                                                                    |                |       |        |       |
| максимальної потужності)                                                              | 10             | 10    | 10     | 10    |
| Кількість ланцюгів (стрінгів) для<br>MPPT1                                            | 1              | 1     | 1      | 1     |
| Максимальна вхідна напруга МРРТ1                                                      |                |       |        |       |
| (B)                                                                                   | 483            | 493   | 491,4  | 494,4 |

| Вхідна потужність МРРТ1 (Вт)      | 4300 | 4550 | 5200  | 5350  |
|-----------------------------------|------|------|-------|-------|
| Кількість панелей, з'єднаних      |      |      |       |       |
| послідовно, для МРРТ2 (пристрій   |      |      |       |       |
| стеження за точкою                |      |      |       |       |
| максимальної потужності)          | 10   | 10   | 10    | 10    |
| Кількість ланцюгів (стрінгів) для |      |      |       |       |
| MPPT2                             | 1    | 1    | 1     | 1     |
| Максимальна вхідна напруга МРРТ1  |      |      |       |       |
| (B)                               | 483  | 493  | 491,4 | 494,4 |
| Вхідна потужність МРРТ2 (Вт)      | 4300 | 4550 | 5200  | 5350  |

# 7. Під'єднання акумулятора

**УВАГА.** Перед під'єднанням до акумуляторних батарей встановіть **окремий** автоматичний вимикач постійного струму між інвертором і акумуляторними батареями.

**ПРИМІТКА 1.** Використовуйте тільки герметичні свинцево-кислотні, вентильовані та гелеві акумулятори. Під час першого використання цього інвертора перевірте максимальну напругу та струм заряджання. Якщо використовується літій-залізофосфатний або нікель-кадмієвий акумулятор, проконсультуйтесь з монтажником. **ПРИМІТКА 2.** Використовуйте автоматичний вимикач 60 В пост. стр./300 А.

**ПРИМІТКА 3.** Категорія перенапруги входу від акумулятора — категорія II. Виконайте наведені нижче дії, щоб підключити акумулятор:

Крок 1. Перевірте номінальну напругу акумуляторів.

Номінальна вхідна напруга інвертора становить 48 В пост. стр.

Крок 2. Для під'єднання акумулятора використовується два кабелі. Зніміть 12 мм ізоляції та вставте провідник у кільцевий наконечник (див рисунок праворуч).

Крок 3. Зніміть кришку акумулятора та знайдіть маркування полярності поруч з клемами акумулятора! Розмістіть кільцевий наконечник кабелю над клемою акумулятора.

```
ЧЕРВОНИЙ кабель — до плюсової клеми (+);
ЧОРНИЙ кабель — до мінусової клеми (-).
```

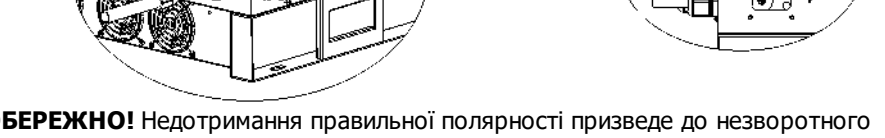

**ОБЕРЕЖНО!** Недотримання правильної полярності призведе до незворотного пошкодження пристрою.

Крок 4. Переконайтеся в тому, що дроти надійно закріплені. Рекомендований крутний момент затягування: 5,5-7,0 Нм.

**ОБЕРЕЖНО!** Для безпечної та ефективної роботи системи дуже важливо використовувати для під'єднання акумулятора відповідний кабель. Для зниження ризику отримання травм, використовуйте кабель з рекомендованим нижче перерізом.

| Модель            | Номінальна<br>напруга<br>акумулятора | Площа перерізу<br>провідника (мм²) | Розмір<br>AWG | Захисне заземлення<br>(на стороні<br>акумуляторної |
|-------------------|--------------------------------------|------------------------------------|---------------|----------------------------------------------------|
|                   | акумулятора                          |                                    |               | батареї)                                           |
| 10 кВт/<br>12 кВт | 48 B                                 | 107                                | 4/0           | 150 мм <sup>2</sup> (300 kcmil)                    |
| 15 кВт            | 48 B                                 | 151                                | 300           | 150 мм <sup>2</sup> (300 kcmil)                    |

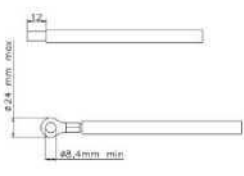

# 8. Під'єднання навантаження (вихід зм. стр.)

### 8-1. Підготовка

УВАГА. В електропроводці будинку необхідно передбачити й встановити додатковий вимикач для переривання подачі живлення на навантаження через інвертор у будьякому режимі роботи.

ОБЕРЕЖНО! Для забезпечення безпечної та ефективної роботи системи дуже важливо використовувати для під'єднання до входу змінного струму кабель з відповідним перерізом. Для зниження ризику отримання травм, використовуйте кабель з рекомендованим нижче перерізом.

| Номінальна напруга електромережі             | 208/220/230/240 В зм. стр./фаза |
|----------------------------------------------|---------------------------------|
| Площа перерізу провідника (мм <sup>2</sup> ) | 5,5-10                          |
| Розмір AWG                                   | 10-8                            |

### 8-2. Під'єднання до виходу зм. стр.

Загальний опис розеткової частини роз'єму для під'єднання навантажения

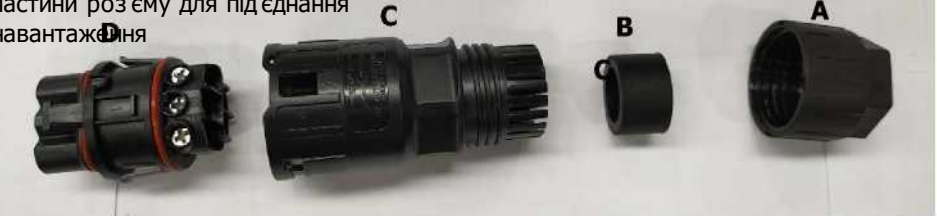

| Частина | Опис              |
|---------|-------------------|
| А       | Обтискний ковпак  |
| В       | Пластикове кільце |
| С       | Захисний елемент  |
| D       | Розетка           |

Крок 1. Зніміть по 8,5 мм ізоляції на кожному з п'яти провідників.

Крок 2. Протягніть п'ять провідників через обтискний ковпак (А), пластикове кільце (В) і захисний елемент (С).

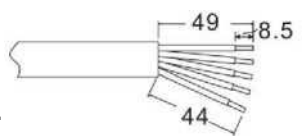

Крок 3. Вставте п'ять кабелів в розетку (D) відповідно до маркування призначення провідників на ньому, і затягніть гвинти.

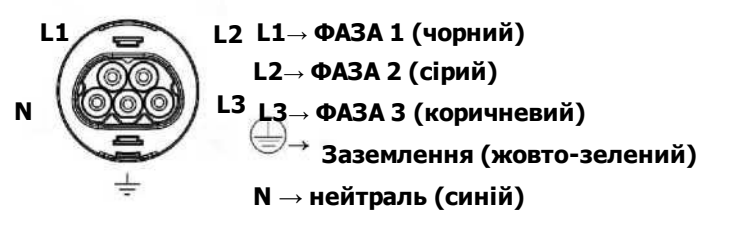

Рекомендований крутний момент затягування: 1,0-1,5 Нм.

Крок 4. Насуньте захисний елемент (С) на розетку (D) так, щоб вони були щільно з'єднані. Потім накрутіть обтискний ковпак (А) на захисний елемент (С), щоб надійно зафіксувати всі кабелі.

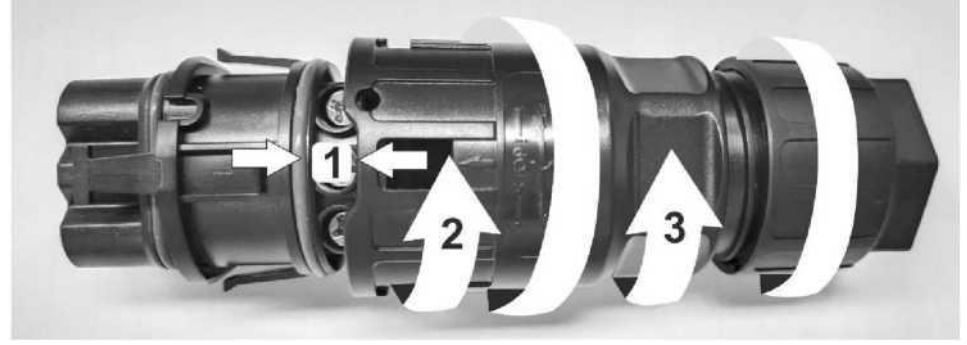

Крок 5. Під'єднайте розеткову частину до роз'єму на інверторі.

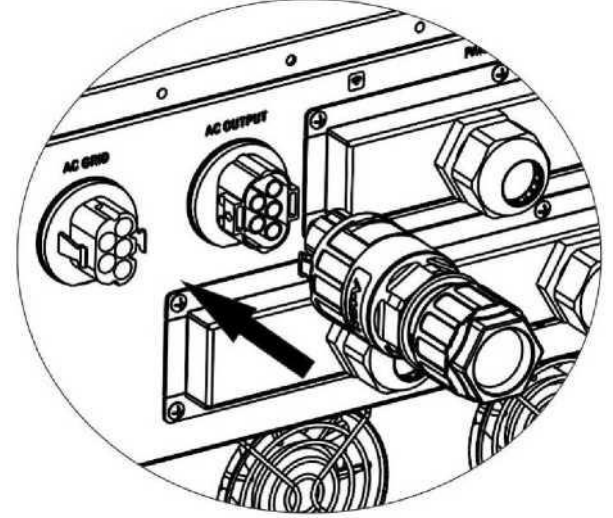

**УВАГА.** До виходу змінного струму можна під'єднувати тільки навантаження. НЕ під'єднуйте електромережу до виходу змінного струму.

**УВАГА.** Обов'язково під'єднайте вивід L навантаження до виводу L з'єднувача виходу змінного струму, а вивід N навантаження — до виводу N з'єднувача виходу змінного струму. Вивід G з'єднувача виходу змінного струму під'єднується до заземлення навантаження. Будьте обережні, щоб НЕ ПЕРЕПЛУТАТИ проводи місцями.

# 9. Комунікаційні з'єднання

## Послідовне підключення

Інвертор оснащений кількома комунікаційними портами, а також має слот для додаткових комунікаційних плат для обміну даними з ПК, на якому встановлено відповідне програмне забезпечення. Цей слот можна використовувати для встановлення плат SNMP і Modbus. Дотримуйтесь наведеної нижче процедури виконання комунікаційних з'єднань та інсталяції програмного забезпечення.

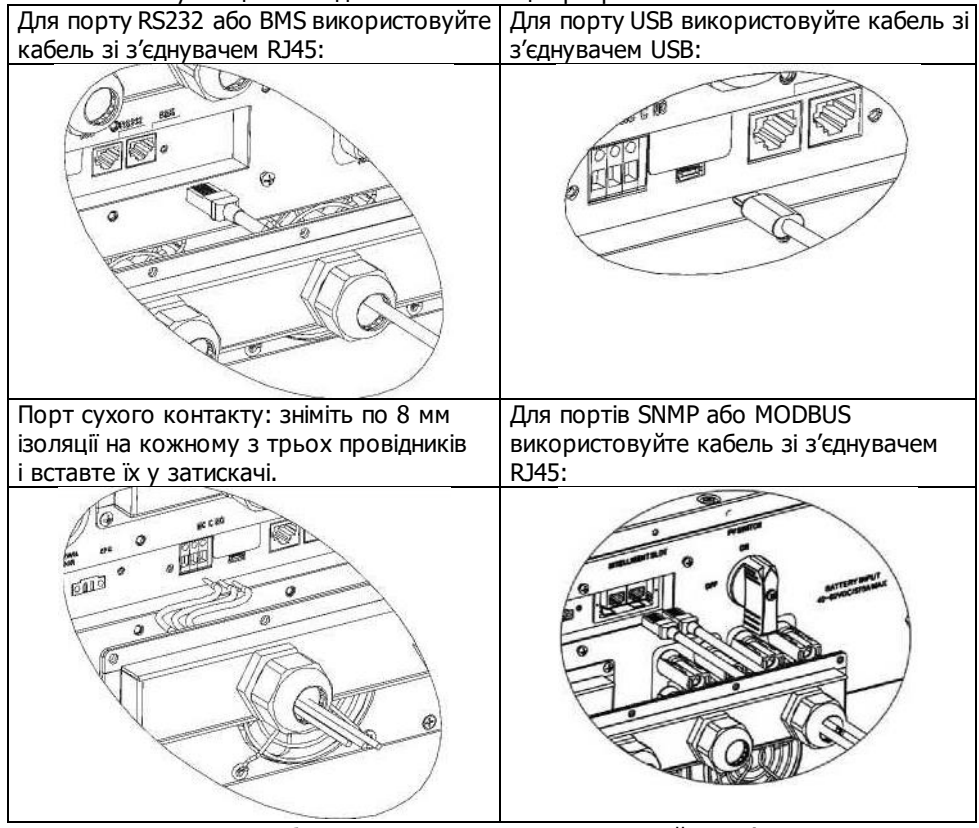

Встановіть програмне забезпечення для моніторингу на свій комп'ютер. Докладна інформація наведена в розділі 12. Після інсталяції ви можете виконати початкове налаштування програмного забезпечення для моніторингу та отримувати дані через комунікаційний порт.

### Підключення до Wi-Fi мережі

Модуль Wi-Fi може забезпечити бездротовий зв'язок між автономними інверторами та платформою для дистанційного моніторингу. Завдяки модулю бездротового Wi-Fi зв'язку та додатку SolarPower (доступному як для пристроїв на базі iOS, так і для пристроїв Android), користувачі отримують повні можливості віддаленого моніторингу та керування інверторами. Усі дані з реєстраторів даних і всі параметри зберігаються в iCloud. Процедура швидкого встановлення та використання додатка наведена в Додатку III «Посібник для користувача Wi-Fi».

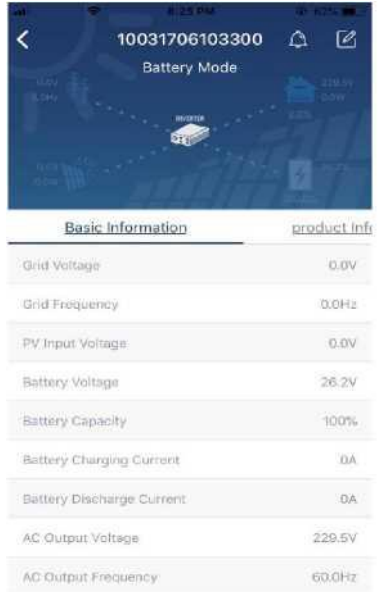

#### 10. Сигнал виходу «сухий контакт»

На задній панелі приладу передбачений один вихід типу «сухий контакт». Його можна використовувати для дистанційного керування зовнішнім генератором.

| то-т. слектричні параметри |        |       |         |
|----------------------------|--------|-------|---------|
| Параметр                   | Символ | Макс. | Одиниці |
| Напруга реле               |        |       |         |
| постійного струму          | Vdc    | 30    | В       |
| Струм реле                 |        |       |         |
| постійного струму          | Idc    | 1     | А       |

#### ------4 1 4

Примітка. Під час використання цього виходу не перевищуйте наведені вище значення електричних параметрів. Невиконання цієї вимоги призведе до пошкодження внутрішнього реле.

## 10-2. Опис функцій

| Стан<br>пристрою | Умова                                                                                                    | Вихід «сухі<br>контакт»<br>NO і С | ий Посоно<br>NCiC |
|------------------|----------------------------------------------------------------------------------------------------|-----------------------------------|-------------------|
| Живлення         | Пристрій вимкнений, живлення на вихід не                                                                                                    | Розімкнений                       | Замкнений         |
| bunkhene         | Напруга акумулятора нижча за<br>встановлений нижній поріг напруги<br>відключення акумулятора, коли<br>електромережа доступна.                                                                                                    | Замкнений                         | Розімкнений       |
| Живлення         | Напруга акумулятора нижча за<br>встановлений нижній поріг напруги<br>відключення акумулятора, коли<br>електромережа недоступна.                                                                                                    | Замкнений                         | Розімкнений       |
| увімкнене        | <ul> <li>Напруга акумулятора нижча за такі<br/>значення:</li> <li>1. Напруга повторного розряджання<br/>акумулятора, коли мережа доступна</li> <li>2. Напруга повторного розряджання<br/>акумулятора, коли електромережа<br/>недоступна.</li> </ul> | Розімкнений                       | Замкнений         |

Значення відповідних параметрів можна налаштувати в програмному забезпеченні (див. рисунок нижче).

| Parameters setting                                    |               |                                                                                                    | _         | _ | - P     |
|-------------------------------------------------------|---------------|----------------------------------------------------------------------------------------------------|-----------|---|---------|
| Min. grid-sonnected voltage: 154 🚍 V                  | Artie         |                                                                                                    | 60 -      |   | Apple   |
| Mac glid-connected voltage: 204.5 🐺 🗸                 | Acipite       | Max. gild-converted average voltage                                                                                                    | 200       |   | Acply   |
| Min. grid-connected frequency 🔰 47, 18 🗮 42           | departs.      |                                                                                                    | 0,600     |   | Active. |
| Max grid-connected frequency: 51.5 📮 Hz               | Aliste        |                                                                                                    |           |   |         |
| Min. PV inclui vollage                                | v. Motr.      |                                                                                                    | 54        |   | A(1)4   |
| ktar. ≓V inpid veitaga 👘 800 🚟                        | V Antir       |                                                                                                    | 48        |   | ALC: N  |
| Min MPP voltage 350                                   | v Neur        | Buttery relial schorging voltage when Grid to svallable.                                                                                                    | 64        |   | 1000    |
| Mac MPP voltsgal 150                                  | V (MARY       | Battery cut-off electranging voltage when Orio Is unmailable:                                                                                                    | 42        |   | Acety.  |
| Max charging current 00                               | Aliny Aliny   |                                                                                                    | 40        |   | Acich.  |
| Max. AC charging current 60                           | Auto:         | Ballery temperature company ation;                                                                                                    | 02        |   | ACD Y   |
| EUB (harging votage(CV votage) 58                     | V statis      |                                                                                                    | 0.5       |   | App 9.  |
| Start LGD acroam-saver after - Ptone                  | Eec. Apply    |                                                                                                    | 10        |   | Asplt.  |
| Mula Buzzer silarm. 🕤 Enable                          | Disable Alm   | Gamanator as AC source. 🕤 E                                                                                                    | natie 🔿 I |   | 7distly |
| Nuts the buzzar in the Standormode ု Enable           | Disable Acto  | Activate Li Fa pattery while commissioning: 🔘 V                                                                                                    | es 💌 !    |   | N/DT/   |
| Mule slam in batterymode 🕤 Enable                     | • Double Anni | Wide AS input range 🕐 E                                                                                                    | nativ 🖲 i |   | darah)  |
| When Roat tranging extremits tess that X (A) and cont |               |                                                                                                    |           |   |         |
| х 🗌 оёт н 🗌 обё                                       |               | an 🔤 🔍 💏 an the second second seco |           |   |         |
| Any schedule change will affect the                   |               |                                                                                                    |           |   |         |
| 8ystam trna 2014-16-21 🐸                              |               |                                                                                                    |           |   |         |
| 14 03-21 Appy                                         |               |                                                                                                    |           |   |         |
|                                                       |               |                                                                                                    |           |   |         |
|                                                       |               |                                                                                                    |           |   | CHIER   |

# 11. Система з лічильником енергії

Плата Modbus II і лічильник електроенергії дозволяє легко інтегрувати гібридний інвертор в наявну систему електропостачання будівлі. Для отримання додаткової інформації зверніться до посібника з експлуатації плати Modbus II.

Примітка. Цю конфігурацію можна використовувати тільки в **мережевому режимі з** резервуванням варіанта II.

Гібридний інвертор, оснащений платою Modbus II, підключається до лічильника електроенергії через комунікаційний порт RS485. Ця конфігурація призначена для організації власного споживання і контролю виробництва електроенергії та заряджання акумулятора інвертором через плату Modbus.

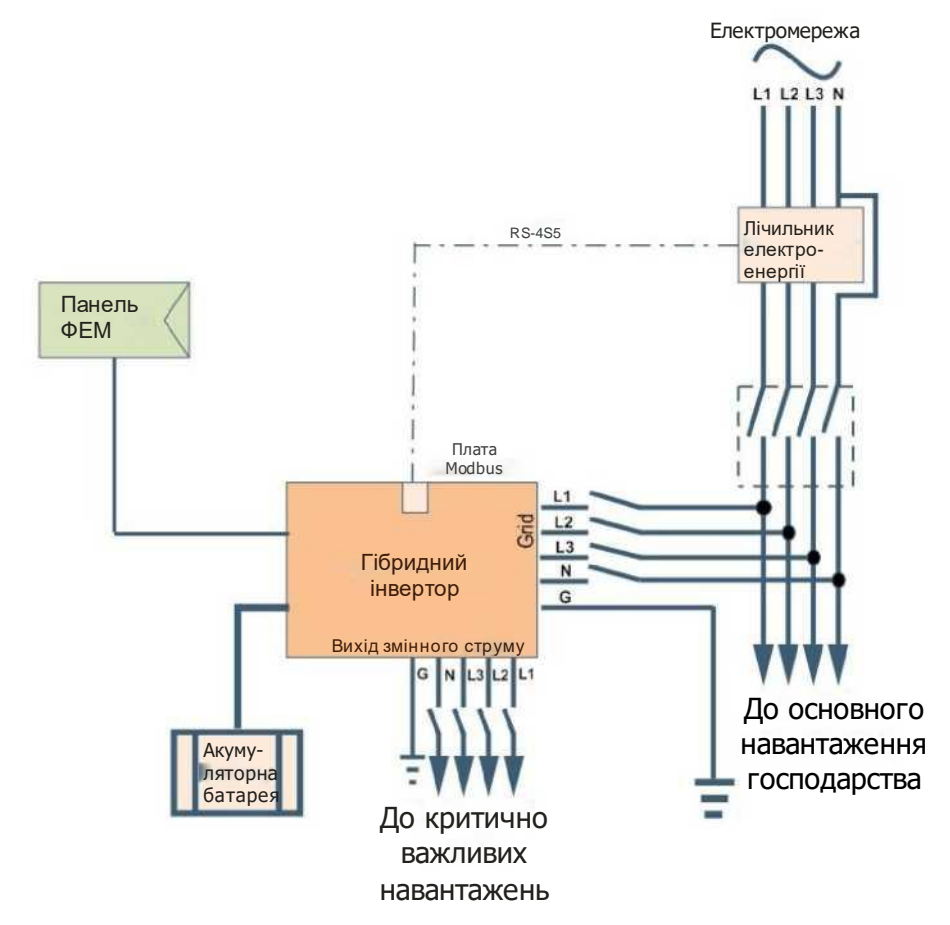

# 12. Введення в експлуатацію

Крок 1. Перед введенням в експлуатацію виконайте такі перевірки:

- Переконайтесь, що інвертор надійно закріплений.
- Перевірте, чи відповідає вимогам напруга холостого ходу ФЕМ (див. розділ 6).
- Перевірте, чи дорівнює (приблизно) напруга розімкненого контуру електромережі номінальному значенню, яке має забезпечити місцева енергопостачальна компанія.
- Перевірте правильність під'єднання кабелю змінного струму до електромережі.
- Повністю перевірте всі з'єднання ФЕМ.
- Переконайтесь, що автоматичний вимикач змінного струму (застосовується лише у разі під'єднання до електромережі), автоматичний вимикач акумулятора та автоматичний вимикач постійного струму встановлені правильно.

Крок 2. Увімкніть автоматичний вимикач акумулятора, а потім увімкніть автоматичний вимикач постійного струму фотоелектричної системи. Після цього, якщо передбачено під'єднання до електромережі, увімкніть автоматичний вимикач змінного струму. В цей момент інвертор вже увімкнений, однак він не генерує потужність для живлення навантажень. Після цього:

- Якщо РК дисплей світиться, відображаючи поточний стан інвертора, введення в експлуатацію було успішно виконано. Після натискання та утримання кнопки
   протягом 1 секунди, якщо інвертор виявіть доступну електромережу, він почне подавати живлення на навантаження. Якщо електромережа недоступна, просто натисніть і утримуйте кнопку
   протягом 3 секунд. Після цього інвертор почне подавати живлення на навантаження.
- Якщо на РК дисплеї загориться індикатор попередження/несправності, значить в інверторі виникла помилка.

Зверніться до спеціаліста, який виконував монтаж вашої системи. ПРИМІТКА. Якщо доступний тільки акумулятор, а РК дисплей інвертора вимкнений, натисніть кнопку «холодного» пуску, щоб увімкнути РК дисплей.

Крок 3. Вставте компакт-диск у пристрій читання компакт-дисків вашого комп'ютера та інсталюйте на ПК програмне забезпечення для моніторингу. Щоб інсталювати програмне забезпечення:

1. Виконуйте інструкції, що з'являються на екрані, поки інсталяція програмного забезпечення не буде завершена.

 Після перезавантаження комп'ютера ярлик програмного забезпечення для моніторингу з'явиться в області сповіщень, у правій нижній частині монітора біля поля відображення часу.

**ПРИМІТКА.** Якщо як інтерфейс зв'язку використовується карта Modbus, інсталюйте відповідне стандартне програмне забезпечення. Зверніться по докладну інформацію до місцевого дилера.

# 13. Початкове налаштування

Перед початком експлуатації інвертора необхідно налаштувати «Режим роботи» за допомогою програмного забезпечення. Суворо дотримуйтесь наведеної нижче послідовності дій. Докладніша інформація наведена в посібнику для програмного забезпечення.

**Крок 1.** Після ввімкнення інвертора та інсталяції програмного забезпечення натисніть «Open Monitor» (Відкрити монітор), щоб увійти на головний екран цього програмного забезпечення.

**Крок 2.** Спочатку зареєструйтесь у системі, ввівши пароль за замовчуванням «administrator».

**Крок 3.** Виберіть Device Control>>MyPower Management. (Керування пристроєм>>MyPower Management). Цей пункт призначений для налаштування режиму роботи інвертора та персоналізації інтерфейсу. Див. рисунок нижче.

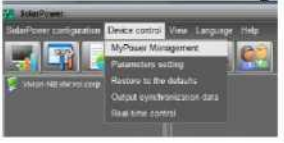

| -                                                           |
|-------------------------------------------------------------|
|                                                             |
|                                                             |
|                                                             |
| - Million Andreas - Constanting                             |
|                                                             |
| 🛃 AADA ACTIN (Alabas habara)                                |
| Alice to feed in to the links                               |
| Allow append to start args where it is parsed when          |
| and a state of the level of the first second Prior Second   |
| Allow Safery to Seed in to the Only when 7V is unavailable. |
|                                                             |
|                                                             |
|                                                             |
|                                                             |

### Режим

Усього існують три режими роботи: мережевий з резервуванням, мережевий і автономний.

 Мережевий з резервуванням. Сонячна енергія може постачатися до електромережі, використовуватися для живлення навантаження і заряджання акумулятора. У цьому режимі доступні чотири варіанти: мережевий з резервуванням І, ІІ, ІІІ та ІV. У цьому режимі користувачі можуть налаштувати <u>пріоритет використання сонячної енергії, пріоритет</u> <u>джерела заряджання акумулятора і пріоритет джерела живлення</u> навантаження. Однак, якщо було вибрано мережевий режим з резервуванням варіанта IV, інвертор працюватиме використовуючи лише один з двох алгоритмів роботи залежно від визначених періодів пікового та позапікового споживання електроенергії. Для оптимізації споживання електроенергії користувач має можливість налаштувати тільки періоди пікового та позапікового споживання електроенергії.

- Мережевий. Допускається повернення до електромережі тільки сонячної енергії.
- Автономний. Живлення навантаження та заряджання акумулятора забезпечується тільки від джерела сонячної енергії. Повернення енергії до електромережі не дозволяється.

### 30HA A:

Зона стандартних налаштувань. Тут наведені параметри стандарту місцевої електромережі. Для внесення будь-яких змін потрібно ввести заводський пароль. Якщо вам потрібно змінити ці стандартні налаштування, обов'язково зверніться до місцевого дилера.

**УВАГА.** Неправильне налаштування цих параметрів може призвести до пошкодження пристрою або втрати його працездатності.

| MyPower Management                            |                                                                               |                                                                                               |
|-----------------------------------------------|-------------------------------------------------------------------------------|-----------------------------------------------------------------------------------------------|
| Note<br>(Inio to with too kup) (015716) (0100 | 🛭 Slandard VDE0124 🏹 Neminatodputvollage: 230                                 | 🗖 Noninal adjust taquency : 50 🗖                                                              |
|                                               |                                                                               |                                                                                               |
| PV energy supply planty setting               |                                                                               |                                                                                               |
|                                               |                                                                               |                                                                                               |
| Friendly 1 at: Battery -> Ond Load -> Ord 1   |                                                                               |                                                                                               |
|                                               | Login                                                                         | 8                                                                                             |
|                                               | FV and Grid Flease enter factory passound<br>FV charging first. If P Paceword | <ul> <li>Allow to charge framew</li> <li>Allow AC to privile hallow</li> </ul>                |
|                                               | P4-One-Batery Logn (7007)<br>Peorly 1st PV -= 2n                              | Allow to be d-m to the God                                                                    |
| Load supply source (PV is unscallable).       | Grid-Buttery<br>Priority:1st: Grid -> 2not Editory                            | Albert subart si hasi si ja deserve si senata da angle se se se se se se se se se se se se se |
| 🥅 When ballery voltage =                      | 35 V, the AC state charging                                                   |                                                                                               |
| Allow AC-charging duration :                  | 00.00 - 04.00 - 00.00 Maans AC charger spirates                               |                                                                                               |
| AC Output ONFOR Timer.                        | 00.00 🗧 / 00.00 🗮 00.00 / 00.00 means AC Qubutomer func                       |                                                                                               |
|                                               |                                                                               | Apph) (filate                                                                                 |
|                                               |                                                                               |                                                                                               |

Номінальна вихідна напруга: 230 В. Номінальна вихідна частота: 50 Гц.

### **30HA B:**

Параметри цієї зони можуть відрізнятися залежно від вибраних умов роботи.

Дозволений період заряджання від мережі змінного струму (Allow AC charging duration): це час, протягом якого дозволено зарядити акумулятор від електромережі. Встановлений період 0:00-00:00 означає відсутність будь-яких часових обмежень для заряджання акумулятора.

Таймер увімкнення/вимкнення виходу змінного струму (AC output ON/Off Timer): налаштування часу увімкнення/вимкнення виходу змінного струму інвертора. Якщо встановити значення 00:00/00:00, ця функція буде вимкнена.

Дозволити заряджання акумулятора (Allow to charge battery): ця опція визначається автоматично залежно від налаштування пункту «Джерело заряджання» (Charging source). Змінювати це налаштування заборонено. Якщо в пункті «Джерело заряджання» (Charging source) вибрано «НЕМАЄ» (NONE), ця опція стає неактивною (сірий текст).

Дозволити заряджання акумулятора від мережі змінного струму (Allow AC to charge battery): ця опція визначається автоматично залежно від налаштування пункту «Джерело заряджання» (Charging source). Змінювати це налаштування заборонено. Якщо в пункті «Джерело заряджання» (Charging source) вибрано «Електромережа і сонячна енергія» (Grid and PV) або «Електромережа або сонячна енергія» (Grid or PV), ця опція буде вибрана за замовчанням. У мережевому режимі ця опція є недійсною.

Дозволити постачання енергії до електромережі (Allow to feed-in to the Grid): ця опція діє лише в мережевому режимі та в мережевому режимі з резервуванням. Користувач може вирішити, чи може цей інвертор повертати енергію до електромережі.

Дозволити розряджання акумулятора, коли доступна сонячна енергія (Allow battery to discharge when PV is available): ця опція визначається автоматично залежно від налаштування пункту «Джерело живлення навантаження (коли доступна сонячна енергія)» (Load supply source (PV is available)). Якщо в пункті «Джерело живлення навантаження (коли доступна сонячна енергія)» акумулятор має вищий пріоритет ніж електромережа, ця опція буде вибрана за замовчанням. У мережевому режимі ця опція є недійсною.

Дозволити розряджання акумулятора, коли сонячна енергія недоступна (Allow battery to discharge when PV is unavailable): ця опція визначається автоматично залежно від налаштування пункту «Джерело живлення навантаження (коли сонячна енергія недоступна)» (Load supply source (PV is unavailable). Якщо в пункті «Джерело живлення навантаження навантаження (коли сонячна енергія недоступна)» акумулятор має вищий пріоритет ніж електромережа, ця опція буде вибрана за замовчанням. У мережевому режимі ця опція є недійсною.

Дозволити постачання енергії від акумулятора до електромережі, коли доступна сонячна енергія (Allow battery to feed-in to the Grid when PV is available): ця опція діє лише в мережевому режимі з резервуванням варіантів II та III.

Дозволити постачання енергії від акумулятора до електромережі, коли сонячна енергія недоступна (Allow battery to feed-in to the Grid when PV is unavailable): ця опція діє лише в мережевому режимі з резервуванням будь-якого варіанта.

### Мережевий з резервуванням

Мережевий з резервуванням (I)

| ennewminaeuoj (kanalini) (kanali        | <ul> <li>Standard Appendix Constant Appendix Appendix</li></ul> | The output of the sector of the sector of th |
|-----------------------------------------|----------------------------------------------------------------------------------------------------|----------------------------------------------------------------------------------------------------|
| Ang                                     |                                                                                                    |                                                                                                    |
|                                         |                                                                                                    |                                                                                                    |
| ometre vali Backup (0                   |                                                                                                    |                                                                                                    |
|                                         |                                                                                                    |                                                                                                    |
|                                         |                                                                                                    |                                                                                                    |
|                                         | PV and Odd PV charging first, ITPV powerts not authories, PV and pidt will charge bathey together                                                                                                    | <ul> <li>Alson in charge halter</li> <li>Alson in Charge halter</li> </ul>                                                                                                    |
|                                         | FV One-Batery Revealed State States                                                                                                    | Alter to fined-in to the Orid     Alter to fined-in the Orid     Alter to fined-in the fine of the fined in the file                                                                                                    |
| Load supply source (PV is unavailable): | Gris Batery 🗖<br>Frietly 1st Grie Zwel Subery                                                                                                    | Allow batters to feed in to the Cod when PV is unarability                                                                                                    |
| Miheli battory vollage -                | 40 V, the AC starts (theiging                                                                                                    |                                                                                                    |
| Allow AC-charging duration              | 00.00 - 04.00 E0.00 Maans AC charger operates all time                                                                                                    |                                                                                                    |
| AG Subput ONDOR Times                   | 00.02 / 00.00 40 00 00 reason AC Output timer function disable                                                                                                    |                                                                                                    |

Пріоритет використання сонячної енергії: 1<sup>ий</sup> — Акумулятор, 2<sup>ий</sup> — Навантаження, 3<sup>ій</sup> — Електромережа.

Сонячна енергія в першу чергу використовується для заряджання акумулятора, а потім — для живлення навантаження. Невикористана потужність подається до електромережі.

### Джерело заряджання акумулятора:

1. Сонячна енергія та електромережа (налаштування за замовчуванням)

В першу чергу акумулятор заряджається від сонячної енергії. Якщо сонячної енергії недостатньо, акумулятор заряджатиметься від електромережі.

2. Тільки сонячна енергія

Для заряджання акумулятора дозволено використовувати тільки сонячну енергію. 3. Відсутня

Заряджати акумулятор забороняється як від джерела сонячної енергії, так і від електромережі.

Джерело живлення навантаження:

За наявності сонячної енергії: 1<sup>ий</sup> — Сонячна енергія, 2<sup>ий</sup> — Електромережа, 3<sup>ій</sup> — Акумулятор

Якщо акумулятор заряджений не повністю, для його заряджання в першу чергу використовується сонячна енергія. Невикористана (для заряджання акумулятора)

сонячна енергія буде використана для живлення навантаження. Якщо сонячної енергії недостатньо, живлення навантаження відбуватиметься від електромережі. Якщо електромережа також недоступна, живлення навантаження відбуватиметься від акумулятора.

Якщо сонячна енергія недоступна:

 1. 1<sup>ий</sup> — Електромережа, 2<sup>ий</sup> — Акумулятор (налаштування за замовчуванням) В першу чергу живлення навантаження відбувається від електромережі. Якщо електромережа недоступна, живлення навантаження відбувається від акумулятора.
 2. 1<sup>ий</sup> — Акумулятор, 2<sup>ий</sup> — Електромережа

В першу чергу живлення навантаження відбувається від акумулятора. Якщо енергія акумулятора вичерпається, живлення навантаження відбуватиметься від електромережі.

**ПРИМІТКА.** Це налаштування перестає діяти протягом періодів заряджання змінним струмом, коли автоматично встановлюється пріоритет: 1<sup>ий</sup> — Електромережа і 2<sup>ий</sup> — Акумулятор. Невиконання цієї вимоги призведе до пошкодження акумулятора.

| Power Managerooni                          |                                                                                           |                                                             |
|--------------------------------------------|-------------------------------------------------------------------------------------------|-------------------------------------------------------------|
|                                            |                                                                                           |                                                             |
| Geo-te with 5 across [ Color Table ] Color | 🖪 – Standard – VCIESI 20 🔽 – Nominal dubut voltage 230 🔜 No                               | nanal culput floquance, 🛛 🔂                                 |
|                                            |                                                                                           |                                                             |
|                                            |                                                                                           |                                                             |
| Grid-Tre with Backup (8)                   |                                                                                           |                                                             |
| Priority 1 at Load + 2nd Batary + 2nd 6    | int                                                                                       |                                                             |
|                                            |                                                                                           |                                                             |
| Configuration electric                     |                                                                                           |                                                             |
| Califying source                           | PV and Dist                                                                               | 🛃 elition income de la Altere                               |
|                                            | PV cranging first, EPV power is not sufficient, PV and grat will charge listlety together | 🧭 Allow with an attacipation datasiy                        |
|                                            | m-BideryOnd                                                                               | Allow to tead in to the Orid                                |
|                                            |                                                                                           | Alter takes to discharge when the to another .              |
| Load supply source (FV is unavailable)     | Battery-Ond                                                                               | Allow taktory to discharge when Print annual alle.          |
|                                            | Friedly 1st Batlery - 2nd Brat                                                            | Allow tables to feed in to the Ord when PV is universitied. |
|                                            |                                                                                           |                                                             |
| 🔚 When pattery voltage <                   | 40 V, the AC stars meiging                                                                |                                                             |
| Allow AC-charging duration                 | 00:00 - 04:00 00:00 - 00:00 Means AC ensinger operates all bine                           |                                                             |
|                                            | 00.00 / 00.00 00.00/00.00 revens AD Out-of limit function disable                         |                                                             |
|                                            |                                                                                           |                                                             |

Пріоритет використання сонячної енергії: 1<sup>ий</sup> — Навантаження, 2<sup>ий</sup> — Акумулятор, 3<sup>ій</sup> — Електромережа.

Сонячна енергія в першу чергу використовується для живлення навантаження, а потім — для заряджання акумулятора. Невикористана потужність подається до електромережі.

Джерело заряджання акумулятора:

1. Сонячна енергія та електромережа

В першу чергу акумулятор заряджається від сонячної енергії. Якщо сонячної енергії недостатньо, акумулятор заряджатиметься від електромережі.

2. Тільки сонячна енергія

Для заряджання акумулятора дозволено використовувати тільки сонячну енергію.

#### 3. Відсутня

Заряджати акумулятор забороняється як від джерела сонячної енергії, так і від електромережі.

### Джерело живлення навантаження:

За наявності сонячної енергії:

1. 1<sup>ий</sup> — Сонячна енергія, 2<sup>ий</sup> — Акумулятор, 3<sup>ій</sup> — Електромережа
 Сонячна енергія в першу чергу використовується для живлення навантаження. Якщо сонячної енергії недостатньо, живлення навантаження відбуватиметься від акумулятора. Коли енергія акумулятора вичерпається або акумулятор стає недоступним, живлення навантаження відбуватиметься від електромережі.
 1<sup>ий</sup> — Сонячна енергія, 2<sup>ий</sup> — Електромережа, 3<sup>ій</sup> — Акумулятор
 Сонячна енергія в першу чергу використовується для живлення навантаження. Якщо сонячна енергія в першу чергу використовується для живлення навантаження. Якщо сонячної енергії недостатньо, живлення навантаження відбуватиметься від електромережі.

Якщо сонячна енергія недоступна:

1. 1<sup>ий</sup> — Електромережа, 2<sup>ий</sup> — Акумулятор: В першу чергу живлення навантаження відбувається від електромережі. Якщо електромережа

недоступна, живлення навантаження відбувається від акумулятора.

2. 1<sup>ий</sup> — Акумулятор, 2<sup>ий</sup> — Електромережа: В першу чергу живлення навантаження відбувається від акумулятора. Якщо

енергія акумулятора вичерпається, живлення навантаження відбуватиметься від електромережі

**ПРИМІТКА.** Це налаштування перестає діяти протягом періодів заряджання змінним струмом, коли автоматично встановлюється пріоритет: 1<sup>ий</sup> — Електромережа і 2<sup>ий</sup> — Акумулятор. Невиконання цієї вимоги призведе до пошкодження акумулятора.

Мережевий з резервуванням (III):

| MyCower Management                    |                                                                                            |                                                            |
|---------------------------------------|--------------------------------------------------------------------------------------------|------------------------------------------------------------|
| 1.46                                  |                                                                                            |                                                            |
| Cristowith narkup] Guilding Color     | Standarz VDE0126 🌄 Konvisal sulput voltage 230 🔜 Akris                                     | enal mutput III equancy 🔞 💭                                |
|                                       |                                                                                            |                                                            |
| FV energy supply pointly setting      |                                                                                            |                                                            |
| Grid-Tim with Backup 610              |                                                                                            |                                                            |
| Priceby Int Load - 2nd: Ord - 3nd Rat | lory                                                                                       |                                                            |
|                                       |                                                                                            |                                                            |
| Charging source                       | PV and Critit                                                                              | 🖌 eller is charge later.                                   |
|                                       | PV chargo gittet if PV power is not sufficient, PV and crist will charge liaitery together | 🥪 altra att is transfer hattale                            |
|                                       | PV-Butter-Ond                                                                              | Allow to read an to the Onic                               |
|                                       | Productst Ps-+ 2nd Battery-+ 3rd Ond                                                       | Alton hatter to shark a gravitation PV to availation       |
|                                       | Batter-Onit                                                                                | altree ballers to feed in to the Ord when PV is exclusive. |
|                                       | Prindly fut Battery - Drif Ocki                                                            | Allow ballery to Tanglum to the End when EV is unavailable |
|                                       |                                                                                            |                                                            |
| 🛄 Vähim patteri voltage «             | d) . The AC starts charging                                                                |                                                            |
| Allow AC-charging duration :          | 00:00 - 04:00 00:00 - 00:00 Means AC charger deviates al time                              |                                                            |
|                                       | 00000 / 0000 OO means AC Outputtimer function disable                                      |                                                            |
|                                       |                                                                                            | 100001 10000                                               |
|                                       |                                                                                            | <u>8009</u>                                                |

Пріоритет використання сонячної енергії: 1<sup>ий</sup> — Навантаження, 2<sup>ий</sup> — Електромережа, 3<sup>ій</sup> — Акумулятор

Сонячна енергія в першу чергу використовується для живлення навантаження. Невикористана сонячна потужність подається до електромережі. Якщо потужність, що подається до електромережі, досягає макс. значення, залишкова потужність використовуватиметься для заряджання акумулятора.

**ПРИМІТКА.** Значення макс. потужності, що може постачатися до електромережі, налаштовується програмно.

Зверніться до посібника для програмного забезпечення.

#### Джерело заряджання акумулятора:

1. Сонячна енергія та електромережа. В першу чергу акумулятор заряджається від сонячної енергії. Якщо сонячної енергії недостатньо, акумулятор заряджатиметься від електромережі.

2. Тільки сонячна енергія. Для заряджання акумулятора дозволено використовувати тільки сонячну енергію.

3. Відсутній. Заряджати акумулятор забороняється як від джерела сонячної енергії, так і від електромережі.

Джерело живлення навантаження:

За наявності сонячної енергії:

1. 1<sup>ий</sup> — Сонячна енергія, 2<sup>ий</sup> — Акумулятор, 3<sup>ій</sup> — Електромережа

Сонячна енергія в першу чергу використовується для живлення навантаження. Якщо сонячної енергії недостатньо, живлення навантаження відбуватиметься від акумулятора. Коли енергія акумулятора вичерпається або акумулятор стає недоступним, живлення навантаження відбуватиметься від електромережі.

2. 1<sup>ий</sup> — Сонячна енергія, 2<sup>ий</sup> — Електромережа, 3<sup>ій</sup> — Акумулятор

Сонячна енергія в першу чергу використовується для живлення навантаження. Якщо сонячної енергії недостатньо, живлення навантаження відбуватиметься від електромережі. Якщо електромережа також недоступна, живлення навантаження відбуватиметься від акумулятора.

Якщо сонячна енергія недоступна:

1. 1<sup>ий</sup> — Електромережа, 2<sup>ий</sup> — Акумулятор: В першу чергу живлення навантаження відбувається від електромережі. Якщо електромережа

недоступна, живлення навантаження відбувається від акумулятора.

2. 1<sup>ий</sup> — Акумулятор, 2<sup>ий</sup> — Електромережа: В першу чергу живлення навантаження відбувається від акумулятора. Якщо

енергія акумулятора вичерпається, живлення навантаження відбуватиметься від електромережі.

**ПРИМІТКА.** Це налаштування перестає діяти протягом періодів заряджання змінним струмом, коли автоматично встановлюється пріоритет: 1<sup>ий</sup> — Електромережа і 2<sup>ий</sup> — Акумулятор. Невиконання цієї вимоги призведе до пошкодження акумулятора.

 Мережевий з резервуванням (IV): Користувачу дозволено встановлювати тільки інтервали пікового та позапікового навантаження.

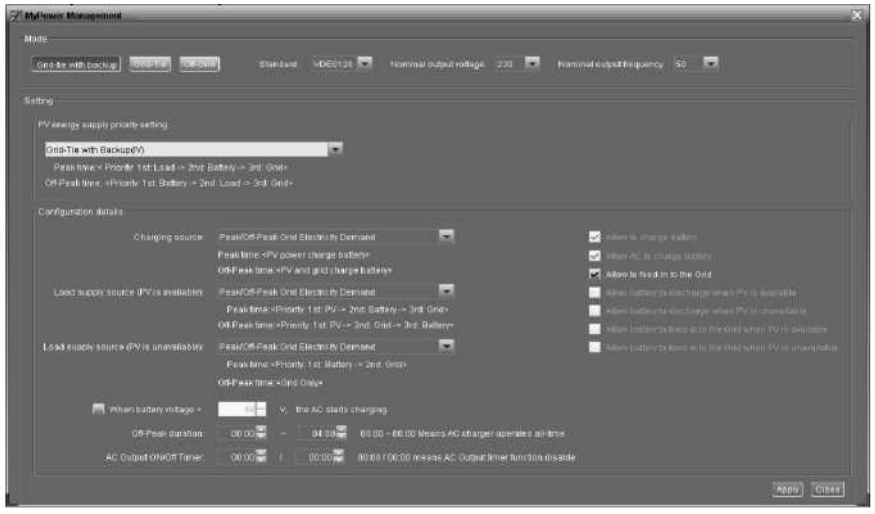

#### Алгоритм роботи в періоди пікового навантаження:

Пріоритет використання сонячної енергії: 1<sup>ий</sup> — Навантаження, 2<sup>ий</sup> — Акумулятор, 3<sup>ій</sup> — Електромережа

Сонячна енергія в першу чергу використовується для живлення навантаження. Якщо після цього залишається сонячна енергія, вона буде використана для заряджання акумулятора. Невикористана сонячна потужність подається до електромережі. Функція повернення енергії до електромережі за замовчанням вимкнена. Джерело заряджання акумулятора: Тільки сонячна енергія

В періоди пікового навантаження, тільки якщо сонячної енергії достатньо для живлення усього навантаження, невикористану сонячну енергію дозволяється використовувати для заряджання акумулятора.

Джерело живлення навантаження: 1<sup>ий</sup> — сонячна енергія, 2<sup>ий</sup> — акумулятор, 3<sup>ій</sup> — електромережа

Сонячна енергія в першу чергу використовується для живлення навантаження. Якщо сонячної енергії недостатньо, живлення навантаження відбуватиметься від акумулятора. Якщо енергія від акумулятора недоступна, живлення навантаження відбуватиметься від електромережі. Якщо сонячна енергія недоступна, живлення навантаження навантаження в першу чергу відбуватиметься від акумулятора. Якщо енергія акумулятора вичерпається, живлення навантаження відбуватиметься від електромережі.

### Алгоритм роботи в позапікові періоди:

Пріоритет використання сонячної енергії: 1<sup>ий</sup> — Акумулятор, 2<sup>ий</sup> — Навантаження, 3<sup>ій</sup> — Електромережа

Сонячна енергія в першу чергу використовується для заряджання акумулятора. Якщо сонячної енергії достатньо, вона буде використовуватися для живлення навантаження. Невикористана сонячна потужність подається до електромережі.

**ПРИМІТКА.** Значення макс. потужності, що може постачатися до електромережі, налаштовується програмно.

Зверніться до посібника для програмного забезпечення.

Джерело заряджання акумулятора: Сонячна енергія та заряджання акумулятора від електромережі.

В позапікові періоди сонячна енергія в першу чергу використовується для заряджання акумулятора. Якщо сонячної енергії недостатньо, акумулятор заряджатиметься від електромережі.

Джерело живлення навантаження: 1<sup>ий</sup> — Сонячна енергія, 2<sup>ий</sup> — Електромережа, 3<sup>ій</sup> — Акумулятор

Коли акумулятор буде повністю заряджено, невикористана сонячна енергія в першу чергу використовується для живлення навантаження. Якщо сонячної енергії недостатньо, живлення навантаження відбувається від електромережі. Якщо електромережа недоступна, живлення навантаження відбувається від акумулятора.

#### Мережевий

У цьому режимі роботи сонячна енергія може тільки постачатися до електромережі. Налаштування пріоритету недоступне.

| ing                                     |                                          |                                          |                                                                                                    |
|-----------------------------------------|------------------------------------------|------------------------------------------|----------------------------------------------------------------------------------------------------|
|                                         |                                          |                                          |                                                                                                    |
|                                         |                                          |                                          |                                                                                                    |
| Contevration datasts                    |                                          |                                          |                                                                                                    |
|                                         |                                          |                                          | antere to integra bettern                                                                                                    |
| Lored scalary source (PV is analiable). |                                          |                                          | alboor science appendiate                                                                                                    |
| Load supply source (PV/s univaliaties). |                                          |                                          | <ul> <li>Allows in allows in manipulation where PV in assumption</li> <li>Allows in allows in fact to space where PV in summarian</li> </ul> |
| Street Antony outpage to                | Al- Alexandra                            |                                          | <ul> <li>Alter a store a bio estada deservantes Pero anilado</li> <li>Alter a state estada da la terma estada de la competencia.</li> </ul>  |
|                                         |                                          |                                          | is al-Drive                                                                                                    |
| AC Output D1000 Timus                   | 00.00-00-00-00-00-00-00-00-00-00-00-00-0 | 00-00 / 00-00 means AC Output timer fund | dion disable                                                                                                    |

### Автономний

 Автономний режим (I). Налаштування за замовчуванням для автономного режиму.

| MuPewar Menagement                                                         |                                                                            | ×                                                                                                    |
|----------------------------------------------------------------------------|----------------------------------------------------------------------------|----------------------------------------------------------------------------------------------------|
|                                                                            |                                                                            |                                                                                                    |
|                                                                            | d Standard VDE012a 💌 Nommal subput vot age: 238 💌 Nomm                     | nu) output traquency: 50 📼                                                                                                    |
|                                                                            |                                                                            |                                                                                                    |
| Seting                                                                     |                                                                            |                                                                                                    |
| PV energy supply priority setting                                          |                                                                            |                                                                                                    |
|                                                                            |                                                                            |                                                                                                    |
| Printly 1 st Load -> Ind Batley<br>Ord relay is connected in inverter mode |                                                                            |                                                                                                    |
|                                                                            |                                                                            |                                                                                                    |
|                                                                            | PV er Gild                                                                 | 🖉 Moven marge Latters                                                                                                    |
|                                                                            | PV will charge battery fret If PV power is idea, grid will charge battery  | 🖉 Allow MC his strange beltere                                                                                                    |
|                                                                            | PV Battery-Grad                                                            | Allow to basis as to the Original                                                                                                    |
|                                                                            |                                                                            | <ul> <li>Allow Eading to Belling a series from probability</li> <li>Allow Eading to Belling to Belling a series of a set of the series of the set of the set</li></ul> |
|                                                                            | Ballere Ond                                                                | <ul> <li>Autow nationate instance to the Origination and the Automation</li> </ul>                                                                                                    |
|                                                                            | Proster 1st Battery - 2nd Grid                                             | 📕 Allow mathematic beation to the 1200 scient PV (in movimized)e                                                                                                    |
|                                                                            | Trae option is ineffective during of AC charging                           |                                                                                                    |
| Mhan battery voltage +                                                     | 00 - V, the AC elasts charging                                             |                                                                                                    |
|                                                                            | 0000 🛱 🕘 04 00 🖉 00000 - 00 00 Westers AC charger operative all-time       |                                                                                                    |
|                                                                            | 👘 00 00 🚆 / 👘 00 00 # 00 00 / 00 00 maans AC Output Inner Nunction disable |                                                                                                    |
|                                                                            |                                                                            |                                                                                                    |
|                                                                            |                                                                            | (toss)                                                                                                    |

Пріоритет використання сонячної енергії: 1<sup>ий</sup> — Навантаження, 2<sup>ий</sup> — Акумулятор Сонячна енергія в першу чергу використовується для живлення навантаження, а потім — для заряджання акумулятора. В цьому режимі повернення енергії до електромережі не дозволяється. Водночас реле контролю напруги електромережі знаходиться в режимі інвертора. Це означає, що час перемикання з режиму інвертора до режиму акумулятора становитиме менш ніж 15 мс. Крім того, це дозволить уникнути виникнення аварій перевантаження, оскільки якщо під'єднане до інвертора навантаження перевищує його номінальну вихідну потужність, живлення навантаження може відбуватися від мережі.

Джерело заряджання акумулятора:

- Сонячна енергія або електромережа. Якщо після живлення навантажень залишається невикористана сонячна енергія, вона буде в першу чергу використана для заряджання акумулятора. Заряджання акумулятора від електромережі виконується, тільки коли сонячна енергія є недоступною. (за замовчуванням)
- 2. Тільки сонячна енергія. Для заряджання акумулятора дозволено використовувати тільки сонячну енергію.
- 3. Відсутній. Заряджати акумулятор забороняється як від джерела сонячної енергії, так і від електромережі.

Джерело живлення навантаження:

За наявності сонячної енергії:

1. 1<sup>ий</sup> — Сонячна енергія, 2<sup>ий</sup> — Акумулятор, 3<sup>ій</sup> — Електромережа (за замовчуванням):

Сонячна енергія в першу чергу використовується для живлення навантаження. Якщо сонячної енергії недостатньо, живлення навантаження відбуватиметься від акумулятора. Коли енергія акумулятора вичерпається або акумулятор стає недоступним, живлення навантаження відбуватиметься від електромережі. 2. 1<sup>ий</sup> — Сонячна енергія, 2<sup>ий</sup> — Електромережа, 3<sup>ій</sup> — Акумулятор Сонячна енергія в першу чергу використовується для живлення навантаження. Якщо сонячної енергії недостатньо, живлення навантаження відбуватиметься від електромережі. Якщо електромережа також недоступна, живлення навантаження відбуватиметься від акумулятора.

Якщо сонячна енергія недоступна:

1. 1<sup>ий</sup> — Електромережа, 2<sup>ий</sup> — Акумулятор

В першу чергу живлення навантаження відбувається від електромережі. Якщо електромережа недоступна, живлення навантаження відбувається від акумулятора. 2. 1<sup>ий</sup> — Акумулятор, 2<sup>ий</sup> — Електромережа (за замовчуванням):

В першу чергу живлення навантаження відбувається від акумулятора. Якщо енергія акумулятора вичерпається, живлення навантаження відбуватиметься від електромережі.

**ПРИМІТКА.** Це налаштування перестає діяти протягом періодів заряджання змінним струмом, коли автоматично встановлюється пріоритет: 1<sup>ий</sup> — Електромережа і 2<sup>ий</sup> — Акумулятор. Невиконання цієї вимоги призведе до пошкодження акумулятора.

| M <sup>2</sup> awor Management                                                |                                                                         |                                                                                                    |
|-------------------------------------------------------------------------------|-------------------------------------------------------------------------|----------------------------------------------------------------------------------------------------|
| ode<br>"District carboning" (Delivitie) (carbo                                | e) Standard <mark>Kalebilli •</mark> Norriesk editud ketage (220 🔽 Nama | nat cutout frequency 50 🔚                                                                                                    |
|                                                                               |                                                                         |                                                                                                    |
| PV energy supply priority setting                                             |                                                                         |                                                                                                    |
| Off-Grad (II)                                                                 |                                                                         |                                                                                                    |
| Priority: 1 at Battery -> 2nd Load<br>Gestrelay is connected in invester mode |                                                                         |                                                                                                    |
| Configuration details                                                         |                                                                         |                                                                                                    |
|                                                                               | PV or Grid                                                              | 🛃 Alfan in churge taitery                                                                                                    |
|                                                                               |                                                                         | 🛃 Alme AC to the ge believe                                                                                                    |
|                                                                               | PV-Grd-Battery                                                          | Altan Scheelels to the Chil                                                                                                    |
|                                                                               | Pricetty 1st: Pv -= 2nd: Orid -= 3nd Battery                            | <ul> <li>Allow hallers to method a substitution of the second able of the second second s</li></ul> |
|                                                                               | Grid-Batery                                                             | Artist patient is swedtling the Shith-then PS is annihilder                                                                                                    |
|                                                                               |                                                                         | 📃 All an Datters to New York to the Orlineters Paris unaised a                                                                                                    |
| 🥅 When Battery voltage «                                                      | 90 V, The AC starts charging                                            |                                                                                                    |
|                                                                               | 00.00 🚔 🔷 04.00 🚟 00.00 - 00.00 Means AC charger operates alt-time      |                                                                                                    |
| AC Output Child Timer                                                         | 00.00 I D0.00 D0.00 00 means AD Output time fluxition disable           |                                                                                                    |
|                                                                               |                                                                         | Apply Cir                                                                                                    |

Автономний режим (II).

Пріоритет використання сонячної енергії: 1<sup>ий</sup> — акумулятор, 2<sup>ий</sup> — навантаження Сонячна енергія в першу чергу використовується для заряджання акумулятора. Коли акумулятор буде повністю заряджено, невикористана сонячна енергія буде використана для живлення навантаження. В цьому режимі повернення енергії до електромережі не дозволяється. Водночас реле контролю напруги електромережі знаходиться в режимі інвертора. Це означає, що час перемикання з режиму інвертора до режиму акумулятора становитиме менш ніж 15 мс. Крім того, це дозволить уникнути виникнення аварій перевантаження, оскільки якщо під'єднане до інвертора навантаження перевищує його номінальну вихідну потужність, живлення навантаження може відбуватися від мережі.

#### Джерело заряджання акумулятора:

1. Сонячна енергія або електромережа. Якщо після живлення навантажень залишається невикористана сонячна енергія, вона буде в першу чергу використана для заряджання акумулятора. Заряджання акумулятора від електромережі виконується, тільки коли сонячна енергія є недоступною.

2. Тільки сонячна енергія. Для заряджання акумулятора дозволено використовувати тільки сонячну енергію.

3. Відсутній. Заряджати акумулятор забороняється як від джерела сонячної енергії, так і від електромережі.

**ПРИМІТКА.** Користувач може встановлювати тривалість заряджання від мережі змінного струму.

Джерело живлення навантаження:

За наявності сонячної енергії: 1<sup>ий</sup> — Сонячна енергія, 2<sup>ий</sup> — Електромережа, 3<sup>ій</sup> — Акумулятор

Сонячна енергія в першу чергу використовується для живлення навантаження. Якщо сонячної енергії недостатньо, живлення навантаження відбуватиметься від електромережі. Якщо електромережа також недоступна, живлення навантаження відбуватиметься від акумулятора.

#### Якщо сонячна енергія недоступна:

1. 1<sup>ий</sup> — Електромережа, 2<sup>ий</sup> — Акумулятор: В першу чергу живлення навантаження відбувається від електромережі. Якщо електромережа недоступна, живлення навантаження відбувається від акумулятора.

2. 1<sup>ий</sup> — Акумулятор, 2<sup>ий</sup> — Електромережа: В першу чергу живлення навантаження відбувається від акумулятора. Якщо енергія акумулятора вичерпається, живлення навантаження відбуватиметься від електромережі.

**ПРИМІТКА.** Це налаштування перестає діяти протягом періодів заряджання змінним струмом, коли автоматично встановлюється пріоритет: 1<sup>ий</sup> — Електромережа і 2<sup>ий</sup> — Акумулятор. Невиконання цієї вимоги призведе до пошкодження акумулятора.
#### • Автономний режим (III)

| and the second second sec                                                                                                    |                                                                           |                                                             |
|----------------------------------------------------------------------------------------------------|---------------------------------------------------------------------------|-------------------------------------------------------------|
|                                                                                                    |                                                                           |                                                             |
| INTERNET OF OF                                                                                                    | d Etarxtant: VDE0170 💌 Nommation(voltage :                                | 200 🛤 Nominal output frequency 50 💌                         |
| 1 100                                                                                                    |                                                                           |                                                             |
|                                                                                                    |                                                                           |                                                             |
| FY energy supply priority setting                                                                                                    |                                                                           |                                                             |
| Off-Grid (II)                                                                                                    | ×                                                                         |                                                             |
| Priority: Lond 2nd Betery                                                                                                    |                                                                           |                                                             |
| Grid willy III distorate the minacher mo                                                                                                    |                                                                           |                                                             |
| Configuration detaile                                                                                                    |                                                                           |                                                             |
| Photo Photo | Distant 🗖                                                                 | a statute to strate ballet                                  |
|                                                                                                    | PV will charge battery first IFPV power is loss, orid will charge battery |                                                             |
|                                                                                                    |                                                                           | Advantation for the street first                            |
| Load supply course (?V is systation                                                                                                    | Pre-Babery Crist                                                          | Allow Sullives to Handbarge when PV Reputation              |
|                                                                                                    | Fronty 1st PV - 2nd Battery - 3nd Grid                                    | All and full date to internation where the statement of the |
|                                                                                                    | Cric+Enter                                                                | Jaine sulling a function for share when we are available    |
|                                                                                                    |                                                                           | Advertisations in Translate types Conference Print, enabled |
|                                                                                                    | Market Washerbrack (10)                                                   |                                                             |
| within isatiany vortage =                                                                                                    | 49 Y, the AC starts charging                                              |                                                             |
| Wide AC-charging duration ;                                                                                                    | 00.00 - 04.00 00.00 - 00.80 Nesers AC chargers                            |                                                             |
|                                                                                                    | 00.00 - 1 00.00 - 00.00 - 00.00 meshs AC Outputter                        |                                                             |
|                                                                                                    |                                                                           |                                                             |
|                                                                                                    |                                                                           | 5001/ Da                                                    |

Пріоритет використання сонячної енергії: 1<sup>ий</sup> — Навантаження, 2<sup>ий</sup> — Акумулятор Сонячна енергія в першу чергу використовується для живлення навантаження, а потім — для заряджання акумулятора. В цьому режимі повернення енергії до електромережі не дозволяється. Реле електромережі НЕ знаходиться в режимі інвертора. Це означає, що час перемикання з режиму інвертора до режиму акумулятора становитиме приблизно 15 мс. Якщо під'єднане до інвертора навантаження перевищує його номінальну вихідну потужність, і електромережа є доступною, інвертор дозволить живлення навантажень від електромережі та використання сонячної енергії для заряджання акумулятора. В іншому випадку спрацює захист інвертора.

Джерело заряджання акумулятора:

1. Сонячна енергія або електромережа. Якщо після живлення навантажень залишається невикористана сонячна енергія, вона буде в першу чергу використана для заряджання акумулятора. Заряджання акумулятора від електромережі виконується, тільки коли сонячна енергія є недоступною.

2. Тільки сонячна енергія. Для заряджання акумулятора дозволено використовувати тільки сонячну енергію.

3. Відсутній. Заряджати акумулятор забороняється як від джерела сонячної енергії, так і від електромережі.

**ПРИМІТКА.** Користувач може встановлювати тривалість заряджання від мережі змінного струму.

Джерело живлення навантаження:

За наявності сонячної енергії: 1<sup>ий</sup> — Сонячна енергія, 2<sup>ий</sup> — Акумулятор, 3<sup>ій</sup> — Електромережа

Сонячна енергія в першу чергу використовується для живлення навантаження. Якщо сонячної енергії недостатньо, живлення навантаження відбуватиметься від

акумулятора. Живлення навантаження відбуватиметься від електромережі тільки після вичерпання енергії акумулятора. Якщо сонячна енергія недоступна:

1. 1<sup>ий</sup> — Електромережа, 2<sup>ий</sup> — Акумулятор: В першу чергу живлення навантаження відбувається від електромережі. Якщо електромережа

недоступна, живлення навантаження відбувається від акумулятора.

2. 1<sup>ий</sup> — Акумулятор, 2<sup>ий</sup> — Електромережа: В першу чергу живлення навантаження відбувається від акумулятора. Якщо

енергія акумулятора вичерпається, живлення навантаження відбуватиметься від електромережі.

**ПРИМІТКА.** Це налаштування перестає діяти протягом періодів заряджання змінним струмом, коли автоматично встановлюється пріоритет: 1<sup>ий</sup> — Електромережа і 2<sup>ий</sup> — Акумулятор. Невиконання цієї вимоги призведе до пошкодження акумулятора.

# 14. ЕКСПЛУАТАЦІЯ

## 14-1. Інтерфейс

Панель керування з РК дисплеєм, що показана на схемі нижче, складається з чотирьох сенсорних функціональних клавіш та РК дисплея для відображення робочого стану та інформації про вхідну/вихідну потужність.

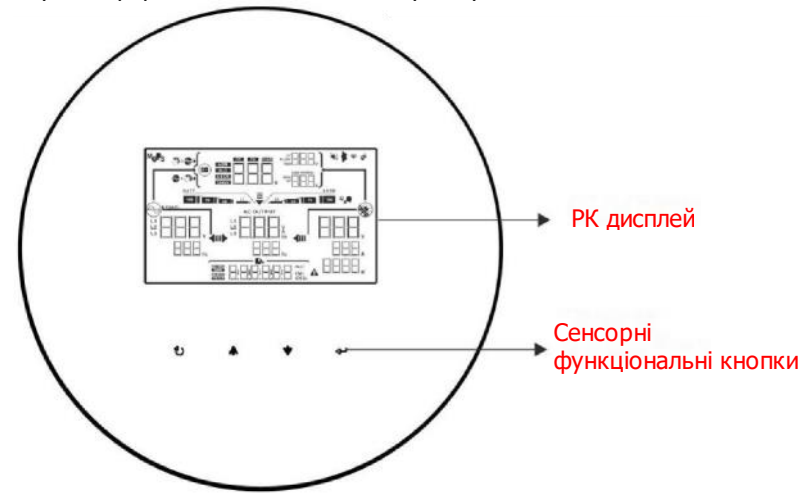

**ЗАСТЕРЕЖЕННЯ.** Для точного моніторингу та розрахунку генерації енергії щомісяця виконуйте калібрування таймера пристрою за допомогою програмного забезпечення. Детальна інформація про калібрування наведена в посібнику користувача для стандартного програмного забезпечення.

## 14-2. Відображення інформації на РК дисплеї

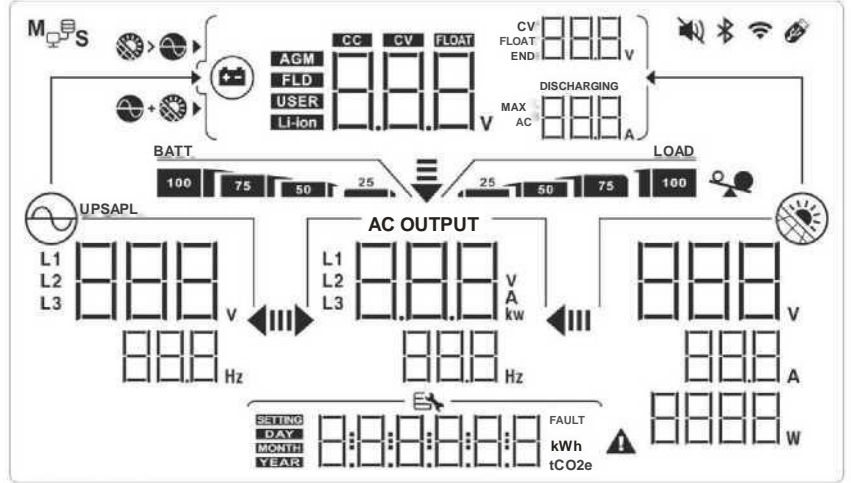

| Дисплей                | Функція                                                                                                    |
|------------------------|----------------------------------------------------------------------------------------------------|
|                        | Показує вхідну напругу і частоту змінного струму.<br>В: напруга, Гц: частота, L1/L2/L3: вхідна фаза                                                                               |
|                        | Показує вихідну потужність змінного струму, напругу,<br>частоту або струм. kw: активна потужність, V: напруга, Hz:<br>частота, A: струм<br>L1/L2/L3: вихідна фаза змінного струму |
|                        | Показує напругу на вході від ФЕМ, потужність або струм.<br>V: напруга, W: потужність, P1: вхід PV1, P2: вхід PV2<br>A: струм                                                      |
| \$                     | Дозволене заряджання від електромережі змінного струму та від ФЕМ                                                                                                    |
| <b>S</b>               | Дозволене заряджання тільки від ФЕМ                                                                                                    |
|                        | Показує напругу акумулятора, струм акумулятора, стан<br>зарядки або параметри акумулятора.<br>V: напруга, A: струм, Li-ion: літій-іонний акумулятор                               |
| 100 73 50 T 25         | Показує рівень заряду акумулятора в режимі роботи від акумулятора.                                                                                                    |
|                        | Індикація кодів попереджень і несправностей.                                                                                                    |
|                        | Показує поточну дату й час або дату й час, встановлені користувачем у запиті про генерацію енергії.                                                                               |
|                        | Сонячні (ФЕ) панелі.<br>Якщо значок блимає — напруга на вході від ФЕМ виходить<br>за межі допустимого діапазону.                                                                  |
|                        | Електромережа.<br>Якщо значок блимає — вхідна напруга від електромережі<br>виходить за межі допустимого діапазону                                                                 |
| BATT<br>100 75 50 1 25 | Показує стан акумуляторів. Стовпчики індикатора                                                                                                    |
| BATT                   | Блимання значка вказує на те, що розряджання акумулятора заборонене.                                                                                                    |
| BAII                   | Блимання значка<br>Блимання значка<br>вказує на те, що напруга                                                                                                    |
|                        | Вказує на те, що вихід змінного струму для навантажень<br>увімкнено, і що інвертор забезпечує живлення                                                                            |

| AC OUTPUT         | Вказує на те, що вихід змінного струму для навантажень<br>увімкнено, але живлення від інвертора не подається.<br>Водночас акумулятор і електромережа є недоступними.<br>Доступна лише сонячна енергія, але її недостатньо для<br>живлення під'єднаних навантажень. |
|-------------------|----------------------------------------------------------------------------------------------------|
| <b>₽₽</b>         | Вказує на перевантаження.                                                                                                    |
| M <sub>₽</sub> ₽s | Вказує на паралельний режим роботи.                                                                                                    |

# 14-3. Сенсорні функціональні кнопки

| Фун      | кціональна кнопка   | Спосіб керування        | Функція                      |
|----------|---------------------|-------------------------|------------------------------|
|          |                     |                         | Увійти в меню запитів.       |
|          |                     |                         | Якщо ви вже перебуваєте в    |
|          |                     | Швидке натискання       | меню запитів, натисніть цю   |
|          |                     |                         | кнопку, щоб підтвердити      |
| <b>~</b> | Введення/ввімкнення |                         | вибір або ввести значення.   |
|          |                     | Натискання й            | Цей інвертор може подавати   |
|          |                     |                         | живлення до під'єднаних      |
|          |                     |                         | навантажень через вихід      |
| L _      |                     | 1,5 0                   | змінного струму.             |
| 25       |                     | Швилке натискання       | Повернутися до               |
| $\sim$   |                     | шыдке натискания        | попереднього меню.           |
|          | Вихід/вимкнення     | Натискання й            | Вимкнути полачу живлення     |
|          |                     | утримання протягом      | на навантаження.             |
|          |                     | 1,5 c                   |                              |
| <b>A</b> | _                   |                         | Вибрати останній варіант     |
|          | Вгору               | Швидке натискання       | вибору або збільшити         |
|          |                     |                         | значення.                    |
| •        |                     |                         | Якщо ви вже перебуваєте в    |
|          |                     |                         | меню запитів, натисніть цю   |
|          |                     |                         | кнопку, щоб перейти до       |
|          | Вниз                | Швилке натискання       | наступного варіанту вибору   |
|          |                     |                         | або зменшити значення.       |
|          |                     |                         | Вимкнути звук сигналу аварії |
|          |                     |                         | в режимі роботи від          |
| L        |                     |                         | акумулятора.                 |
| + +      | V                   | Натисніть і утримуйтеці | Увійти в режим               |
|          |                     | дві кнопки протягом 3 с | налаштування.                |

**ПРИМІТКА.** Якщо підсвічування РК дисплея вимкнено, натисніть будь-яку кнопку, щоб увімкнути підсвічування дисплея.

### 14-4. Налаштування з РК дисплея

Після натискання та утримання кнопок «ВГОРУ» і «ВНИЗ» впродовж 3 секунд пристрій перейде в режим налаштування. Виберіть потрібний параметр за допомогою кнопок «ВГОРУ» або «ВНИЗ». Після цього натисніть кнопку «ВВЕДЕННЯ», щоб підтвердити свій вибір, або кнопку «ВИХІД» для виходу.

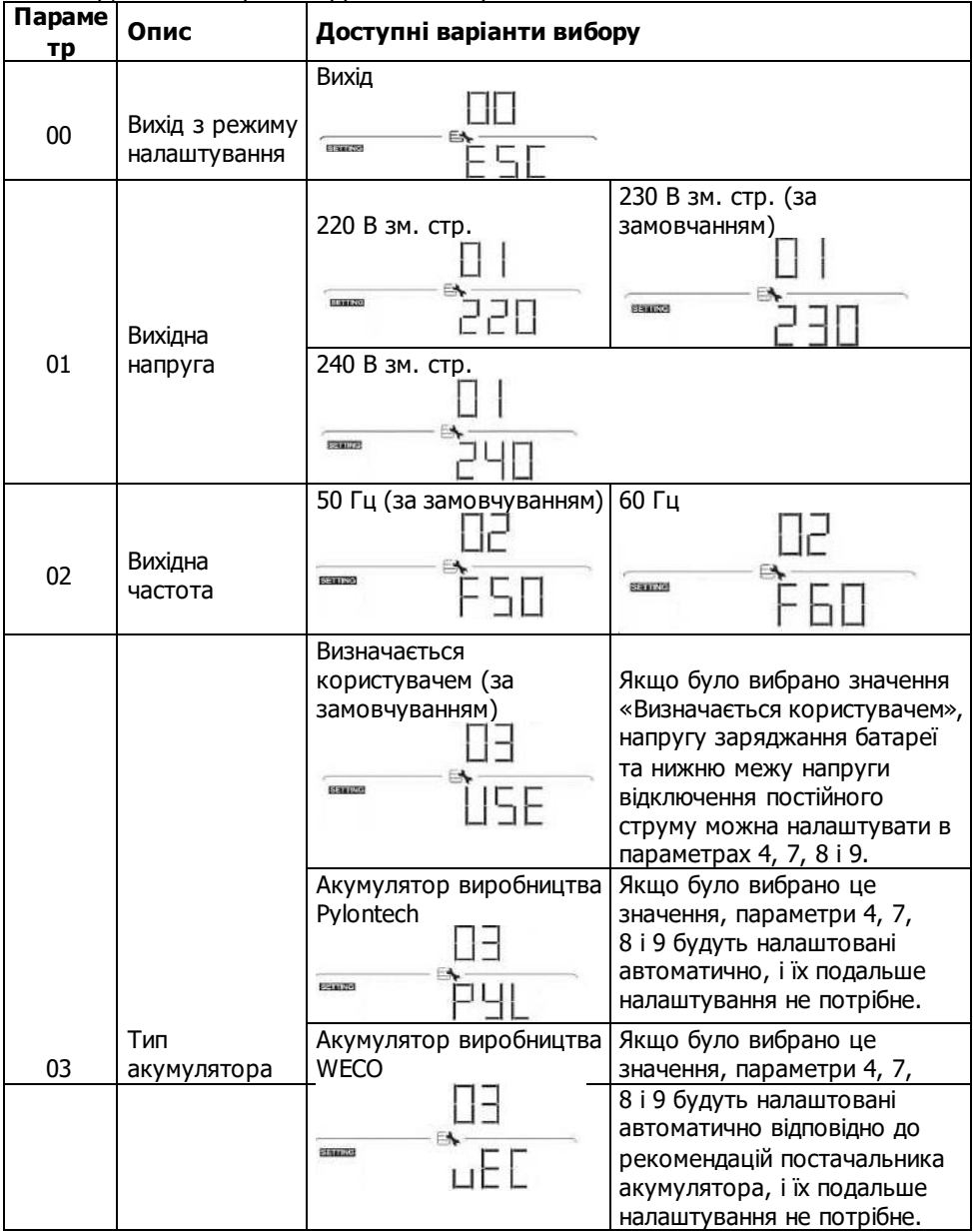

|    |                                                                                                    | Акумулятор виробництва<br>Soltaro           | Якщо було вибрано це<br>значення, параметри 4, 7,<br>8 і 9 будуть налаштовані<br>автоматично, і їх подальше<br>налаштування не потрібне.                                                                                                    |
|----|----------------------------------------------------------------------------------------------------|---------------------------------------------|----------------------------------------------------------------------------------------------------|
|    |                                                                                                    | Акумулятор, що<br>підтримує протокол LIb    | Виберіть «LIb», якщо<br>використовується літієвий<br>акумулятор, що підтримує<br>протокол LIb. Якщо було<br>вибрано це значення,<br>параметри 4, 7, 8 і 9 будуть<br>налаштовані автоматично, і їх<br>подальше налаштування не<br>потрібне.                           |
|    |                                                                                                    | Літієвий акумулятор від<br>іншого виробника | Якщо було вибрано це<br>значення, параметри 4, 7, 8 і<br>9 будуть налаштовані<br>автоматично, і їх подальше<br>налаштування не потрібне.<br>Зверніться до постачальника<br>акумуляторної батареї для<br>уточнення порядку<br>встановлення.                           |
|    |                                                                                                    |                                             | Якщо було вибрано це<br>значення, буде<br>підтримуватися стандартний<br>протокол CAN.                                                                                                    |
| 04 | Максимальний<br>струм<br>заряджання:<br>Налаштування<br>сукупного<br>значення<br>струму<br>заряджання<br>для сонячного<br>та мережевого<br>зарядних<br>пристроїв.<br>(максимальний<br>струм<br>заряджання від<br>мережі + струм<br>заряджання від<br>сонячної<br>панелі) | 60 А (за замовчуванням)                     | Для моделі 10 кВт діапазон<br>налаштування: 1 А, потім 10-<br>200 А.<br>Для моделі 12 кВт діапазон<br>налаштування: 1 А, потім 10-<br>250 А.<br>Для моделі 15 кВт діапазон<br>налаштування: 1 А, потім 10-<br>300 А.<br>Кожне натискання змінює<br>значення на 10 А. |

| 05 | Максимальний<br>струм<br>заряджання від<br>електромережі                                                                                      | 60 А (за замовчуванням)              | Для моделі 10 кВт діапазон<br>налаштування: 1 А, потім 10-<br>200 А.<br>Для моделі 12 кВт діапазон<br>налаштування: 1 А, потім 10-<br>250 А.<br>Для моделі 15 кВт діапазон<br>налаштування: 1 А, потім 10-<br>300 А.<br>Кожне натискання змінює<br>значення на 10 А.                                                                                                    |
|----|----------------------------------------------------------------------------------------------------|--------------------------------------|----------------------------------------------------------------------------------------------------|
| 06 | Максимальний<br>струм<br>розряджання                                                                                                    | 100 А (за<br>замовчуванням)          | Для моделей 10 кВт/12 кВт<br>діапазон налаштування: 10-<br>300 А.<br>Для моделі 15 кВт діапазон<br>налаштування: 10-370 А.<br>Кожне натискання змінює<br>значення на 10 А.                                                                                                    |
| 07 | Напруга<br>прискореного<br>(об'ємного)<br>заряджання<br>(напруга С.V)                                                                         | Значення за<br>замовчуванням: 56,0 В | Діапазон налаштування: від<br>48,0 до 60,0 В. Кожне<br>натискання змінює значення<br>на 0,1 В.                                                                                                    |
| 08 | Напруга<br>буферного<br>заряджання                                                                                                    | Значення за<br>замовчуванням: 54,0 В | Діапазон налаштування: від<br>48,0 до 60,0 В. Кожне<br>натискання змінює значення<br>на 0,1 В.                                                                                                    |
| 09 | Нижній поріг<br>постійної<br>напруги для<br>відключення<br>батареї або<br>точки SOC<br>(стану заряду),<br>коли<br>електромережа<br>недоступна | Значення за<br>замовчуванням: 42,0   | Діапазон налаштування: від<br>40 до 60 В. Кожне натискання<br>змінює значення на 0,1 В.<br>Примітка. Це значення не<br>має перевищувати напругу<br>С.V.<br>Якщо в параметрі 03 був<br>вибраний будь-який літієвий<br>акумулятор, для цього<br>параметра буде автоматично<br>встановлено значення SOC.<br>Діапазон налаштування: від<br>5% до 80%. Кожне<br>натискання змінює значення<br>на 5%. |

| 10 | Напруга<br>повторного<br>розряджання<br>акумулятора<br>або точка SOC,<br>коли<br>електромережа<br>недоступна.                                    | Значення за<br>замовчуванням: 48,0                                                                                                | Діапазон налаштування: від<br>40 до 60 В. Кожне натискання<br>змінює значення на 0,1 В.<br>Примітка. Це значення не<br>має перевищувати напругу<br>С.V.<br>Якщо в параметрі 03 був<br>вибраний будь-який літієвий<br>акумулятор, для цього<br>параметра буде автоматично<br>встановлено значення SOC.<br>Діапазон налаштування: від<br>10% до 100%. Кожне<br>натискання змінює значення<br>на 5%.      |
|----|----------------------------------------------------------------------------------------------------|----------------------------------------------------------------------------------------------------|----------------------------------------------------------------------------------------------------|
| 11 | Нижній поріг<br>постійної<br>напруги для<br>відключення<br>акумулятора<br>або точка SOC<br>(стану заряду),<br>коли<br>електромережа<br>доступна. | Значення за<br>замовчуванням: 48,0<br>   <br>SOC 20% (за<br>замовчуванням)<br>                                                    | Діапазон налаштування: від<br>42 до 60 В. Кожне натискання<br>змінює значення на 0,1 В.<br><b>Примітка.</b> Це значення не<br>має перевищувати напругу<br>С.V.<br>Якщо в параметрі 03 був<br>вибраний будь-який літієвий<br>акумулятор, для цього<br>параметра буде автоматично<br>встановлено значення SOC.<br>Діапазон налаштування: від<br>5% до 95%. Кожне<br>натискання змінює значення<br>на 5%. |
| 12 | Напруга<br>повторного<br>розряджання<br>акумулятора<br>або точка SOC,<br>коли<br>електромережа<br>доступна                                       | Значення за<br>замовчуванням: 54,0<br>2<br>5<br>5<br>5<br>5<br>5<br>5<br>5<br>5<br>5<br>5<br>5<br>5<br>5<br>5<br>5<br>5<br>5<br>5 | Діапазон налаштування: від<br>42 до 60 В. Кожне натискання<br>змінює значення на 0,1 В.<br>Примітка. Це значення не<br>має перевищувати напругу<br>С.V.<br>Якщо в параметрі 03 був<br>вибраний будь-який літієвий<br>акумулятор, для цього<br>параметра буде автоматично<br>встановлено значення SOC.<br>Діапазон налаштування: від<br>10% до 100%. Кожне<br>натискання змінює значення<br>на 5%.      |

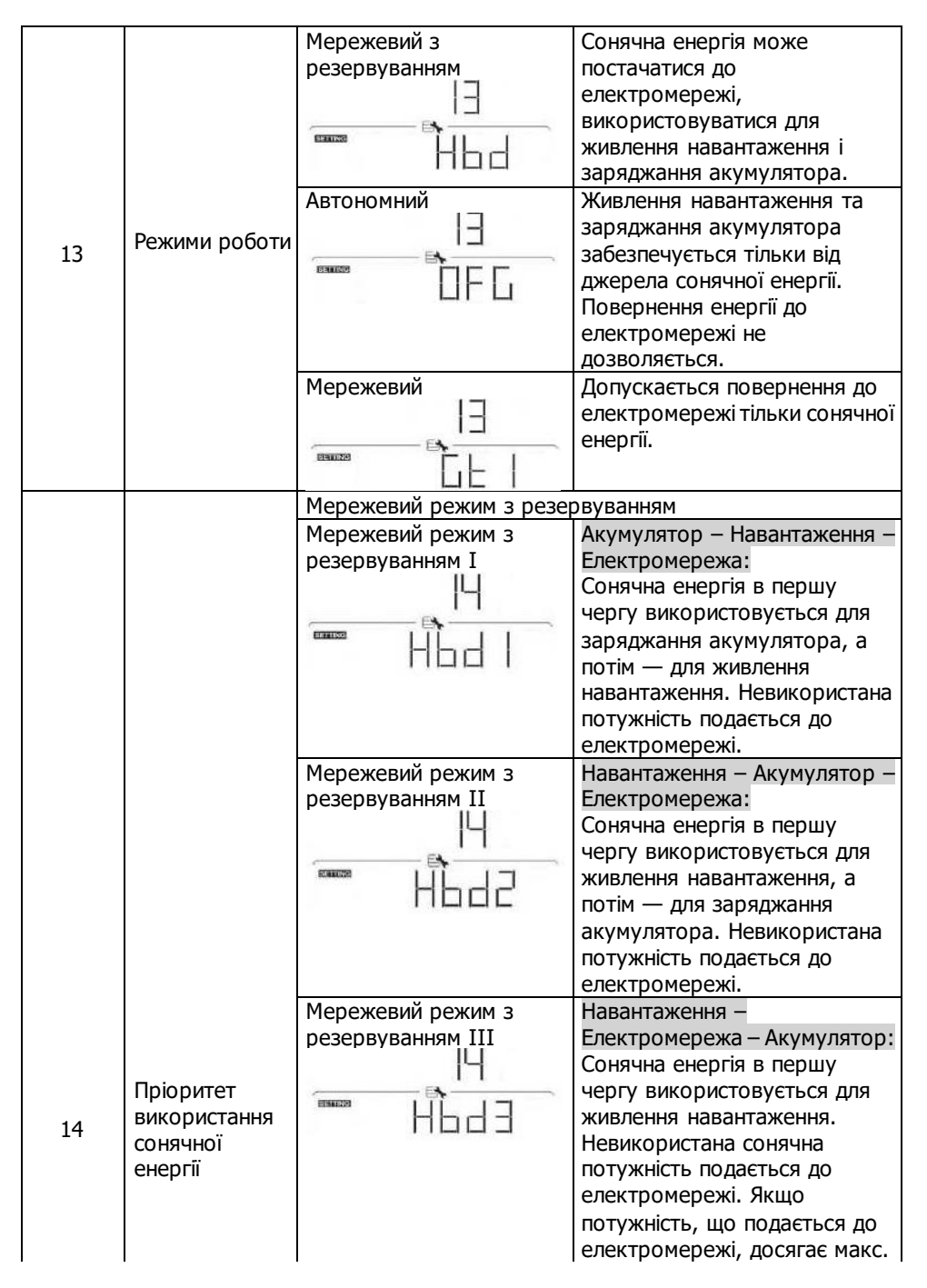

| Мережевий режим з<br>резервуванням IV<br> | значення, залишкова<br>потужність<br>використовуватиметься для<br>заряджання акумулятора.<br>Якщо було вибрано це<br>налаштування, користувач<br>може встановлювати лише<br>інтервали пікового та<br>позапікового навантаження.<br>Налаштування параметрів 15,<br>17, 18, 19 і 20 є недоступним,<br>можна налаштовувати лише<br>параметри 21, 22, 23 і 24.              |
|-------------------------------------------|----------------------------------------------------------------------------------------------------|
| Автономний режим                          |                                                                                                    |
| Автономний режим I                        | Навантаження — Акумулятор:<br>Сонячна енергія в першу<br>чергу використовується для<br>живлення навантаження, а<br>потім — для заряджання<br>акумулятора. В цьому режимі<br>повернення енергії до<br>електромережі не<br>дозволяється. В той же час,<br>реле електромережі                                                                                              |
| Автономний режим II                       | Акумулятор – Навантаження:<br>Сонячна енергія в першу<br>чергу використовується для<br>заряджання акумулятора.<br>Коли акумулятор буде<br>повністю заряджено,<br>невикористана сонячна<br>енергія буде використана для<br>живлення навантаження. В<br>цьому режимі повернення<br>енергії до електромережі не<br>дозволяється. При цьому реле<br>електромережі увімкнено |

| 14 | Пріоритет<br>використання<br>сонячної<br>енергії             | Автономний режим III                                              | Навантаження – Акумулятор:<br>Сонячна енергія в першу<br>чергу використовується для<br>живлення навантаження, а<br>потім — для заряджання<br>акумулятора. В цьому режимі<br>повернення енергії до<br>електромережі не<br>дозволяється. Реле<br>електромережі НЕ увімкнено.                                                        |
|----|--------------------------------------------------------------|-------------------------------------------------------------------|----------------------------------------------------------------------------------------------------|
|    |                                                              | Мережевий режим                                                   | Сонячна енергія може тільки<br>постачатися до<br>електромережі. Налаштування<br>пріоритету недоступне.                                                                                                    |
|    | Пліолитет                                                    | Сонячна енергія та<br>електромережа (за<br>замовчуванням)         | Якщо після живлення<br>навантажень залишається<br>невикористана сонячна<br>енергія, вона буде в першу<br>чергу використана для<br>заряджання акумулятора.<br>Заряджання акумулятора від<br>електромережі виконується,<br>тільки коли сонячна енергія є<br>недоступною.<br>Для заряджання акумулятора<br>позволено використовувати |
| 15 | прюритет<br>джерела<br>заряджання                            | іс<br>Бідсутній<br>Бідсутній                                      | тільки сонячну енергію.<br>Заряджати акумулятор<br>забороняється як від джерела<br>сонячної енергії, так і від                                                                                                    |
|    |                                                              | Функція передачі                                                  | електромережі.<br>Функція передачі                                                                                                    |
| 16 | Функція<br>передачі<br>електроенергії<br>до<br>електромережі | електроенергії до<br>електромережі вимкнена<br>(за замовчуванням) | електроенергії до<br>електромережі увімкнена                                                                                                    |

|    | Функція         | Функція передачі       | Функція передачі             |
|----|-----------------|------------------------|------------------------------|
|    | передачі        | електроенергії від     | електроенергії від           |
|    | електроенергії  | акумулятора до         | акумулятора до               |
|    | від акумуля-    | електромережі вимкнена | електромережі увімкнена      |
| 17 | тора до елек-   | (за замовчуванням)     |                              |
|    | тромережі, за   |                        |                              |
|    | наявності       |                        |                              |
|    | енергії         | b-Ld                   |                              |
|    | Функція         | Функція передачі       | Функція передачі             |
|    | перелачі        | електроенергії від     | електроенергії до            |
|    | електроенергії  | акумулятора до         | електромережі увімкнена      |
| 10 | від акумулято-  | електромережі вимкнена |                              |
| 18 | ра до електро-  | (за замовчуванням)     |                              |
|    | мережі, за від- | IB                     |                              |
|    | сутності соняч- |                        |                              |
|    | ної енергії.    | b H 나 너 너              |                              |
|    |                 |                        | Сонячна енергія –            |
|    |                 | SUB (за замовчуванням) | Електромережа – Акумулятор:  |
|    |                 | 19                     | Сонячна енергія в першу      |
|    |                 | 19900220 EX-           | чергу використовується для   |
|    |                 | 506                    | живлення навантаження.       |
|    |                 |                        |                              |
|    |                 |                        | навантаження вілбувати-      |
|    |                 |                        | меться від електромережі.    |
|    |                 |                        | Якщо електромережа також     |
|    |                 |                        | недоступна, живлення         |
|    |                 |                        | навантаження                 |
|    | Джерело         |                        | відбуватиметься від          |
|    | живлення        |                        | акумулятора.                 |
| 19 | навантаження    | SBU                    | Сонячна енергія –            |
|    |                 | 19                     | Акумулятор – Електромережа:  |
|    | чуваппям)       |                        |                              |
|    |                 | 560                    | чергу використовуеться для   |
|    |                 |                        | Якщо сонячної енергії        |
|    |                 |                        | недостатньо, живлення        |
|    |                 |                        | навантаження                 |
|    |                 |                        | відбуватиметься від          |
|    |                 |                        | акумулятора. Коли енергія    |
|    |                 |                        | акумулятора вичерпається або |
|    |                 |                        | акумулятор стає недоступним, |
|    |                 |                        | живлення навантаження        |
|    |                 |                        | відоуватиметься від          |
|    |                 |                        | електромережі.               |

| 20 | Джерело<br>живлення<br>навантаження<br>(сонячна<br>енергія<br>недоступна)                     | UB (за замовчуванням)             | Електромережа – Акумулятор:<br>В першу чергу живлення<br>навантаження відбувається<br>від електромережі. Якщо<br>електромережа недоступна,<br>живлення навантаження<br>відбувається від акумулятора.<br>Акумулятор – Електромережа:<br>В першу чергу живлення<br>навантаження відбувається<br>від акумулятора. Якщо енергія<br>акумулятора вичерпається,<br>живлення навантаження<br>вілбуватиметься віл |
|----|-----------------------------------------------------------------------------------------------|-----------------------------------|----------------------------------------------------------------------------------------------------|
|    |                                                                                               |                                   | електромережі. Цей параметр<br>не діє під час заряджання<br>зарядним пристроєм зм. стр.                                                                                                    |
| 21 | Час початку<br>заряджання<br>для першого<br>періоду<br>заряджання<br>змінним<br>струмом       | 00:00 (за<br>замовчуванням)       | Діапазон налаштування часу<br>початку заряджання від<br>зарядного пристрою змінного<br>струму: від 00:00 до 23:00.<br>Кожне натискання змінює<br>значення на 1 годину.                                                                                                    |
| 22 | Час<br>завершення<br>заряджання<br>для першого<br>періоду<br>заряджання<br>змінним<br>струмом | 00:00 (за<br>замовчуванням)<br>22 | Діапазон налаштування часу<br>завершення<br>заряджання від зарядного<br>пристрою змінного струму: від<br>00:00 до 23:00.<br>Кожне натискання змінює<br>значення на 1 годину.                                                                                                    |
| 23 | Час початку<br>заряджання<br>для другого<br>періоду<br>заряджання<br>змінним<br>струмом       | 00:00 (за<br>замовчуванням)       | Діапазон налаштування часу<br>початку заряджання від<br>зарядного пристрою змінного<br>струму: від 00:00 до 23:00.<br>Кожне натискання змінює<br>значення на 1 годину.                                                                                                    |
| 24 | Час<br>завершення<br>заряджання<br>для другого<br>періоду<br>заряджання<br>змінним<br>струмом | 00:00 (за<br>замовчуванням)<br>24 | Діапазон налаштування часу<br>завершення заряджання від<br>зарядного пристрою змінного<br>струму: від 00:00 до 23:00.<br>Кожне натискання змінює<br>значення на 1 годину.                                                                                                    |

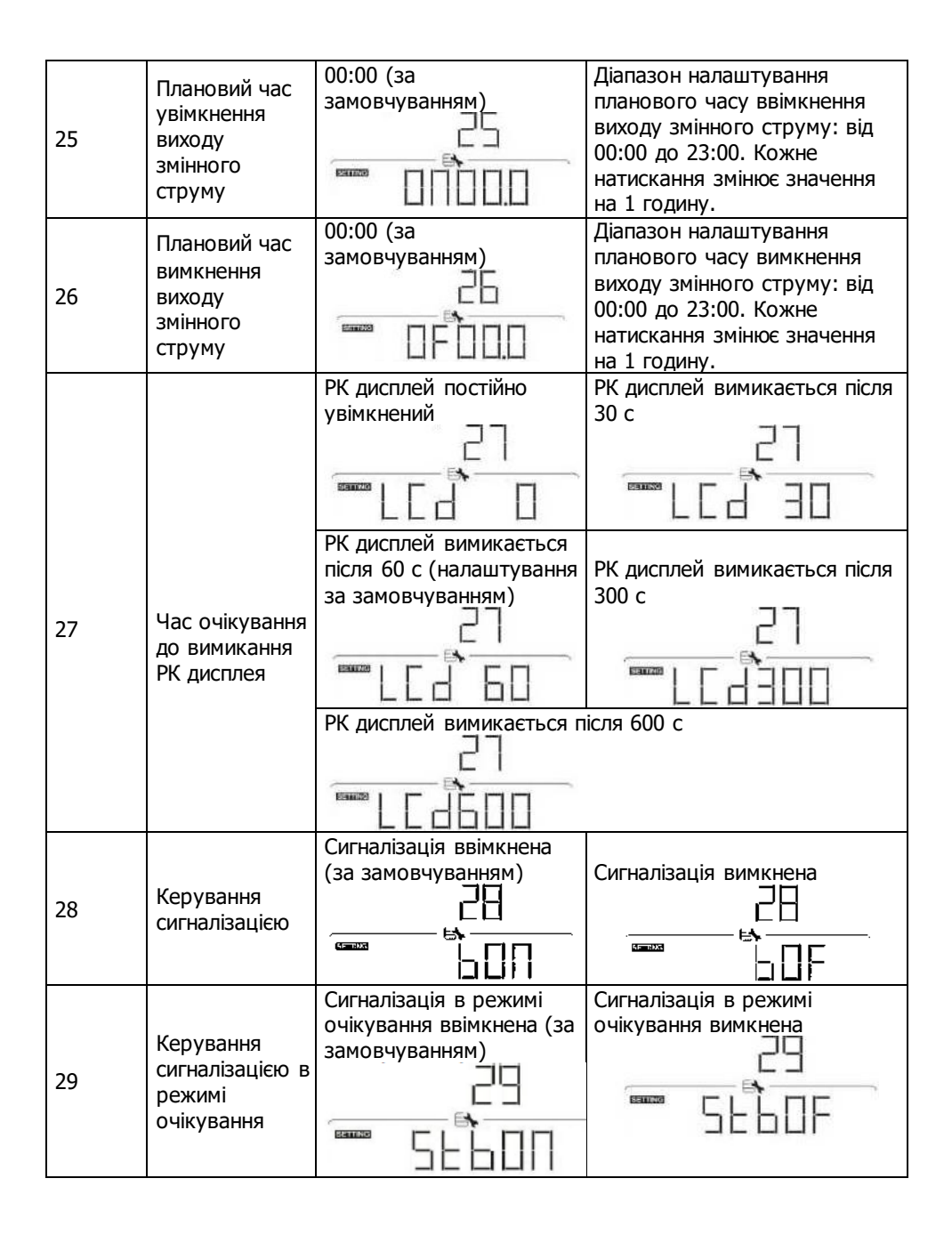

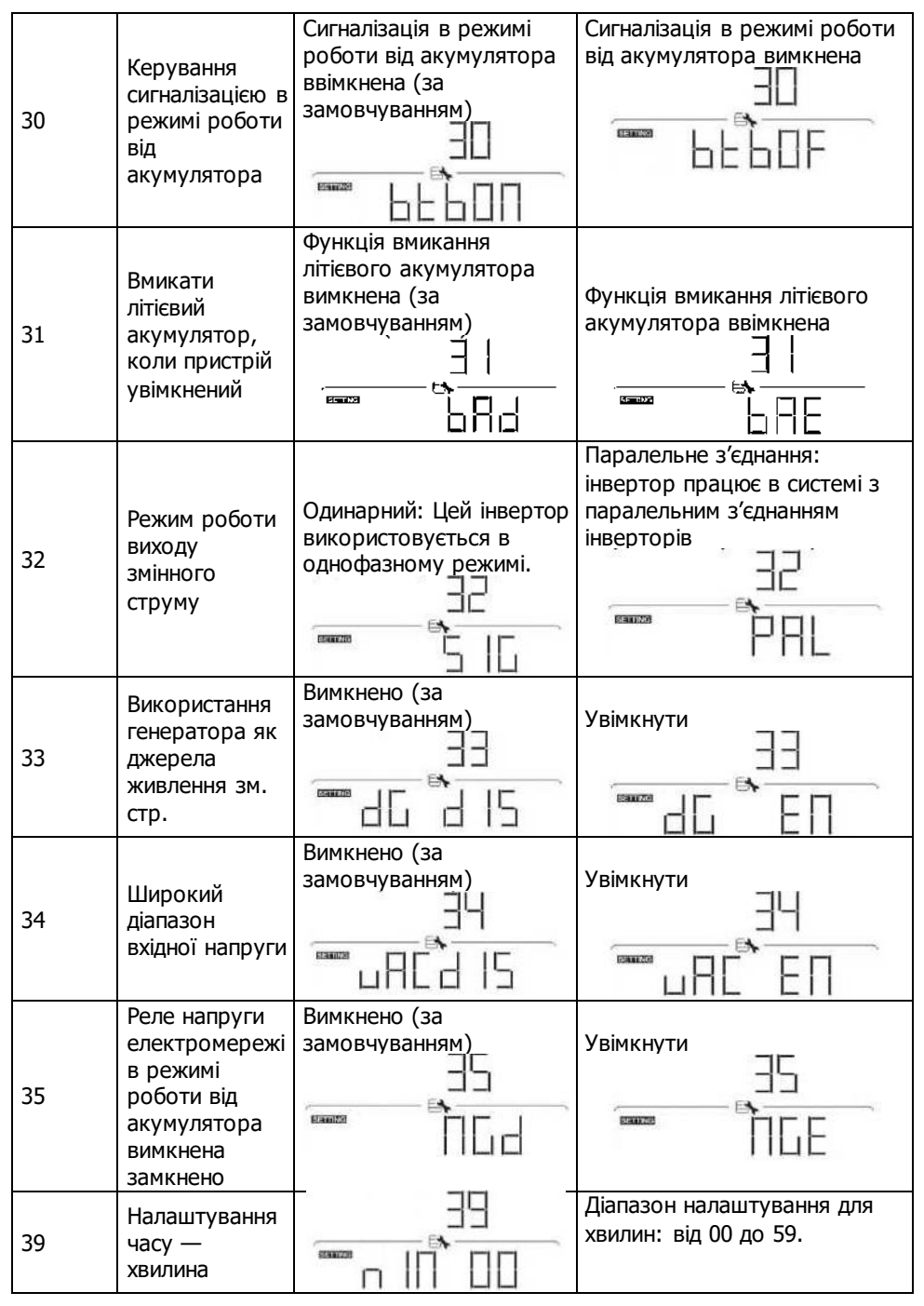

| 40 | Налаштування<br>часу — година | Діапазон налаштування для<br>годин: від 00 до 23.     |
|----|-------------------------------|-------------------------------------------------------|
| 41 | Налаштування<br>часу — день   | Діапазон налаштування для<br>днів: від 00 до 31 днів. |
| 42 | Налаштування<br>часу — місяць | Діапазон налаштування для<br>місяців: від 01 до 12.   |
| 43 | Налаштування<br>часу — рік    | Діапазон налаштування для<br>року: від 17 до 99.      |

### 14-5. Відображення інформації на РК дисплеї

Є два способи змінити інформацію, що відображається на РК дисплеї: меню запиту

(Query) та натискання кнопок 📥

або 🖤 для перемикання між даними, що відображаються.

#### Робота в меню запиту

На дисплеї відображається налаштований обсяг даних. Змінити обсяг даних, що відображаються, можна в меню запиту за допомогою кнопок. Натисніть кнопку «Введення», щоб увійти в меню запитів. Доступні сім варіантів запиту:

- Напруга або частота входу змінного струму.
- Напруга, частота або потужність виходу змінного струму.
- Вхідна напруга або потужність на вході від ФЕМ.

#### Процедура налаштування дисплея • Напруга або частота входу змінного струму

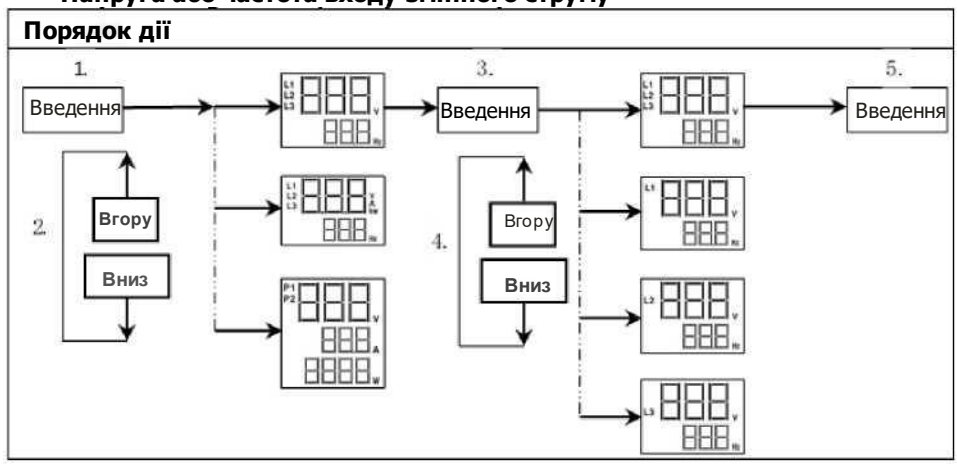

## Напруга, частота або потужність виходу змінного струму

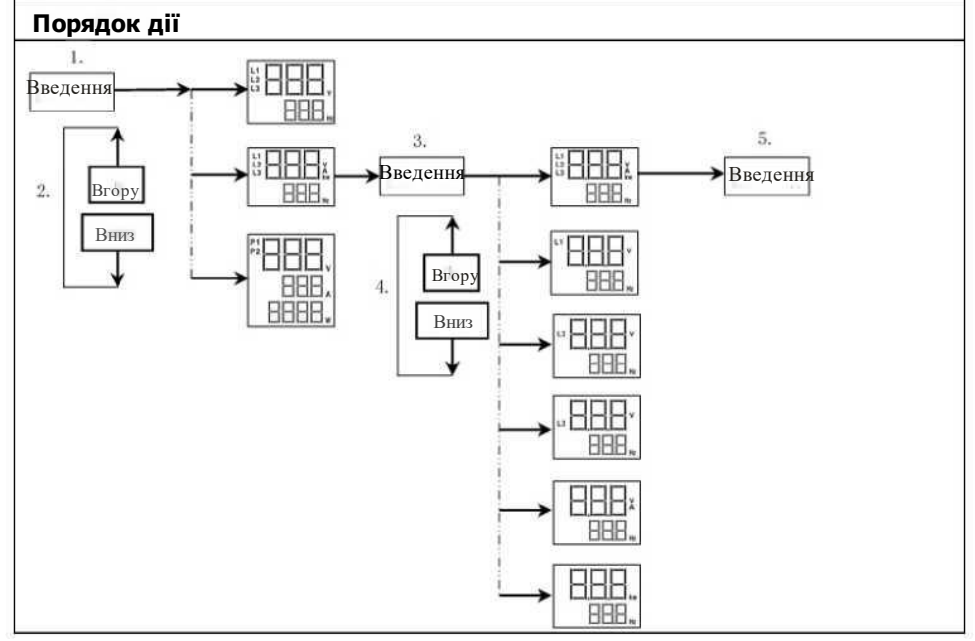

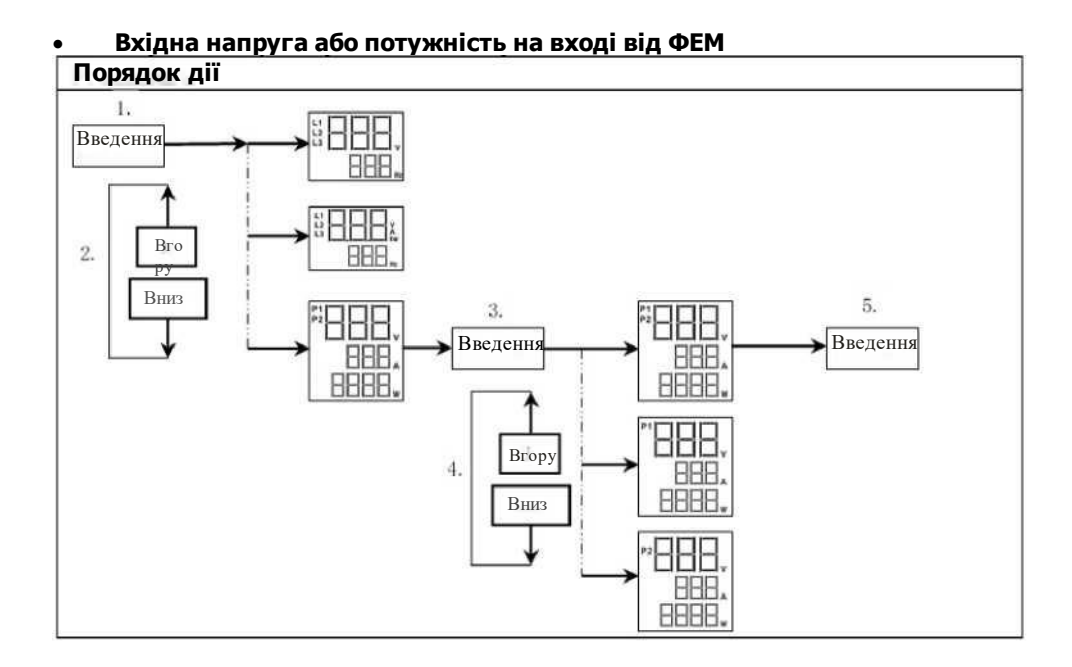

## Зміна інформації, що відображається на РК дисплеї

Для послідовної зміни інформації, що відображається на РК дисплеї, натискайте кнопки або . Перемикання між даними, які може вибирати користувач, відбувається у наведеній нижче послідовності.

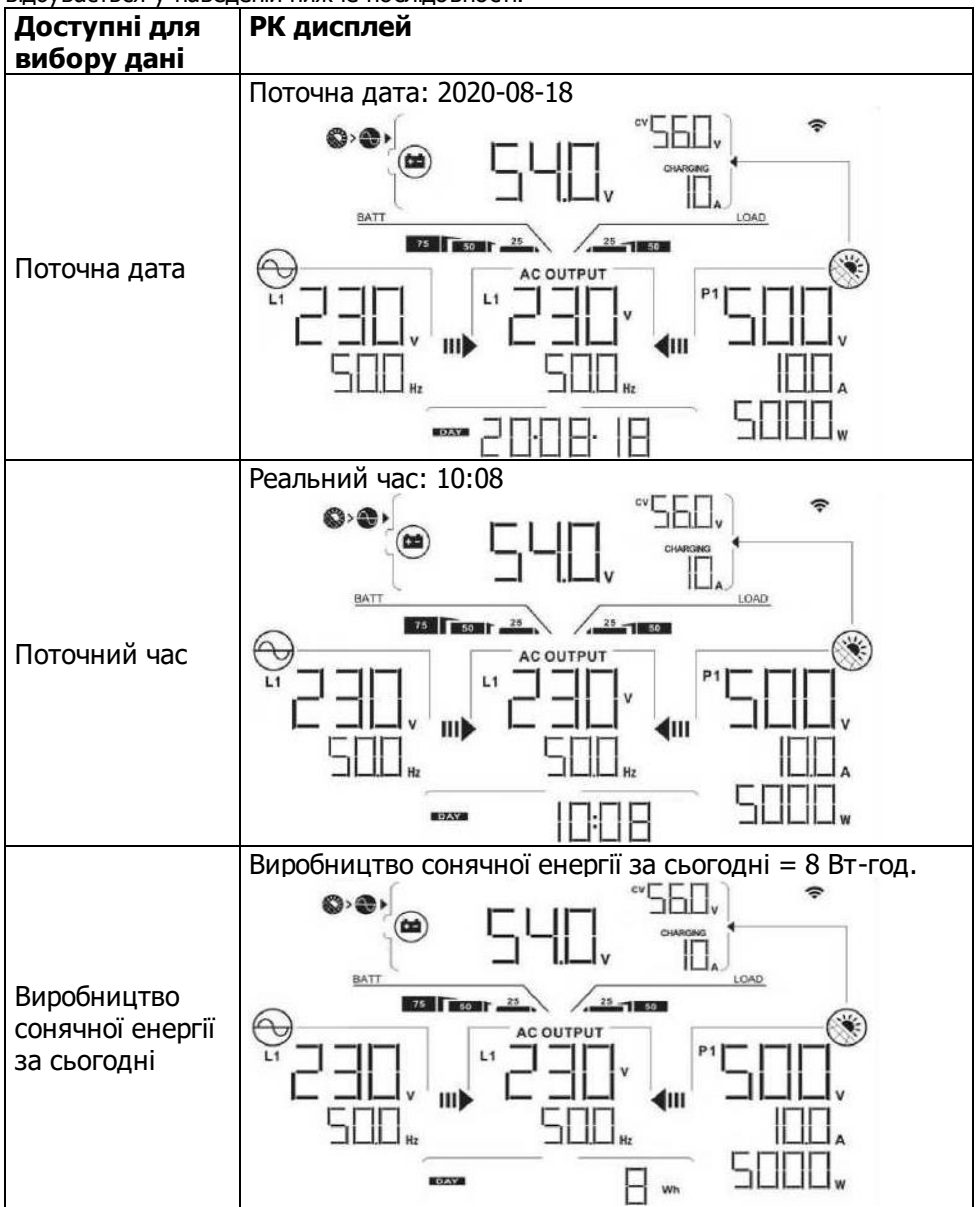

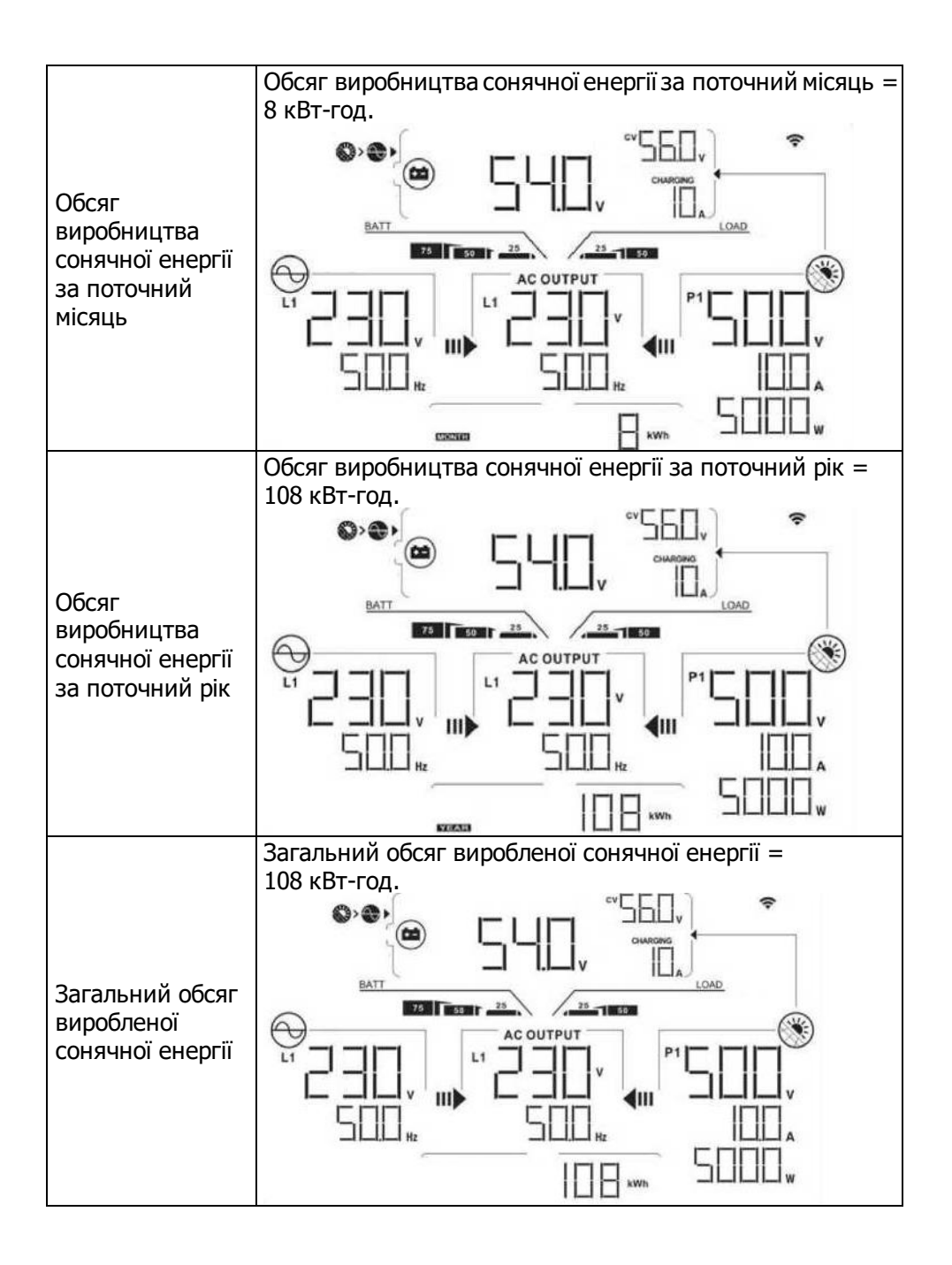

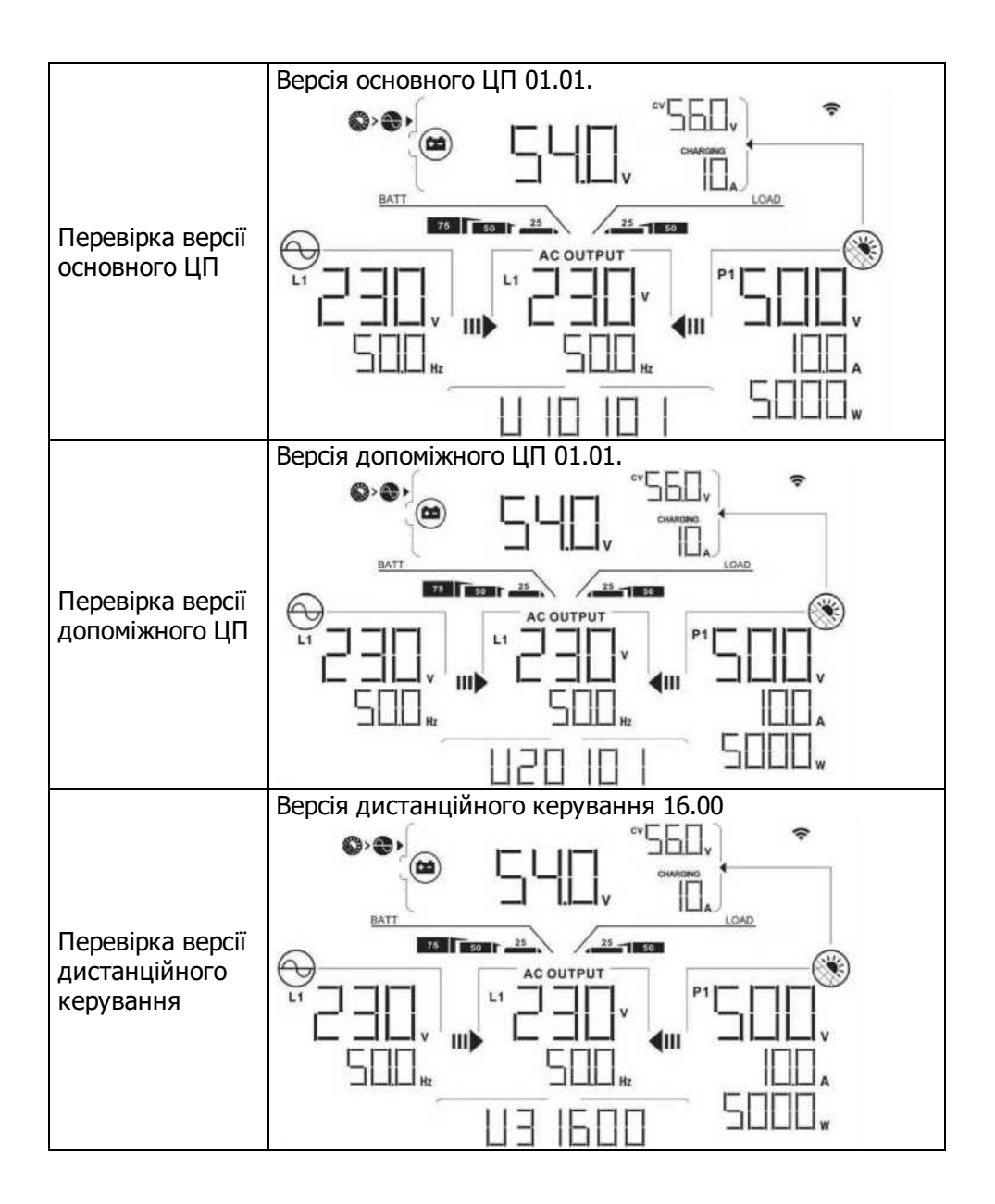

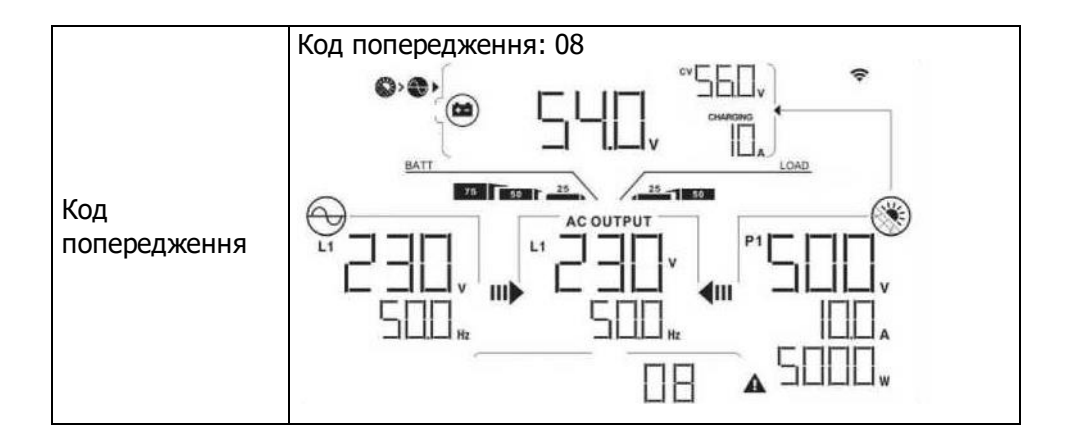

#### 14-6. Режим роботи та дисплей

Нижче наведено вигляд РК дисплея тільки для **мережевого режиму з резервуванням (I)**. Зверніться до спеціаліста, який виконував монтаж вашої системи, щодо інформації про роботу РК дисплея в інших режимах роботи.

#### Інверторний режим з підключенням до мережі

Цей інвертор під'єднаний до електромережі та працює в режимі DC/INV.

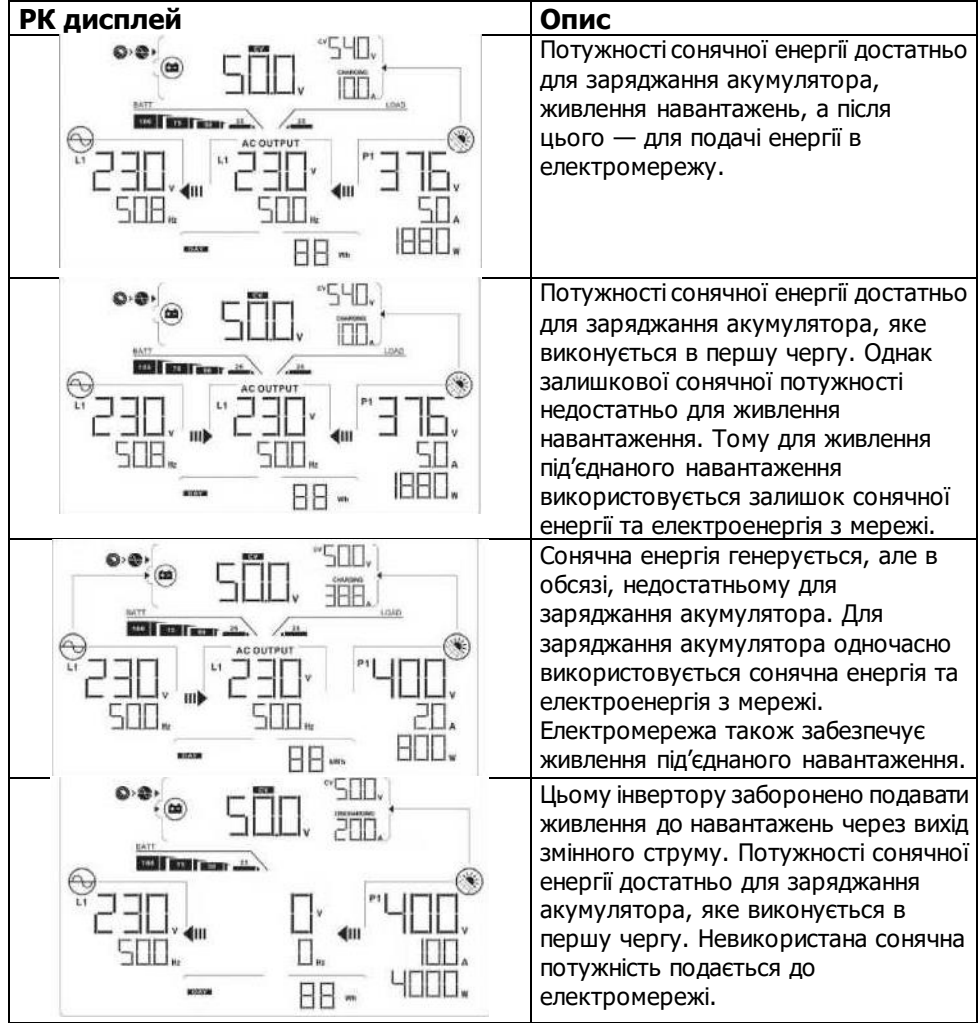

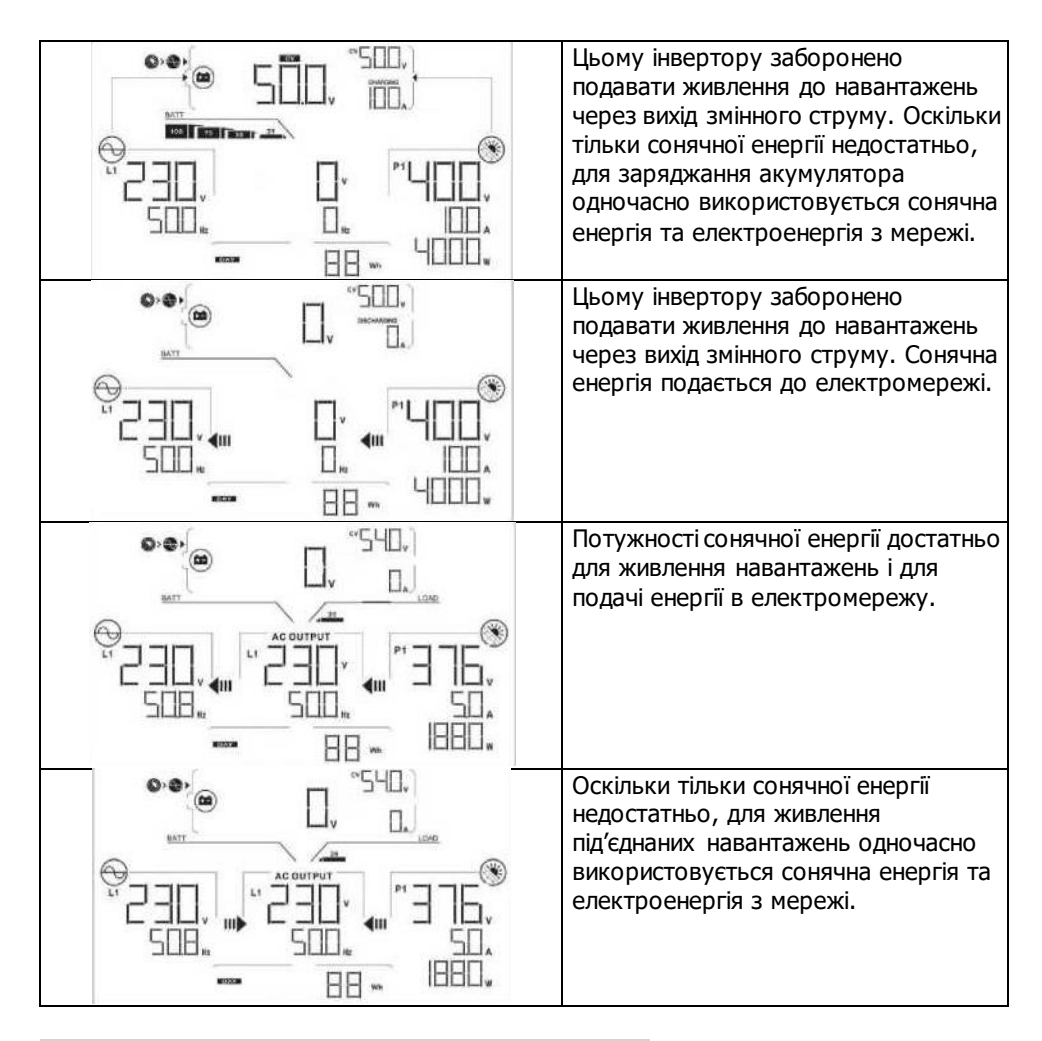

#### Інверторний режим без підключення до мережі

Цей інвертор працює в режимі DC/INV і не під'єднаний до електромережі.

| РК дисплей | Опис                                                                                                    |
|------------|----------------------------------------------------------------------------------------------------|
|            | Потужності сонячної енергії достатньо<br>для заряджання акумулятора і<br>живлення під'єднаних навантажень. |

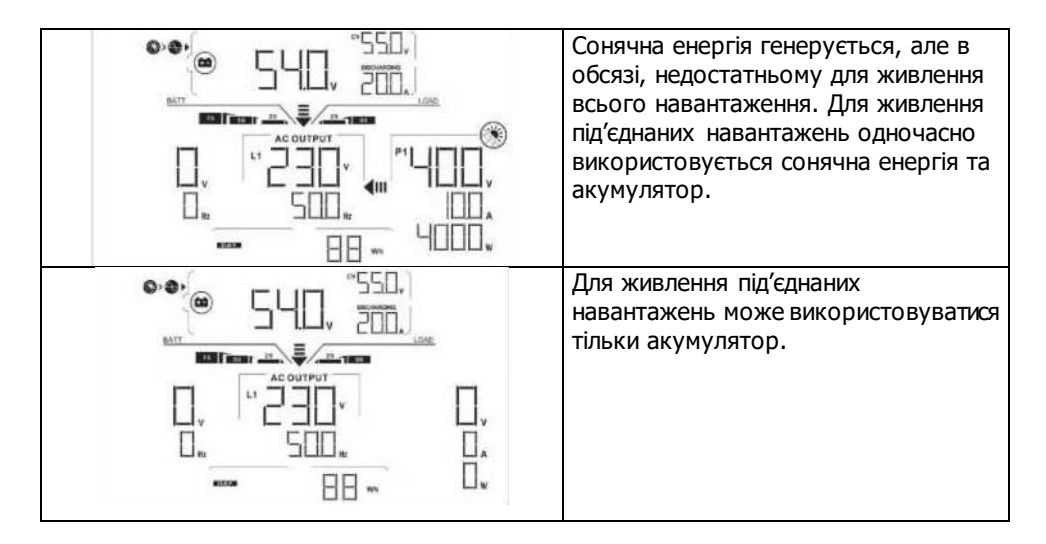

#### Режим байпаса

Цей інвертор не працює в режимі DC/INV і не під'єднаний до електромережі.

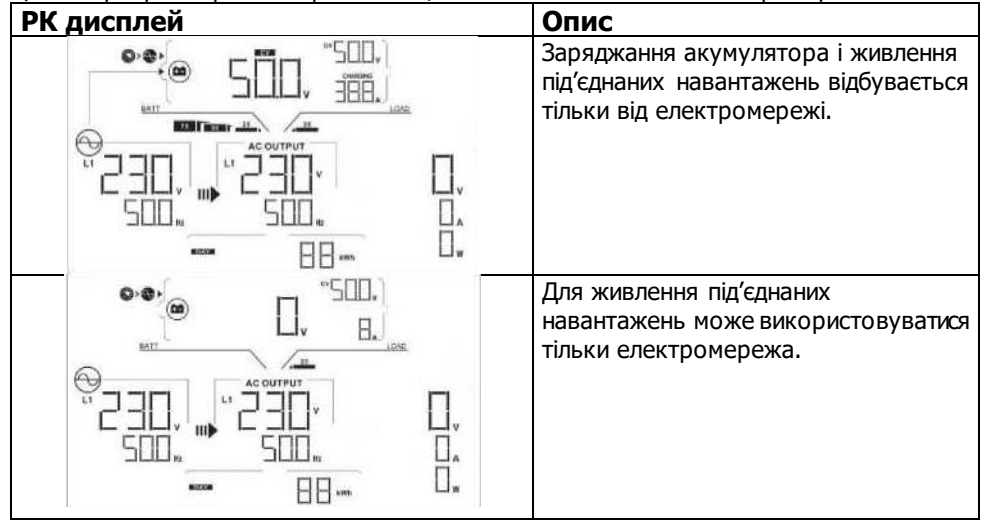

# Режим очікування:

Цей інвертор не працює в режимі DC/INV і до нього не під'єднано навантаження.

| РК дисплей | Опис                                                                                                    |
|------------|----------------------------------------------------------------------------------------------------|
|            | На цьому інверторі вимкнений вихід<br>змінного струму або, навіть якщо<br>вихід змінного струму ввімкнений, він<br>перебуває у стані помилки. Для<br>заряджання акумулятора доступна<br>тільки сонячна енергія.                                                      |
|            | Цьому інвертору заборонено подавати<br>живлення до навантажень через вихід<br>змінного струму. Наразі сонячна<br>енергія не виявлена або недоступна.<br>Для заряджання акумулятора<br>доступна тільки енергія<br>електромережі.                                      |
|            | Якщо значки сонячних модулів,<br>акумулятора або електромережі<br>блимають, це свідчить про те, що<br>відповідне джерело енергії<br>знаходяться поза допустимим<br>робочим діапазоном. Якщо значки не<br>відображаються — відповідні джерела<br>енергії не виявлені. |

# 15. Управління заряджанням

| Параметр заряджання                                                                                                    | Значення за<br>замовчуванням Примітка                                                                     |                                                                                                    |  |
|----------------------------------------------------------------------------------------------------|----------------------------------------------------------------------------------------------------|----------------------------------------------------------------------------------------------------|--|
| Струм заряджання                                                                                                    | 60 A                                                                                                    | Для моделі на 12 кВт це значення<br>налаштовується в діапазоні 10-250 А<br>через програмне забезпечення.<br>Для моделі на 15 кВт це значення<br>налаштовується в діапазоні 10-300 А<br>через програмне забезпечення. |  |
| Напруга постійного<br>підзаряджання (значення<br>за замовчуванням)                                                                                                    | 54,0 В пост. стр. Налаштовується через програмне забезпечення в діапазоні 50-60 В пост. стр.              |                                                                                                    |  |
| Макс. напруга заряджання<br>поглинання (значення за<br>замовчуванням)                                                                                                    | 56,0 В пост. стр.                                                                                         | Налаштовується через програмне<br>забезпечення в діапазоні 50-60 В<br>пост. стр.                                                                                                    |  |
| Захист від<br>перезаряджання<br>акумулятора                                                                                                    | 62,0 В пост. стр.                                                                                         |                                                                                                    |  |
| Процес значення з<br>використанням<br>налаштувань за<br>замовчуванням.<br>З етапи:<br>Перший — макс. напруга<br>заряджання підвищується<br>до 56 В.<br>Другий — напруга<br>заряджання<br>підтримуватиметься на<br>рівні 56 В, поки зарядний<br>струм не знизиться до<br>12 А.<br>Третій — перехіл на | Напруга<br>прискореного<br>(об'єнного)<br>заряджання<br>Напруга<br>постійного<br>підзаряджання<br>Об'ємне | Поглинання підзаряджання час                                                                                                    |  |
| грети — перехід на постійного підзаряджання<br>з напругою 54 В.                                                                                                    |                                                                                                    |                                                                                                    |  |

Цей інвертор можна з'єднувати з герметичними свинцево-кислотними акумуляторами, вентильованими акумуляторами, гелевими акумуляторами та літієвими акумуляторами. Докладні пояснення щодо встановлення та технічного обслуговування зовнішньої акумуляторної батареї наводяться в посібнику виробника зовнішньої акумуляторної батареї. У разі використання герметичного свинцево-кислотного акумулятора встановіть макс. зарядний струм за формулою:

Максимальний зарядний струм = ємність акумулятора (А-год) × 0,2

Наприклад, якщо ви використовуєте акумулятор ємністю 300 А-год, то максимальний зарядний струм становить 300 × 0,2=60 (А). Використовуйте акумулятор з ємністю не менш ніж 50 А-год, оскільки мінімальне значення зарядного струму становить 10 А. Якщо використовується AGM/гелевий акумулятор або акумулятор іншого типу, зверніться за консультацією до спеціаліста, який виконував монтаж вашої системи.

#### На рисунку нижче показано екран налаштування програмного забезпечення:

| Parameters setting                     |                    |                |                                                                                           |                |          |
|----------------------------------------|--------------------|----------------|-------------------------------------------------------------------------------------------|----------------|----------|
| Min. grid-connected voltage.           | 184 🚆 V            | Apply          | The waiting time before grist-connection:                                                 | 60 Soc         | Хррік    |
| Max. grid-connected vallage            | 264.5 V            | Apply          | Max. grid-connected average voltage                                                       | 253 V          | Apply    |
| Min. grid-connected frequency.         | 47.48 H            | ATPN           | Max, feed-in grid power                                                                   | 10,000 W       | Apply    |
| Max grid-connected frequency           | 51 5 H             | Apply          |                                                                                           |                |          |
| Min. PV Input volta                    | ya: 300 -          | V Jac          | Figating charging roltage:                                                                | 54 V           | Apply    |
| Max. PV input volta;                   | ;e: 900 🗐          | V Apr          | Battery col-off discharging voltage when Ond is available.                                | 48 🐺 V         | Apply    |
| Min MPP volta                          | 10. 350 📮          | V (4)          | Battery re-discharging voltage when Grid is available.                                    | 54 🐺 V         | R0001v   |
| Max, MPP volta;                        | a 050 📮            | V App          | Battery cut-off discharging willage when Grid is unavailable                              | 42 🐺 V         | Agaily   |
| Max, charging curre                    | nt 60 🗧            | A Spr          | Battery re-discharging witage when Grid Is unavailable:                                   | 48 🐺 🗸         | Aprily.  |
| Max. AC charging curre                 | nt 60              | A //pr         | Eattery temperature compensation:                                                         | 0 🗐 m          | Apply:   |
| Bulk charging voltage(C.V. voltag      | e): 56             | N App          | Feeding gnd power calibration:                                                            | 0 🗐 🗤          | Apply    |
| Start LCD screen-saver aft             | er: None 📼         | Sec. App       | Max, battery discharge current in hybrid mode                                             | 10 🐺 A         | App)y.   |
| Mute Buzzer ali                        | arm: 🔘 Enab        | le 🖲 Disab     | e Apply Generator as AC source: O E                                                       | inable 💿 Disat | la Apply |
| Mute the buzzer in the Standby m       | ode: 🔿 Enab        | ie 🖲 Disab     | le Apply Activate LI-Fe battery while commissioning: 🕥 Y                                  | 'es 💿 No       | Apply    |
| Mule alarm in battery me               | ode: 🔘 Enab        | ie 💿 Disab     | le Appir Wilde AC input range: O E                                                        | inable 💿 Disat | le Apple |
| When float charging current is less th | an X (A) and con   | tinuea T (Min) | ,then tharger off, when battery voltage is less than $\Upsilon$ (V),then charger $\sigma$ | n again        |          |
| × 0 <del>-</del> A                     | T 60               |                | Y 53 Y Anoly                                                                              |                |          |
| 🥌 Any schedule char                    | ge will affect the | e power gene   | raled and shall be conservalively made.                                                   |                |          |
| System time 2014-10-27                 | -                  |                |                                                                                           |                |          |
| 14:03:21                               | Apply              |                |                                                                                           |                |          |
|                                        |                    |                |                                                                                           |                | 100      |
|                                        |                    |                |                                                                                           |                | Close    |

# 16. Технічне обслуговування та очищення

Для забезпечення надійного функціонування всієї сонячної системи регулярно виконуйте такі перевірки:

- Переконайтесь, що всі роз'єми інвертора постійно утримуються в чистому стані.
- Перед очищенням сонячних панелей обов'язково вимкніть вимикачі постійного струму фотоелектричної системи.
- Очищуйте сонячні панелі в прохолодну пору дня, якщо сонячні панелі помітно забруднені.
- Періодично перевіряйте систему щодо надійності кріплення всіх проводів і опор.

**ОБЕРЕЖНО.** Всередині інвертора відсутні елементи, заміну яких має виконувати користувач. Не намагайтесь виконати ремонт самостійно.

# Технічне обслуговування акумуляторної батареї

- Обслуговування акумуляторів має виконувати або контролювати кваліфікований персонал, який має необхідні знання про акумулятори та відповідні заходи безпеки.
- У разі заміни, використовуйте для заміни такий само тип і кількість акумуляторів або акумуляторних батарей.
- Під час роботи з акумуляторами слід вжити таких запобіжних заходів:
  - а) Зніміть наручні годинники, каблучки та інші металеві предмети.
  - b) Завжди використовуйте інструменти з ізольованими ручками.
  - с) Використовувати гумові рукавички та гумові чоботи.
  - d) Не кладіть на акумулятори інструменти або інші металеві предмети.

е) Від'єднайте джерело заряджання перед під'єднанням або від'єднанням клем акумулятора.

f) Перевірте, чи не був акумулятор ненавмисно заземлений. Якщо так, від'єднайте заземлювач від землі. Дотик до будь-якої частини заземленого акумулятора може призвести до ураження електричним струмом. Імовірність ураження електричним струмом можна зменшити, якщо усунути з'єднання з землею під час встановлення та технічного обслуговування (стосується обладнання та дистанційних акумуляторних джерел живлення, що не мають заземленого ланцюга живлення).

**УВАГА.** Акумулятор може становити ризик ураження електричним струмом і бути джерелом високого струму короткого замикання.

УВАГА. Не намагайтесь утилізувати акумулятор через спалювання. Акумулятор може вибухнути.

**УВАГА.** Не розбирайте і не пошкоджуйте акумулятори. Вивільнення електроліту може спричинити пошкодження очей або шкіри. Електроліт може бути токсичним.

# 17. Пошук та усунення несправностей

Якщо РК дисплей не працює (не показує жодної інформації), перевірте чи правильно виконано під'єднання фотоелектричного модуля/акумулятора/електромережі.

**ПРИМІТКА.** Програмне забезпечення віддаленого моніторингу може записувати попереджувальні та аварійні сигнали.

# 17-1. Перелік попереджень

Існує 20 ситуацій, виникнення яких призводить до надання попередження. Коли

виникає ситуація для надання попередження, блимає значок **А**, та відображається

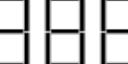

код попередження **— І — І — І**. За наявності кількох активних кодів, вони відображатимуться послідовно. Якщо вам не вдається усунути попередження, зверніться до спеціаліста, який виконував монтаж вашої системи.

| Код | Причина появи          | Значок      | Опис                            |
|-----|------------------------|-------------|---------------------------------|
|     | попередження           | (що блимає) |                                 |
|     | Верхнє порогове        |             |                                 |
|     | значення лінійної      |             | Занадто висока напруга          |
| 01  | напруги                |             | електромережі.                  |
|     | Нижнє порогове         | Δ           |                                 |
|     | значення лінійної      |             | Занадто низька напруга          |
| 02  | напруги                |             | електромережі.                  |
|     | Верхнє порогове        | Δ           |                                 |
|     | значення частоти       |             | Занадто висока частота          |
| 03  | електромережі          | <b>_</b>    | електромережі.                  |
|     | Нижнє порогове         | Δ           |                                 |
|     | значення частоти       |             | Занадто низька частота          |
| 04  | електромережі          |             | електромережі.                  |
| 05  | Тривала втрата напруги | Δ           | Напруга в електромережі вище    |
|     | електромережі          | <b>_</b>    | 253 В.                          |
| 06  | Втрата заземлення      | <b>A</b>    | Провід заземлення не виявлено.  |
|     |                        |             | Виявлена робота в автономному   |
| 07  | Автономна робота       |             | режимі.                         |
| 08  | Неналежна форма        | Δ           | Форма сигналу напруги в         |
|     | сигналу напруги        |             | електромережі не відповідає     |
|     |                        |             | вимогам до вхідної напруги      |
|     |                        |             | інвертора.                      |
| 09  | Втрата фази            | Δ           | Неправильна послідовність фаз в |
|     | електромережі          |             | електромережі.                  |
|     | Виявлено аварійне      | Δ           | Пристрій аварійного вимкнення   |
| 10  | вимкнення              |             | розімкнений                     |
|     |                        | Δ           | Перевищення номінального        |
| 11  | Перевантаження         |             | значення навантаження.          |

| 12 | Перевищення            | Δ | Занадто висока внутрішня        |
|----|------------------------|---|---------------------------------|
| 12 | температури            |   | температура.                    |
| 13 | Низька напруга         |   | Акумулятор розряджений до       |
|    | акумулятора            |   | рівня сигналізації про аварійно |
|    |                        |   | низьку напругу.                 |
| 14 | Низька напруга         | Α |                                 |
|    | акумулятора, коли      |   |                                 |
|    | електромережа          |   | Акумулятор розряджений до       |
|    | недоступна             |   | рівня відключення.              |
|    |                        |   | Акумулятор не під'єднано або    |
|    | Розімкнений контур     |   | занадто низька напруга          |
| 15 | акумулятора            |   | акумулятора.                    |
| 16 | Низька напруга         |   |                                 |
|    | акумулятора, коли      |   | Акумулятор перестає             |
|    | електромережа          |   | розряджатися, коли              |
|    | доступна               |   | електромережа доступна.         |
|    | Занадто висока напруга |   |                                 |
| 17 | від ФЕМ                |   | Занадто висока напруга від ФЕМ. |
| b1 | Припинити              |   | Інформує інвертор про           |
|    | розряджання            |   | необхідність припинити          |
|    | акумулятора            |   | розряджання акумулятора.        |
| b2 | Припинити заряджання   |   | Інформує інвертор про           |
|    | акумулятора            |   | необхідність припинити          |
|    |                        |   | заряджання акумулятора.         |
|    |                        |   | Інформує інвертор про           |
|    |                        |   | необхідність заряджання         |
| b3 | Зарядити акумулятор    |   | акумулятора.                    |

**17-2. Коди несправностей** У разі виникнення несправності, на РК дисплеї починає блимати значок FAULT (несправність) як нагадування. Коди несправностей наведені у таблиці нижче.

| Ситуація             |                                |                                                |                                                                                                    |
|----------------------|--------------------------------|------------------------------------------------|----------------------------------------------------------------------------------------------------|
| Коди<br>несправності | Несправність                   | Можлива<br>причина                             | Спосіб усунення                                                                                                    |
| 01                   | Перевищення<br>напруги на шині | Стрибки напруги                                | <ol> <li>Перезапустіть інвертор.</li> <li>Якщо проблема все<br/>одно зберігається,<br/>зверніться до спеціаліста,<br/>який виконував монтаж.</li> </ol> |
| 02                   | Недостатня<br>напруга на шині  | Раптове<br>від'єднання ФЕМ<br>або акумулятора. | <ol> <li>Перезапустіть інвертор.</li> <li>Якщо проблема все<br/>одно зберігається,<br/>зверніться до спеціаліста,<br/>який виконував монтаж.</li> </ol> |

| 03 | Перевищення<br>часу очікування                                        | Виникла<br>несправність                                                                                                    | Зверніться до спеціаліста,<br>який виконував монтаж.                                                                                                    |
|----|-----------------------------------------------------------------------|----------------------------------------------------------------------------------------------------|----------------------------------------------------------------------------------------------------|
|    | під час плавного                                                      | внутрішніх<br>компонентів                                                                                                    |                                                                                                    |
| 04 | Перевищення<br>часу очікування<br>під час плавного<br>пуску інвертора | Виникла<br>несправність<br>внутрішніх<br>компонентів.                                                                                        | Зверніться до спеціаліста,<br>який виконував монтаж.                                                                                                    |
| 05 | Надмірний струм<br>інвертора                                          | Стрибки напруги                                                                                                    | <ol> <li>Перезапустіть інвертор.</li> <li>Якщо проблема все<br/>одно зберігається,<br/>зверніться до спеціаліста,<br/>який виконував монтаж.</li> </ol>                                                    |
| 06 | Перевищення<br>температури                                            | Зависока<br>внутрішня<br>температура<br>пристрою.                                                                                            | <ol> <li>Перевірте температуру<br/>навколишнього<br/>середовища та<br/>вентилятори.</li> <li>Якщо проблема все одно<br/>зберігається, зверніться до<br/>спеціаліста, який<br/>виконував монтаж.</li> </ol> |
| 07 | Несправність реле                                                     | Виникла<br>несправність<br>внутрішніх<br>компонентів.                                                                                        | Зверніться до спеціаліста,<br>який виконував монтаж.                                                                                                    |
| 08 | Несправність<br>датчика<br>(трансформатора<br>струму)                 | Виникла<br>несправність<br>внутрішніх<br>компонентів.                                                                                        | Зверніться до спеціаліста,<br>який виконував монтаж.                                                                                                    |
| 09 | Невідповідні<br>параметри входу<br>від сонячної<br>панелі             | 1.Пошкоджений<br>канал сонячної<br>системи.<br>2.Зависока<br>потужність входу<br>від сонячної<br>панелі, коли<br>напруга<br>перевищує 850 В. | <ol> <li>Перевірте, чи перевищує<br/>вхідна напруга від<br/>сонячної панелі 850 В.</li> <li>Зверніться до<br/>спеціаліста, який<br/>виконував монтаж.</li> </ol>                                           |
| 11 | Перевищення<br>струму ФЕМ                                             | Стрибки напруги                                                                                                    | <ol> <li>Перезапустіть інвертор.</li> <li>Якщо проблема все<br/>одно зберігається,</li> <li>зверніться до спеціаліста,<br/>який виконував монтаж.</li> </ol>                                               |

| 12 | Несправність<br>пристрою захисту<br>від замикання на<br>землю (ПЗЗЗ)<br>Помилка «PV ISO»<br>(пошкодження<br>ізоляції) | Витік струму<br>перевищує<br>граничне<br>значення<br>Занадто низьке<br>значення опору<br>між ФЕМ та<br>землею. | 1.Перевірте провідники та<br>панелі, які можуть<br>спричиняти витік струму.<br>2.Якщо проблема все одно<br>зберігається, зверніться до<br>спеціаліста, який<br>виконував монтаж. |
|----|----------------------------------------------------------------------------------------------------|----------------------------------------------------------------------------------------------------|----------------------------------------------------------------------------------------------------|
| 14 | Перевищення<br>постійного струму<br>інвертора                                                                         | Нестабільність<br>електромережі                                                                                | <ol> <li>Перезапустіть інвертор.</li> <li>Якщо проблема все<br/>одно зберігається,<br/>зверніться до спеціаліста,<br/>який виконував монтаж.</li> </ol>                          |
| 16 | Несправність<br>пристрою захисту<br>від замикання на<br>землю (П333)                                                  | Виникла<br>несправність<br>П333.                                                                               | Зверніться до спеціаліста,<br>який виконував монтаж.                                                                                                    |
| 22 | Висока напруга<br>акумулятора                                                                                         | Напруга<br>акумулятора<br>перевищує верхнє<br>граничне<br>значення                                             | <ol> <li>Перевірте напругу<br/>акумулятора.</li> <li>Якщо проблема все<br/>одно зберігається,<br/>зверніться до спеціаліста,<br/>який виконував монтаж.</li> </ol>               |
| 23 | Перевантаження                                                                                                    | Навантаження<br>інвертора<br>перевищує 110%,<br>і перевищена<br>гранична<br>тривалість<br>перевантаження.      | Зменште під'єднане<br>навантаження, вимкнувши<br>частину обладнання.                                                                                                    |
| 26 | Коротке<br>замикання на<br>виході інвертора                                                                           | Коротке<br>замикання<br>вихідного контуру                                                                      | Перевірте правильність<br>під'єднання проводів і<br>відключіть навантаження,<br>що викликало<br>несправність.                                                                    |
| 27 | Вентилятор<br>заблоковано                                                                                             | Виникла<br>несправність<br>вентилятора.                                                                        | Зверніться до спеціаліста,<br>який виконував монтаж.                                                                                                    |
| 32 | Перевантаження<br>за струмом<br>перетворювача<br>DC/DC                                                                | Виникла<br>несправність<br>внутрішніх<br>компонентів.                                                          | <ol> <li>Перезапустіть інвертор.</li> <li>Якщо проблема все<br/>одно зберігається,<br/>зверніться до спеціаліста,<br/>який виконував монтаж.</li> </ol>                          |
| 33 | Низька напруга<br>інвертора                                                                                           | Виникла<br>несправність<br>внутрішніх<br>компонентів.                                                          | Зверніться до спеціаліста,<br>який виконував монтаж.                                                                                                    |

| 34 | Висока напруга<br>інвертора                          | Виникла<br>несправність<br>внутрішніх<br>компонентів.                  | Зверніться до спеціаліста, який виконував монтаж.                                                                                                    |
|----|------------------------------------------------------|------------------------------------------------------------------------|----------------------------------------------------------------------------------------------------|
| 36 | Невідповідна<br>напруга на виході                    | До виходу<br>інвертора<br>під'єднана<br>електромережа.                 | Не під'єднуйте<br>електромережу до виходу<br>інвертора.                                                                                                    |
| 38 | Коротке<br>замикання на<br>вході від ФЕМ             | Коротке<br>замикання на<br>вході від ФЕМ                               | Зверніться до спеціаліста, який виконував монтаж.                                                                                                    |
| 46 | Коротке<br>замикання в<br>інверторі RS               | Коротке<br>замикання в<br>інверторі RS.                                | Перевірте правильність<br>під'єднання проводів і<br>відключіть навантаження,<br>що викликало<br>несправність.                                                                                              |
| 47 | Коротке<br>замикання в<br>інверторі ST               | Коротке<br>замикання в<br>інверторі ST.                                | Перевірте правильність<br>під'єднання проводів і<br>відключіть навантаження,<br>що викликало<br>несправність.                                                                                              |
| 48 | Коротке<br>замикання в<br>інверторі TR               | Коротке<br>замикання в<br>інверторі TR.                                | Перевірте правильність<br>під'єднання проводів і<br>відключіть навантаження,<br>що викликало<br>несправність.                                                                                              |
| 49 | Перегрівання<br>перетворювача<br>DC/DC BUCK<br>BOOST | Занадто висока<br>температура<br>перетворювача<br>DC/DC BUCK<br>BOOST. | <ol> <li>Перевірте температуру<br/>навколишнього<br/>середовища та<br/>вентилятори.</li> <li>Якщо проблема все одно<br/>зберігається, зверніться до<br/>спеціаліста, який<br/>виконував монтаж.</li> </ol> |
| 50 | Помилка версії<br>реле                               | Виникла<br>несправність<br>внутрішніх<br>компонентів.                  | Зверніться до спеціаліста,<br>який виконував монтаж.                                                                                                    |
| 52 | Перегрівання<br>фотоелектричного<br>модуля PV1       | Зависока<br>температура<br>фотоелектричного<br>модуля PV1.             | <ol> <li>Перевірте температуру<br/>навколишнього<br/>середовища та<br/>вентилятори.</li> <li>Якщо проблема все одно<br/>зберігається, зверніться до<br/>спеціаліста, який<br/>виконував монтаж.</li> </ol> |

| 53 | Перегрівання                                                                                                 | Зависока                                                                                                    | 1.Перевірте температуру                                                                                                    |
|----|----------------------------------------------------------------------------------------------------|----------------------------------------------------------------------------------------------------|----------------------------------------------------------------------------------------------------|
|    | фотоелектричного                                                                                             | температура                                                                                                    | навколишнього                                                                                                    |
|    | модуля PV2                                                                                                   | фотоелектричного                                                                                                    | середовища та                                                                                                    |
|    |                                                                                                    | модуля PV2.                                                                                                    | вентилятори.                                                                                                    |
|    |                                                                                                    |                                                                                                    | 2. Якщо проблема все одно                                                                                                    |
|    |                                                                                                    |                                                                                                    | зберігається, зверніться до                                                                                                    |
|    |                                                                                                    |                                                                                                    | спеціаліста, який                                                                                                    |
|    |                                                                                                    |                                                                                                    | виконував монтаж.                                                                                                    |
| 54 | Перегрівання                                                                                                 | Зависока                                                                                                    | 1.Перевірте температуру                                                                                                    |
|    | інвертора                                                                                                    | температура                                                                                                    | навколишнього                                                                                                    |
|    |                                                                                                    | інвертора.                                                                                                    | середовища та                                                                                                    |
|    |                                                                                                    |                                                                                                    | вентилятори.                                                                                                    |
|    |                                                                                                    |                                                                                                    | 2. Якщо проблема все одно                                                                                                    |
|    |                                                                                                    |                                                                                                    | зберігається, зверніться до                                                                                                    |
|    |                                                                                                    |                                                                                                    | спеціаліста, якии                                                                                                    |
|    |                                                                                                    | -                                                                                                    | виконував монтаж.                                                                                                    |
| 56 | Перегрівання                                                                                                 | Зависока                                                                                                    | 1. Перевірте температуру                                                                                                    |
|    | перетворювача                                                                                                | температура                                                                                                    | навколишнього                                                                                                    |
|    | DC/DC                                                                                                    | перетворювача                                                                                                    | середовища та                                                                                                    |
|    |                                                                                                    |                                                                                                    |                                                                                                    |
|    |                                                                                                    | струму на                                                                                                    |                                                                                                    |
|    |                                                                                                    | постинии струм).                                                                                                    | спеціаліста, акий                                                                                                    |
|    |                                                                                                    |                                                                                                    | виконував монтаж                                                                                                    |
| 57 | Перегрівання                                                                                                 | Заналто висока                                                                                                    |                                                                                                    |
| 57 | панелі керування                                                                                             | температура                                                                                                    | навколишнього                                                                                                    |
|    | naries in hep y barnist                                                                                      | панелі керування.                                                                                                    | сереловища та                                                                                                    |
|    |                                                                                                    |                                                                                                    | вентилятори.                                                                                                    |
|    |                                                                                                    |                                                                                                    | 2.Якшо проблема все одно                                                                                                    |
|    |                                                                                                    |                                                                                                    | SEANIFACTING SPANNITLCS TO                                                                                                    |
|    |                                                                                                    |                                                                                                    |                                                                                                    |
|    |                                                                                                    |                                                                                                    | спеціаліста, який                                                                                                    |
|    |                                                                                                    |                                                                                                    | спеціаліста, який виконував монтаж.                                                                                                    |
| 58 | Перегрівання                                                                                                 | Занадто висока                                                                                                    | спеціаліста, який<br>виконував монтаж.<br>1.Перевірте температуру                                                                                                    |
| 58 | Перегрівання<br>зовнішнього                                                                                  | Занадто висока<br>температура                                                                                                    | спеціаліста, який<br>виконував монтаж.<br>1.Перевірте температуру<br>навколишнього                                                                                                    |
| 58 | Перегрівання<br>зовнішнього<br>акумулятора                                                                   | Занадто висока<br>температура<br>зовнішнього                                                                                            | зоерпаствся, зверппвся до<br>спеціаліста, який<br>виконував монтаж.<br>1.Перевірте температуру<br>навколишнього<br>середовища та                                                                                                    |
| 58 | Перегрівання<br>зовнішнього<br>акумулятора                                                                   | Занадто висока<br>температура<br>зовнішнього<br>акумулятора.                                                                            | зоерпаствся, зверптвся до<br>спеціаліста, який<br><u>виконував монтаж.</u><br>1.Перевірте температуру<br>навколишнього<br>середовища та<br>вентилятори.                                                                                                    |
| 58 | Перегрівання<br>зовнішнього<br>акумулятора                                                                   | Занадто висока<br>температура<br>зовнішнього<br>акумулятора.                                                                            | зоерпаствся, зверптвся до<br>спеціаліста, який<br><u>виконував монтаж.</u><br>1.Перевірте температуру<br>навколишнього<br>середовища та<br>вентилятори.<br>2.Якщо проблема все одно                                                                                                    |
| 58 | Перегрівання<br>зовнішнього<br>акумулятора                                                                   | Занадто висока<br>температура<br>зовнішнього<br>акумулятора.                                                                            | зоерластвся, звернтвся до<br>спеціаліста, який<br><u>виконував монтаж.</u><br>1.Перевірте температуру<br>навколишнього<br>середовища та<br>вентилятори.<br>2.Якщо проблема все одно<br>зберігається, зверніться до                                                                                                    |
| 58 | Перегрівання<br>зовнішнього<br>акумулятора                                                                   | Занадто висока<br>температура<br>зовнішнього<br>акумулятора.                                                                            | зоерпаствся, зверптвся до<br>спеціаліста, який<br><u>виконував монтаж.</u><br>1.Перевірте температуру<br>навколишнього<br>середовища та<br>вентилятори.<br>2.Якщо проблема все одно<br>зберігається, зверніться до<br>спеціаліста, який                                                                                                    |
| 58 | Перегрівання<br>зовнішнього<br>акумулятора                                                                   | Занадто висока<br>температура<br>зовнішнього<br>акумулятора.                                                                            | зоерпаствся, зверптвся до<br>спеціаліста, який<br><u>виконував монтаж.</u><br>1.Перевірте температуру<br>навколишнього<br>середовища та<br>вентилятори.<br>2.Якщо проблема все одно<br>зберігається, зверніться до<br>спеціаліста, який<br>виконував монтаж.                                                                                                    |
| 58 | Перегрівання<br>зовнішнього<br>акумулятора<br>Перегрівання                                                   | Занадто висока<br>температура<br>зовнішнього<br>акумулятора.<br>Занадто висока                                                          | зоерпаствся, зверптвся до<br>спеціаліста, який<br>виконував монтаж.<br>1.Перевірте температуру<br>навколишнього<br>середовища та<br>вентилятори.<br>2.Якщо проблема все одно<br>зберігається, зверніться до<br>спеціаліста, який<br>виконував монтаж.<br>1.Перевірте температуру                                                                                                    |
| 58 | Перегрівання<br>зовнішнього<br>акумулятора<br>Перегрівання<br>плати                                          | Занадто висока<br>температура<br>зовнішнього<br>акумулятора.<br>Занадто висока<br>температура                                           | зоерпаствся, звернтвся до<br>спеціаліста, який<br>виконував монтаж.<br>1.Перевірте температуру<br>навколишнього<br>середовища та<br>вентилятори.<br>2.Якщо проблема все одно<br>зберігається, зверніться до<br>спеціаліста, який<br>виконував монтаж.<br>1.Перевірте температуру<br>навколишнього                                                                                                    |
| 58 | Перегрівання<br>зовнішнього<br>акумулятора<br>Перегрівання<br>плати<br>перетворювача                         | Занадто висока<br>температура<br>зовнішнього<br>акумулятора.<br>Занадто висока<br>температура<br>перетворювача                          | зоерпаствся, зверптвся до<br>спеціаліста, який<br>виконував монтаж.<br>1.Перевірте температуру<br>навколишнього<br>середовища та<br>вентилятори.<br>2.Якщо проблема все одно<br>зберігається, зверніться до<br>спеціаліста, який<br>виконував монтаж.<br>1.Перевірте температуру<br>навколишнього<br>середовища та                                                                                                  |
| 58 | Перегрівання<br>зовнішнього<br>акумулятора<br>Перегрівання<br>плати<br>перетворювача<br>DC/DC                | Занадто висока<br>температура<br>зовнішнього<br>акумулятора.<br>Занадто висока<br>температура<br>перетворювача<br>DC/DC                 | зоерпаствся, зверптвся до<br>спеціаліста, який<br>виконував монтаж.<br>1.Перевірте температуру<br>навколишнього<br>середовища та<br>вентилятори.<br>2.Якщо проблема все одно<br>зберігається, зверніться до<br>спеціаліста, який<br>виконував монтаж.<br>1.Перевірте температуру<br>навколишнього<br>середовища та<br>вентилятори.                                                                                  |
| 58 | Перегрівання<br>зовнішнього<br>акумулятора<br>Перегрівання<br>плати<br>перетворювача<br>DC/DC<br>акумулятора | Занадто висока<br>температура<br>зовнішнього<br>акумулятора.<br>Занадто висока<br>температура<br>перетворювача<br>DC/DC<br>акумулятора. | зоерластвся, зверлитвся до<br>спеціаліста, який<br>виконував монтаж.<br>1.Перевірте температуру<br>навколишнього<br>середовища та<br>вентилятори.<br>2.Якщо проблема все одно<br>зберігається, зверніться до<br>спеціаліста, який<br>виконував монтаж.<br>1.Перевірте температуру<br>навколишнього<br>середовища та<br>вентилятори.<br>2.Якщо проблема все одно                                                     |
| 58 | Перегрівання<br>зовнішнього<br>акумулятора<br>Перегрівання<br>плати<br>перетворювача<br>DC/DC<br>акумулятора | Занадто висока<br>температура<br>зовнішнього<br>акумулятора.<br>Занадто висока<br>температура<br>перетворювача<br>DC/DC<br>акумулятора. | зоерластвся, зверлитвся до<br>спеціаліста, який<br>виконував монтаж.<br>1.Перевірте температуру<br>навколишнього<br>середовища та<br>вентилятори.<br>2.Якщо проблема все одно<br>зберігається, зверніться до<br>спеціаліста, який<br>виконував монтаж.<br>1.Перевірте температуру<br>навколишнього<br>середовища та<br>вентилятори.<br>2.Якщо проблема все одно<br>зберігається, зверніться до                      |
| 58 | Перегрівання<br>зовнішнього<br>акумулятора<br>Перегрівання<br>плати<br>перетворювача<br>DC/DC<br>акумулятора | Занадто висока<br>температура<br>зовнішнього<br>акумулятора.<br>Занадто висока<br>температура<br>перетворювача<br>DC/DC<br>акумулятора. | зоерластвся, зверлитвся до<br>спеціаліста, який<br>виконував монтаж.<br>1.Перевірте температуру<br>навколишнього<br>середовища та<br>вентилятори.<br>2.Якщо проблема все одно<br>зберігається, зверніться до<br>спеціаліста, який<br>виконував монтаж.<br>1.Перевірте температуру<br>навколишнього<br>середовища та<br>вентилятори.<br>2.Якщо проблема все одно<br>зберігається, зверніться до<br>спеціаліста, який |
## 18. Технічні характеристики

| МОДЕЛЬ                          | 10 кВт 12 кВт 15 к      |                          |               |  |  |  |  |  |
|---------------------------------|-------------------------|--------------------------|---------------|--|--|--|--|--|
| НОМІНАЛЬНА ПОТУЖНІСТЬ           | 10000 BT                | 12000 BT                 | 15000 BT      |  |  |  |  |  |
| ВХІД ВІД ФЕМ (пост. стр.)       |                         |                          |               |  |  |  |  |  |
| Максимальна потужність,         |                         |                          |               |  |  |  |  |  |
| пост. стр.                      | 14500 BT                | 22500 Вт                 |               |  |  |  |  |  |
| Номінальна напруга постійного   |                         |                          |               |  |  |  |  |  |
| струму                          |                         | 720 В пост. стр.         |               |  |  |  |  |  |
| Максимальна напруга постійного  |                         |                          |               |  |  |  |  |  |
| струму                          |                         | 1000 В пост. стр.        |               |  |  |  |  |  |
| Робочий діапазон напруги        |                         | ·                        |               |  |  |  |  |  |
| постійного струму               |                         | 300-1000 В пост. ст      | p.            |  |  |  |  |  |
| Пускова напруга                 |                         | 320-350 В пост. стр      | ).            |  |  |  |  |  |
| Діапазон напруги МРР /          |                         |                          |               |  |  |  |  |  |
| Діапазон напруги МРР за         | 350-950                 | ) В пост. стр. / 348-900 | В пост. стр.  |  |  |  |  |  |
| повного навантаження            |                         |                          | ·             |  |  |  |  |  |
| Максимальний вхідний струм      |                         | 27 A + 27 A              |               |  |  |  |  |  |
| Іsc ФЕМ (абсолютне              |                         |                          |               |  |  |  |  |  |
| максимальне значення)           |                         | 30 A                     |               |  |  |  |  |  |
| Макс. зворотний струм від       |                         |                          |               |  |  |  |  |  |
| інвертора до фотоелектричних    |                         | 0 A                      |               |  |  |  |  |  |
| панелей                         |                         |                          |               |  |  |  |  |  |
| ВИХІД У МЕРЕЖЕВОМУ РЕЖ          | ИМІ РОБОТИ (ЗМ.         | CTP.)                    |               |  |  |  |  |  |
| Номінальна вихідна напруга      | ~230                    | ) B (1-фазна) / ~400 B   | (3-фазна)     |  |  |  |  |  |
| Діапазон вихідної напруги       | 184-265 В зм. стр./фаза |                          |               |  |  |  |  |  |
|                                 |                         | 47,5-51,5 Гц або         |               |  |  |  |  |  |
| Бихідний діапазон частоти       |                         | 59,3-60,5 Гц             |               |  |  |  |  |  |
| Номінальний вихідний струм      | 14,5 А/фаза             | 17,4 А/фаза              | 21,7 А/фаза   |  |  |  |  |  |
| Пусковий струм / тривалість     |                         | 22 А на фазу / 20 м      | 1C            |  |  |  |  |  |
| Максимальний вихідний струм     |                         | 66 A up doov / 1 M       | c             |  |  |  |  |  |
| КЗ / тривалість                 |                         | оо А на фазу / т м       | C C           |  |  |  |  |  |
| Захист виходу від               |                         | 66 A/daaa                |               |  |  |  |  |  |
| перевантаження за струмом       |                         | 00 Αγφα3α                |               |  |  |  |  |  |
| Діапазон коефіцієнта потужності | 0,9 i                   | зипередження - 0,9 від   | ставання      |  |  |  |  |  |
| ВХІД ЗМ. СТР.                   |                         |                          |               |  |  |  |  |  |
| Пускова напруга зм. стр.        | 120-140 В зм. стр./фаза |                          |               |  |  |  |  |  |
| Напруга автоматичного           |                         |                          |               |  |  |  |  |  |
| перезапуску                     | 180 В зм. стр./фаза     |                          |               |  |  |  |  |  |
| Допустимий діапазон вхідної     |                         |                          |               |  |  |  |  |  |
| напруги                         |                         | 170-290 В зм. стр./ф     | аза           |  |  |  |  |  |
| Номінальна частота              |                         | 50 Гц/60 Гц              |               |  |  |  |  |  |
| Вхідна потужність АС            | 10 кВА/10 кВт           | 12 кВА/12 кВт            | 15 кВА/15 кВт |  |  |  |  |  |
| Максимальний вхідний струм      |                         | 40 A                     |               |  |  |  |  |  |
| Пусковий вхідний струм          |                         | 40 А / 1 мс              |               |  |  |  |  |  |
| ВИХІД У РЕЖИМІ РОБОТИ           |                         |                          |               |  |  |  |  |  |
| ВІД АКУМУЛЯТОРА (ЗМ.            |                         |                          |               |  |  |  |  |  |
| CTP.)                           |                         |                          |               |  |  |  |  |  |
| Номінальна вихідна напруга      | ~230                    | ) B (1-фазна) / ~400 B   | (3-фазна)     |  |  |  |  |  |
| Вихідна частота                 | 50 Гц                   | /60 Гц (автоматичне ви   | ізначення)    |  |  |  |  |  |
| Форма вихідного сигналу         |                         | Чиста синусоїда          |               |  |  |  |  |  |
| Вихідна потужність              | 10 кВА/10 кВт           | 12 кВА/12 кВт            | 15 кВА/15 кВт |  |  |  |  |  |
| ККД (перетворення постійної     |                         |                          |               |  |  |  |  |  |
| напруги у змінну)               |                         | 91%                      |               |  |  |  |  |  |

| АКУМУЛЯТОР І ЗАРЯДНИЙ Г              | ІРИСТРІЙ (свинце                          | во-кислотні / літій-     | іонні акумулятори)  |  |  |  |  |  |  |  |
|--------------------------------------|-------------------------------------------|--------------------------|---------------------|--|--|--|--|--|--|--|
| Діапазон напруги постійного          | Діапазон напруги постійного               |                          |                     |  |  |  |  |  |  |  |
| струму                               | 40-62 В пост. стр.                        |                          |                     |  |  |  |  |  |  |  |
| Номінальна напруга постійного        |                                           |                          |                     |  |  |  |  |  |  |  |
| струму                               |                                           | 48 В пост. стр.          |                     |  |  |  |  |  |  |  |
| Максимальний струм                   |                                           |                          |                     |  |  |  |  |  |  |  |
| розряджання акумуляторної<br>батареї | 250 A                                     | 300 A                    | 375 A               |  |  |  |  |  |  |  |
| Максимальний струм                   |                                           |                          |                     |  |  |  |  |  |  |  |
| заряджання                           | 200 A                                     | 250 A                    | 300 A               |  |  |  |  |  |  |  |
| ЗАГАЛЬНІ ФІЗИЧНІ                     |                                           |                          |                     |  |  |  |  |  |  |  |
| ХАРАКТЕРИСТИКИ                       |                                           |                          |                     |  |  |  |  |  |  |  |
| Розміри, Д×Ш×В (мм)                  |                                           | 255 × 660 × 750          |                     |  |  |  |  |  |  |  |
| Вага нетто (кг)                      | 70                                        | 70                       | 73                  |  |  |  |  |  |  |  |
| ІНТЕРФЕЙС                            |                                           |                          |                     |  |  |  |  |  |  |  |
| Комунікаційний порт                  | RS-232/USB/RS485/CAN/WI-FI                |                          |                     |  |  |  |  |  |  |  |
| Слот для додаткових плат             | Додаткові опції: плата SNMP, плата Modbus |                          |                     |  |  |  |  |  |  |  |
| УМОВИ ЕКСПЛУАТАЦІЇ                   |                                           |                          |                     |  |  |  |  |  |  |  |
| Клас захисту                         |                                           | I                        |                     |  |  |  |  |  |  |  |
| Ступінь захисту оболонки (IP)        | IP65                                      |                          |                     |  |  |  |  |  |  |  |
| Вологість                            | 0-100%                                    | відносної вологості (без | конденсації)        |  |  |  |  |  |  |  |
|                                      | від -25 до 60 °С                          | (погіршення номінальн    | их характеристик за |  |  |  |  |  |  |  |
| Робоча температура                   |                                           | температури вище 459     | °C)                 |  |  |  |  |  |  |  |
| Висота над рівнем моря               | макс. 1000 м*                             |                          |                     |  |  |  |  |  |  |  |

\* Зниження номінальної потужності на 1% зі збільшенням на кожні 100 м, коли висота перевищує 1000 м.

# Додаток I: Інструкції зі встановлення для паралельної роботи

## Вступ

Цей інвертор може використовуватися у паралельному режимі з використанням до 6 пристроїв.

## Комплект кабелів для організації паралельної роботи

Цей комплект містить такі компоненти:

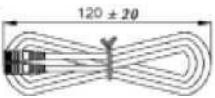

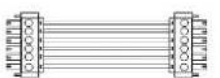

Комунікаційний кабель для паралельного підключення

Кабель перерозподілу струму

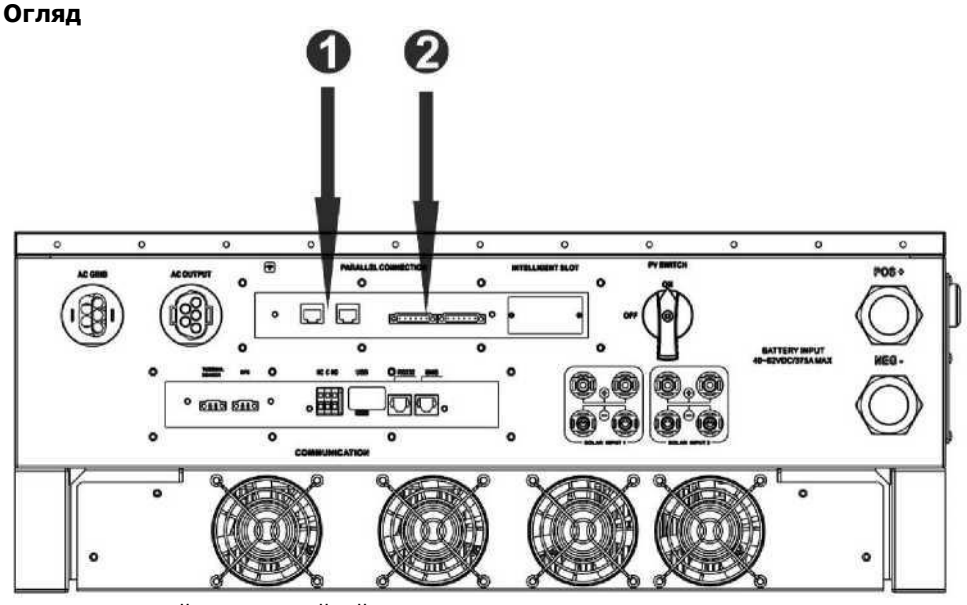

- 1. Паралельний комунікаційний порт
- 2. Порт перерозподілу струму

#### Монтаж пристрою

У разі встановлення кількох пристроїв дотримуйтесь відстаней, наведених на рисунку нижче.

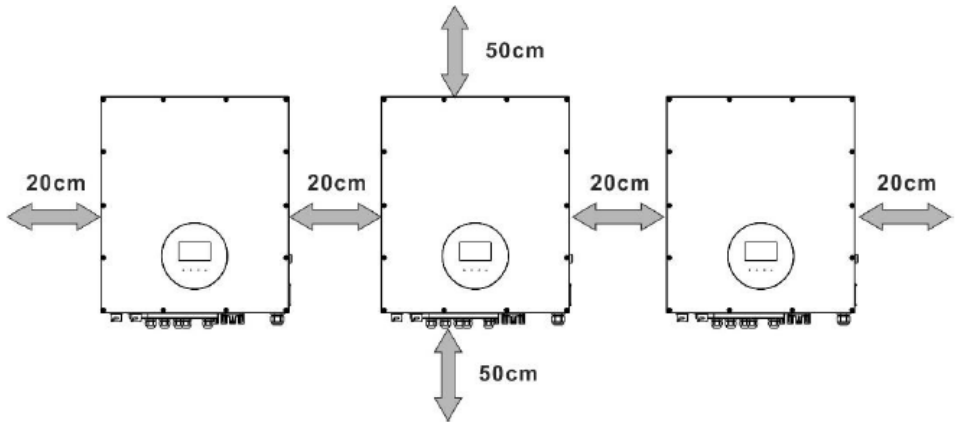

**ПРИМІТКА.** Для забезпечення належної циркуляції повітря і розсіювання теплоти, вільний простір з боків пристрою має становити приблизно 50 см, а над пристроєм та під ним — приблизно 20 см. Усі пристрої мають бути встановлені на одному рівні.

## Під'єднання проводки

Значення площі перерізу кабелів кожного інвертора наведені нижче.

Рекомендовані значення площі перерізу кабелів для під'єднання батареї та розміри клем:

|               |        | Кільцев      |        |        |             |  |  |
|---------------|--------|--------------|--------|--------|-------------|--|--|
| Модель        | Розмір |              | Розг   | міри   | Крутний     |  |  |
|               | кабелю | Переріз, мм² | D (мм) | L (мм) | момент      |  |  |
|               |        |              |        |        | затягування |  |  |
| 10 кВт/12 кВт | 4/0    | 107          | 8,4    | 54,2   | 7-12 Нм     |  |  |
| 15 кВт        | 300    | 151          | 8,4    | 54,2   | 7-12 Нм     |  |  |

**ОБЕРЕЖНО.** Переконайтесь, що довжина всіх кабелів для під'єднання акумуляторних батарей є однаковою. Інакше значення напруги між інверторами та акумуляторною батареєю буде відрізнятися, через що інвертори системі з паралельним з'єднанням не працюватимуть.

Кільцевий наконечник

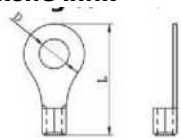

## Рекомендовані характеристики вхідних і вихідних кабелів змінного струму для кожного інвертора:

| Модель               | Розмір AWG | Площа перерізу<br>провідника | Крутний момент |  |  |
|----------------------|------------|------------------------------|----------------|--|--|
| 10 кВт/12 кВт/15 кВт | 10-8 AWG   | 5,5-10 мм²                   | 1,4-1,6 Нм     |  |  |

Кабелі всіх інверторів необхідно з'єднати разом. Для прикладу розглянемо кабелі для під'єднання акумуляторної батареї: вам знадобиться з'єднувач або збірна шина для з'єднання кабелів та їхнього подальшого під'єднання до клеми акумуляторної батареї. Площа поперечного перерізу кабелю від місця з'єднання до акумуляторної батареї має бути в «Х» разів більшою за значення площі поперечного перерізу, наведене в таблицях вище. «Х» дорівнює кількості підключених паралельно інверторів. Дотримуйтесь аналогічного принципу для визначення перерізу кабелю для входу та виходу змінного струму.

**УВАГА!!** Встановіть автоматичний вимикач на стороні акумуляторної батареї. Це дозволить безпечно від'єднувати інвертор на час проведення технічного обслуговування та повністю захистити його від перевантаження за струмом акумуляторної батареї.

## Рекомендовані характеристики автоматичних вимикачів для кожного інвертора:

| Модель        | Для одного пристрою*  |
|---------------|-----------------------|
| 10 кВт/12 кВт | 350 А/60 В пост. стр. |
| 15 кВт        | 450 А/60 В пост. стр. |

\*Якщо ви бажаєте використовувати в усій системі тільки один автоматичний вимикач на стороні акумуляторної батареї, його номінал має бути в «Х» разів більшим за значення струму для 1 пристрою. «Х» дорівнює кількості підключених паралельно інверторів.

## Рекомендована ємність батареї

| Кількість з'єднаних   | 2         | 3          | 4          | 5          | 6          |
|-----------------------|-----------|------------|------------|------------|------------|
| паралельно інверторів |           |            |            |            |            |
| Емність акумулятора   | 800 А-гол | 1200 А-гол | 1600 А-гол | 2000 А-гол | 2400 А-гол |

**УВАГА!** Зарядний струм та напруга заряджання має відповідати значенням, зазначеним у технічних характеристиках акумулятора, що використовується. Неправильні параметри заряджання різко скоротять термін служби акумулятора.

#### Приблизний час резервного живлення

| Потужність                | Час резервного  | Час резервного  | Час резервного  | Час резервного  | Час резервного  |
|---------------------------|-----------------|-----------------|-----------------|-----------------|-----------------|
| навантаження живлення для |                 | живлення для    | живлення для    | живлення для    | живлення для    |
| (Вт)                      | 48 В пост. стр. | 48 В пост. стр. | 48 В пост. стр. | 48 В пост. стр. | 48 В пост. стр. |
|                           | 800 А-год       | 1200 А-год      | 1600 А-год      | 2000 А-год      | 2400 А-год      |
|                           | (хв)            | (хв)            | (хв)            | (хв)            | (хв)            |
| 5 000                     | 240             | 360             | 480             | 600             | 720             |
| 10 000                    | 112             | 168             | 224             | 280             | 336             |
| 15 000                    | 60              | 90              | 120             | 150             | 180             |
| 20 000                    | 40              | 60              | 80              | 100             | 120             |
| 25 000                    | 20              | 30              | 40              | 50              | 60              |
| 30 000                    | 16              | 24              | 32              | 40              | 48              |

## Під'єднання фотоелектричних модулів

Порядок під'єднання ФЕМ див. у відповідному посібнику користувача.

УВАГА. Кожен інвертор має мати окреме під'єднання до ФЕМ.

## Конфігурація системи

Два інвертори, з'єднані паралельно:

## Силові з'єднання

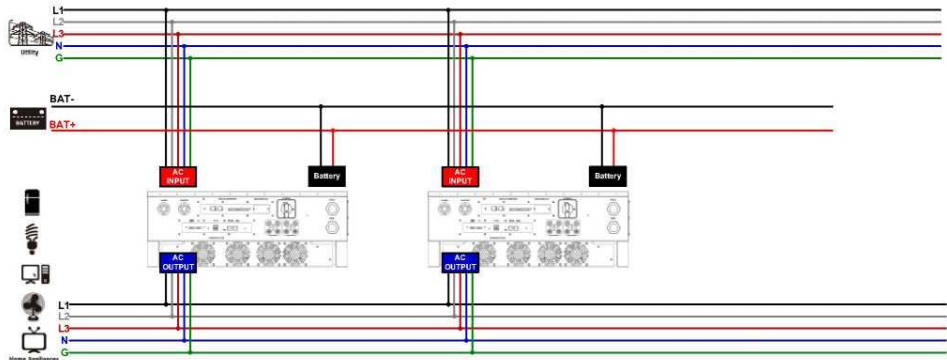

## Комунікаційні з'єднання

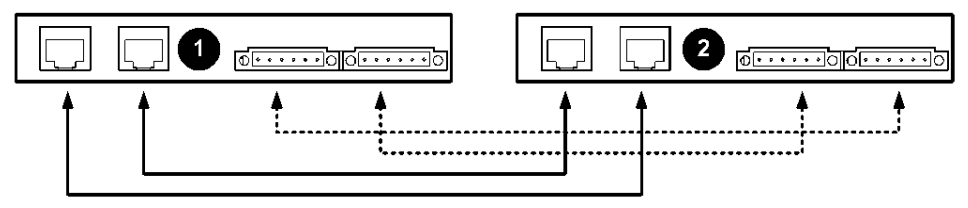

Три інвертори, з'єднані паралельно:

## Силові з'єднання

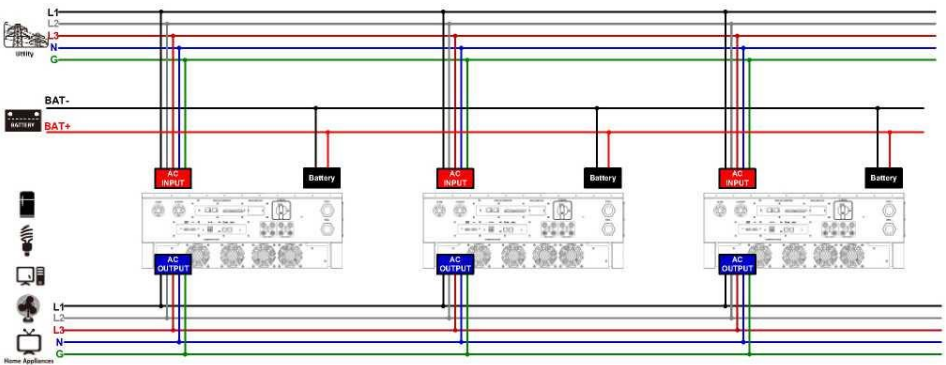

## Комунікаційні з'єднання

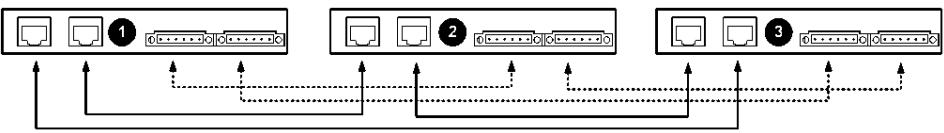

## Чотири інвертори, з'єднані паралельно:

## Силові з'єднання

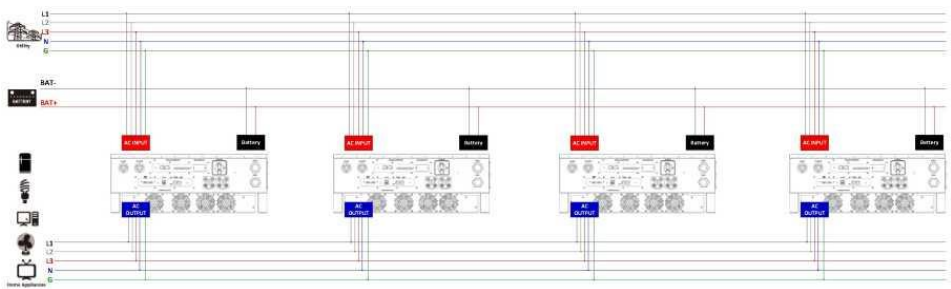

## Комунікаційні з'єднання

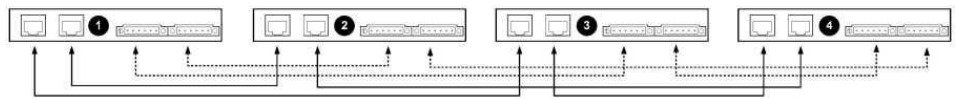

#### П'ять інверторів, з'єднаних паралельно:

## Силові з'єднання

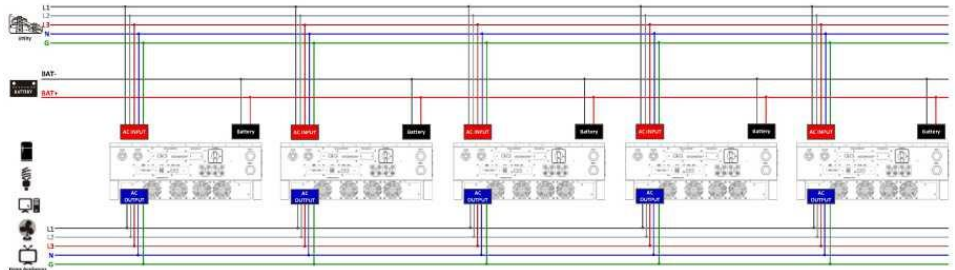

## Комунікаційні з'єднання

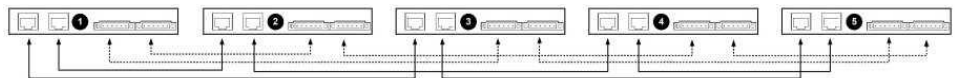

## Шість інверторів, з'єднаних паралельно: Силові з'єднання

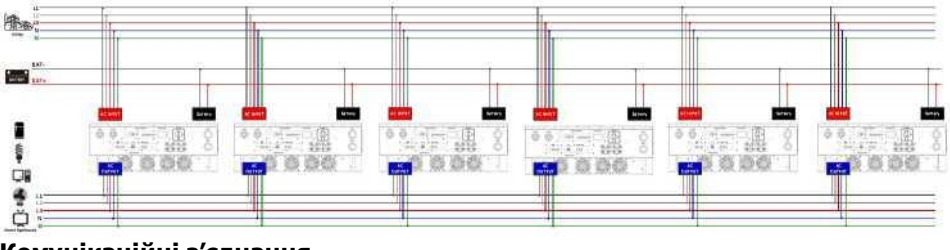

## Комунікаційні з'єднання

| Ē   | 1.7 | 0 | <u> </u> | · | <u> </u> | .⊐€ | ) — |   | 5   | $\Box$ |      | C | Ξ. | ) — | <u> </u> | C | Ξ¢ | ) | γ | 3 | (C) | - 0 | j   | n |
|-----|-----|---|----------|---|----------|-----|-----|---|-----|--------|------|---|----|-----|----------|---|----|---|---|---|-----|-----|-----|---|
|     | - 1 |   |          | • |          | •   | ÷   | - |     |        |      |   |    |     |          |   | •  | + |   | _ |     |     | ÷   | + |
| - 1 |     |   |          |   |          |     |     |   |     |        | <br> |   |    |     |          |   |    |   |   |   |     |     | - 1 |   |
| - 1 |     |   |          |   |          |     |     |   | 1.1 |        |      |   |    |     |          |   |    |   |   |   |     |     |     |   |

## Налаштування та РК дисплей Налаштування параметрів:

Функція паралельного налаштування параметрів доступна тільки в програмному забезпеченні SolarPower. Спочатку встановіть SolarPower на свій ПК.

Ви можете послідовно налаштувати параметри кожного інвертора через порт RS232 або USB.

Але ми пропонуємо використовувати плати SNMP або Modbus для з'єднання пристроїв у централізовану систему моніторингу. Після цього можна налаштувати всі інвертори одночасно, скористувавшись функцією «SYNC». Якщо для налаштування параметрів використовується плата SNMP або Modbus, слід використовувати програмне забезпечення SolarPower Pro, що постачається в комплекті.

• Використання плати SNMP для синхронізації параметрів

У кожному інверторі має бути встановлена одна плата SNMP. Переконайтесь, що всі плати SNMP підключені до маршрутизатора як локальна мережа.

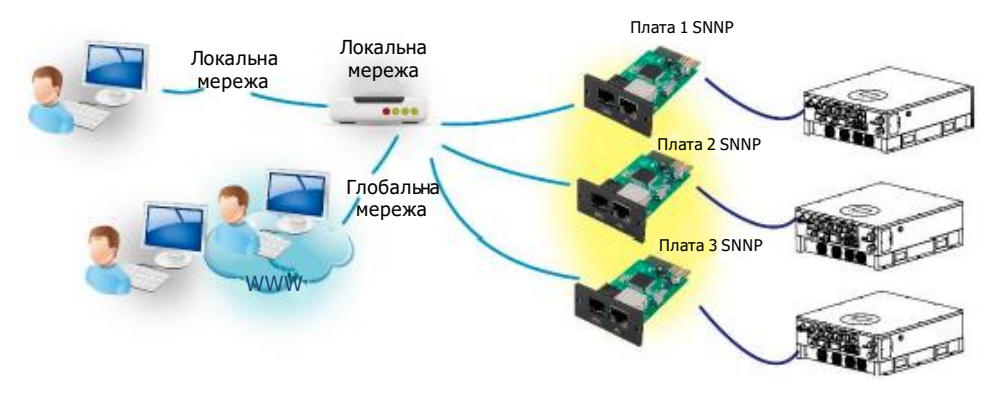

• Використання плати Modbus для синхронізації параметрів

У кожному інверторі має бути встановлена одна плата Modbus. Переконайтесь, що всі плати Modbus з'єднані між собою, а одна з плат Modbus підключена до комп'ютера через перетворювач інтерфейсів (конвертор) RS-485/RS232.

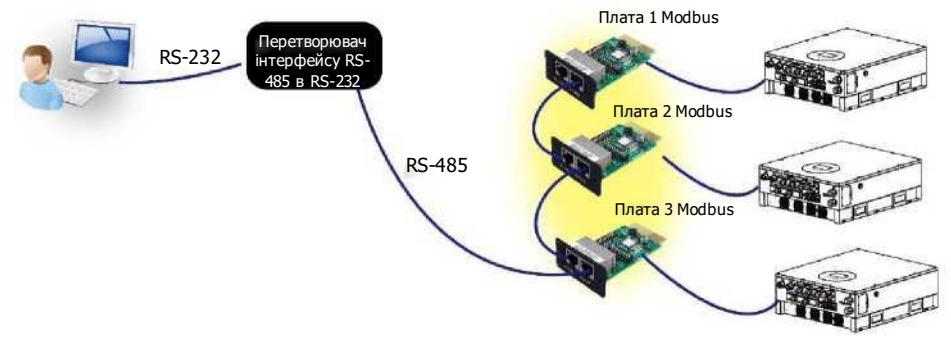

Запустіть програмне забезпечення SolarPowerPro на комп'ютері та виберіть пункт меню Device Control >> Parameter Setting >> Parallel output (Керування пристроєм >> Налаштування параметрів >> Паралельний вихід). Можливі два варіанти налаштування: Enable (Увімкнути) або Disable (Вимкнути).

Якщо ви бажаєте скористатися функцією паралельного налаштування, виберіть

«Enable» та натисніть кнопку . Потім на екрані з'явиться кнопка

Встановіть позначку в полі кнопки , а потім натисніть кнопку . Кнопка «Sync» (Синхронізувати) є біля кожного параметра. Якщо встановити позначку в полі кнопки кнопку «Sync» та натиснути кнопку «Apply» (Застосувати), це нове налаштування буде застосовано до всіх інверторів. Якщо ні, це налаштування діятиме тільки для інвертора, який ви вибрали.

**Примітка.** Якщо інвертори не з'єднані у централізовану системи моніторингу, функція синхронізації є неактивною. У такому разі вам потрібно налаштувати кожний інвертор, один за одним, через послідовний порт зв'язку.

Функція паралельного налаштування «Parallel for output» увімкнена

| न्तु 🌆 💫 🛋 📓 😪 🔍 😒 👭 🚥 👘                                                                                                    | 192 245 317/133, 18600000000000 2015-07-54 13 5555. Benjamstare: 794 %                                                                                                    |
|----------------------------------------------------------------------------------------------------|----------------------------------------------------------------------------------------------------|
| Providers anting   Restore to the defaults   Output synchronoutline data   Rest                                                                                                    |                                                                                                    |
| Min. grid-connected weltage         1.1.1         V         III ppc           Min. grid-connected weltage         544.5         V         III ppc           Min. grid-connected hepping         644.5         V         III ppc           Min. grid-connected hepping         614.5         V         III ppc           Mas. grid-connected hepping         614.5         V         III ppc                                                                                                    | The waiting time tachare grid connection 00 <table-cell> 50 cr 🗰 sync (1999)<br/>Nax grid connected average voltage<br/>Max test-in grid power<br/>Fred-in power factor 1 1 💟 🗮 sync (1999)</table-cell>                                                                                                    |
| Mm. PV input voltage     00     V     5 yrc       Max. PV input voltage     00     V     5 yrc       Min. MP voltage     00     V     5 yrc       Max. MP voltage     00     V     5 yrc       Max. MP voltage     00     V     5 yrc       Max. Adv voltage     00     V     5 yrc       Max. Advinging and     00     V     5 yrc       Max. Advinging and     00     V     5 yrc       Bulk charging outlage     60     V     7 yrc       Bulk charging outlage     60     V     7 yrc       Start LCD taxens seer after     10     X     5 yrc                                                                                                    | Battery cut-off discharging voltage when Girld is available.       41       V       T/ Sym       Sym         Battery cut-off discharging voltage when Girld is available.       94       V       V       V       Sym         Battery cut-off discharging voltage when Girld is available.       42       V       V       Sym       Sym         Battery cut-off discharging voltage when Girld is available.       42       V       V       Sym       Sym         Battery cut-off discharging voltage when Girld is available.       48       V       V       Sym       Sym         Battery cut-off discharging voltage seture disc a unavailable.       60       R       Tipe       Sym       Sym         Max. battery discharge cut-onter in hybrid model.       60       R       Tipe       Sym       Sym         Battery temperature compensation.       0       R       Tipe       Sym       Sym       Sym         Battery temperature compensation.       0       R       Tipe       Sym       Sym       Sym       Sym       Sym         Battery temperature calibration fit       0       R       Tipe       Sym       Sym       Sym       Sym       Sym       Sym       Sym       Sym       Sym       Sym       Sym       Sym       Sym |
| Mute bezzer sitem         © Inable         © Obtaile         If spec           Mute bezzer in the Scandy prode         © Inable         © Obtaile         If spec           Mute share in the Scandy prode         © Inable         © Obtaile         If spec           Mute share in the startery mode         © Inable         © Obtaile         If spec           Mute share in the startery mode         © Inable         © Obtaile         If spec           Availed for output         © Inable         © Diable         If spec           When first drarping connert is into If UAI act continued 1 Minutes charger eff;         If is         If is         If is           It         It         It         It         It         It         It                                                                                                    | Cenerator as AC Source (*) Enable (*) Disable (*) Sync<br>Activate U-Fe battery while commissioning (*) Enable (*) Olivable (*) Sync<br>Wide AC input range (*) Enable (*) Disable (*) Sync<br>Wide AC input range (*) Enable (*) Disable (*) Sync<br>when battery voltaget is less than 17 M/Ltheir Charger on again.                                                                                                    |
| Any schedule dange sill after the prover generated<br>and daul to conservatively made.<br>System time 2015-07-54 FF<br>135655 FF and the schedule of the schedule of th |                                                                                                    |

| Atin, grid-connected voltage 1.54 👩 V 📰                                                                            | The sectory time before grid-connection 🛛 🛃 Sec. 🗰                               |
|----------------------------------------------------------------------------------------------------|----------------------------------------------------------------------------------|
| Mar. grid-convected voltage 2543 😫 *                                                                               | Mai, pild-connected average valtage 🛛 🕹 🚺 V 🛛 🗱 🕅                                |
| Win grid-connected frequency 🕮 🕄 10. 📰                                                                             | Max beel-in grid james (10000 🛐 W                                                |
| Max grid-connected frequency 51.5 🚦 Hr. 💷                                                                          | feed-at power factor (1 🖪 🕅                                                      |
| Min. Py legat voltaju 🛛 800 👩 V 🛛 🕅                                                                                | Beithery cult-cit cluchenging sockage when Grid to available 🖉 V 💷               |
| Mac PV loput vultage 🛛 😥 V 🔤 🕅 🛛                                                                                   | Battary re-clackerging voltage when Grid is analyble. 54 🔛 V 🗰 🕅                 |
| Mill MPP Volkage 350 😰 V 🗰                                                                                         | flattery son off discharging valage when tind is unavailable 🛛 42 🔯 V 🔤 🖬        |
| Mes Mill voltage 850: 🚺 V 🕅 Kaller                                                                                 | Natilery ne-dacharging kotage whan Gird is unavailable 🛛 🗃 V 🛛 🕅 🛛               |
| Nac darging current 199 😫 A 👘 👘                                                                                    | Max, bettary discharge currant in hybrid mode 🛛 😥 A 🔤 👘                          |
| Niac AC charging current 🛛 559 😭 A 📰 🐻                                                                             | Ractery temporature compensation (0 🔡 #W                                         |
| tulk charging ischage(C.V. vsktage) 56. 😭 V 💷                                                                      | færding grif power sallendom # 📧 😰 🕷 🗰                                           |
| Fostog charging voltage S43 🕑 V 🔤                                                                                  | Poeding and power calibration 5 0 😝 w 🔤                                          |
| Saricoucennuwrath 📲 💽 🔤                                                                                            | Feeding and powers calibration T 🖉 😫 W 🔤                                         |
| seuni mazaratum. 🔿 mahte 🔿 okable 🚺                                                                                | Generator a AC source 🔿 trable 🔿 cluthe 🗍                                        |
| Wate the buzzer in the Standby mode 🛛 Diable 🔿 Diable 🚺                                                            | Activate Li-Fe battery while commissioning 🐞 Dable 💿 Listble 🚺                   |
| Mute dann in battery mode 🕐 Drable 🔿 Drable 🚺                                                                      | Wide AC input range @ Enable @ Disable Example                                   |
| Facilit for ourput 🗢 teache 🔿 chable 🚺                                                                             |                                                                                  |
| When their changing convert is less than X (2) and continuent 1 (41) (the X (0) (10) (10) (10) (10) (10) (10) (10) | n charger aff, when harmery onlings in less than 1 or of their sharger on again. |

## Функція паралельного налаштування «Parallel for output» вимкнена

## Відображуваний код несправності:

| Коди<br>несправності | Несправність                                            | Індикація на<br>дисплеї |
|----------------------|---------------------------------------------------------|-------------------------|
| 60                   | Захист від зворотної потужності                         |                         |
| 71                   | Невідповідність версії мікропрограмного<br>забезпечення |                         |
| 72                   | Несправність розподілу струму                           |                         |
| 80                   | Помилка шини CAN                                        |                         |
| 81                   | Втрата зв'язку з головним пристроєм                     |                         |
| 82                   | Порушення синхронізації                                 |                         |

#### Введення в експлуатацію

Крок 1. Перед введенням в експлуатацію виконайте такі перевірки:

- Перевірте правильність під'єднання проводів.
- Переконайтесь, що всі автоматичні вимикачі на фазних проводах на стороні навантаження розімкнені, а всі нейтральні проводи кожного пристрою з'єднані разом.

Крок 2. Увімкніть всі пристрої та активуйте (Enable) функцію паралельного налаштування «Parallel for output» у програмному забезпеченні SolarPower або SolarPower Pro. Після цього вимкніть всі пристрої.

Крок 3. Увімкніть кожен пристрій.

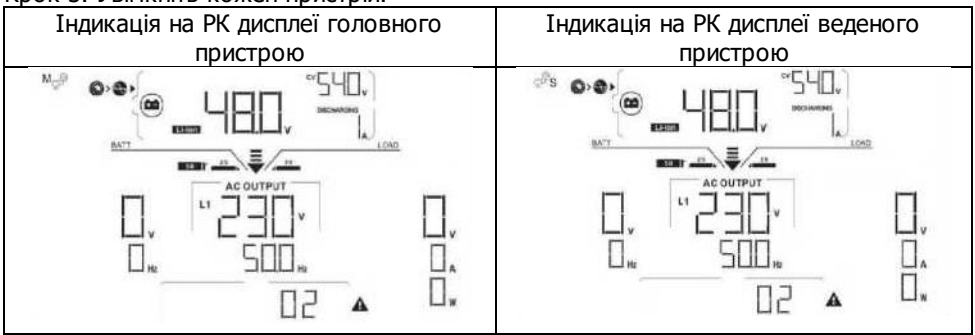

**ПРИМІТКА.** Головний та ведений пристрої визначаються випадково. Попередження 02: низька напруга в ЕЛЕКТРОМЕРЕЖІ змінного струму

Крок 4. Увімкніть усі автоматичні вимикачі на фазових проводах входу змінного струму. Краще під'єднувати всі інвертори до електромережі одночасно. Якщо цього не зробити, для наступних інверторів буде відображатися помилка 82. Однак ці інвертори будуть автоматично перезапущені. Після виявлення під'єднання до мережі змінного струму вони працюватимуть у нормальному режимі.

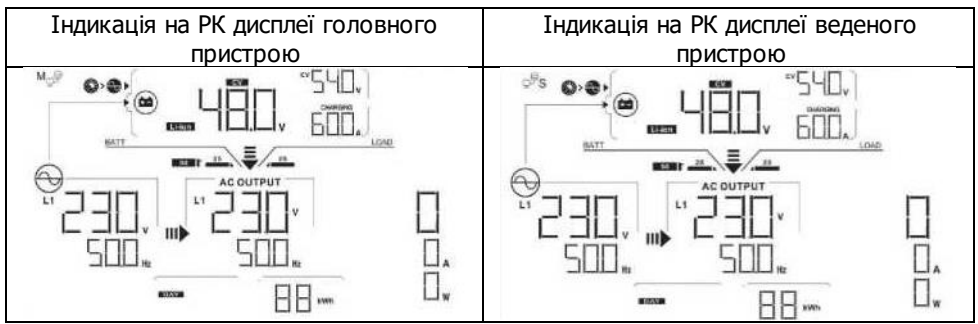

Крок 5. Якщо сигнал про несправність відсутній, встановлення паралельної системи завершено.

Крок 6. Увімкніть всі автоматичні вимикачі на фазових проводах на стороні навантаження. Ця система почне живити навантаження.

## Пошук та усунення несправностей

|                      | Ситуація                                                                             |                                                                                    |                                                                                                    |
|----------------------|--------------------------------------------------------------------------------------|------------------------------------------------------------------------------------|----------------------------------------------------------------------------------------------------|
| Коди<br>несправності | Опис несправності                                                                    |                                                                                    | Спосіб усунення                                                                                                    |
| 37                   | Надмірний струм у<br>нейтралі                                                        | 1.<br>2.<br>3.                                                                     | Від'єднайте зайві електроспоживачі.<br>Перезапустіть інвертор.<br>Якщо проблему не усунено,<br>звернутись до спеціаліста з монтажу.                                                                                                    |
| 60                   | Виявлено зворотний струм<br>до інвертора.                                            | <ol> <li>4.</li> <li>5.</li> <li>6.</li> <li>7.</li> <li>8.</li> <li>9.</li> </ol> | Перезапустіть інвертор.<br>Перевірте правильність під'єднання<br>кабелів L1/L2/L3/N<br>(послідовність фаз) на всіх<br>інверторах.<br>Переконайтесь, що кабелі<br>перерозподілу струму<br>під'єднані до всіх інверторів.<br>Якщо проблему не усунено, |
| 61                   | Несправність релейної                                                                | 1.                                                                                 | звернутись до спеціаліста з монтажу.<br>Від'єднайте всі джерела живлення.<br>Запиште піл'єднаним тільки вуіл                                                                                                    |
| 62                   | Втрата зв'язку з релейною<br>платою                                                  | 3.                                                                                 | залиште під єднаним тльки вхід<br>змінного струму та натисніть клавішу<br>Enter, щоб пристрій працював у<br>режимі обходу.<br>Перевірте чи виникне несправність<br>знову і повідомте результат<br>спеціалісту з монтажу.                             |
| 71                   | На інверторах встановлено<br>мікропрограмного<br>забезпечення різних<br>версій.      | 1.<br>2.                                                                           | Оновіть мікропрограмне<br>забезпечення всіх інверторів до<br>однакової версії.<br>Якщо після оновлення помилка не<br>зникає, зверніться до спеціаліста,<br>який здійснював монтаж вашої<br>системи.                                                  |
| 72                   | Вихідний струм різних<br>інверторів відрізняється.                                   | 1.<br>2.                                                                           | Перевірте правильність під'єднання<br>кабелів перерозподілу струму і<br>перезапустіть інвертор.<br>Якщо проблему не усунено,<br>звернутись до спеціаліста з монтажу.                                                                                 |
| 80                   | Припинення обміну<br>даними через шину CAN<br>Припинення обміну<br>даними з головним | 1.                                                                                 | Перевірте правильність під'єднання<br>комунікаційних кабелів і                                                                                                    |
| 82                   | Припинення процесу<br>синхронізації даних                                            | 2.                                                                                 | перезапустить інвертор.<br>Якщо проблему не усунено,<br>звернутись до спеціаліста з монтажу.                                                                                                    |

## Додаток II. BMS

1. Визначення контактів порту BMS:

|       | Визначення |
|-------|------------|
| PIN 3 | RS485B     |
| PIN 5 | RS485A     |
| PIN 8 | GND        |
|       |            |

 Після того як всі проводи будуть правильно під'єднані й буде встановлено зв'язок між інвертором і акумулятором, на РК дисплеї з'явиться значок успішного виконання.

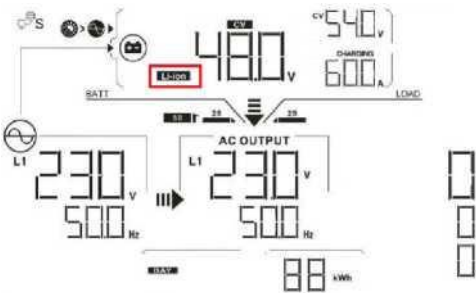

3. Довідковий код

На РК дисплеї буде відображено відповідний інформаційний код. Перевірте РК дисплей інвертора.

| Код | Опис                                                                  |
|-----|-----------------------------------------------------------------------|
| ЬП  | Інформує інвертор про необхідність припинити розряджання акумулятора. |
|     | Інформує інвертор про необхідність припинити заряджання акумулятора.  |
|     | Інформує інвертор про необхідність заряджання<br>акумулятора.         |

## Додаток III. Посібник для користувача Wi-Fi

## 1. Вступ

Модуль Wi-Fi може забезпечити бездротовий зв'язок між автономними інверторами та платформою для дистанційного моніторингу. Завдяки модулю бездротового Wi-Fi зв'язку та додатку SolarPower (доступному як для пристроїв на базі iOS, так і для пристроїв Android), користувачі отримують повні можливості віддаленого моніторингу та керування інверторами. Усі дані з реєстраторів даних і всі параметри зберігаються в iCloud. Основні функції додатка:

- Показує стан пристрою під час нормальної роботи.
- Дозволяє налаштувати параметри пристрою після встановлення.
- Надсилає користувачам повідомлення про виникнення сигналів попередження або аварії.
- Дозволяє користувачам запитувати дані інвертора за минулі періоди.

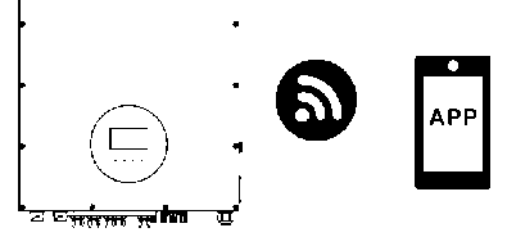

2. Додаток SolarPower

2-1. Завантаження та встановлення додатка

Вимоги до операційної системи вашого смартфона: Фораційна система iOS: не нижче iOS 9.0

Ф Операційна система Android: не нижче Android 5.0

Щоб завантажити додаток SolarPower, відскануйте смартфоном наведений нижче QR-код.

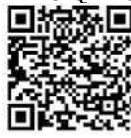

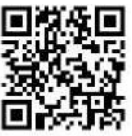

Для системи Android

Для системи iOS

Ви також можете завантажити додаток SolarPower з Apple  $^{\otimes}$  Store або додаток SolarPower Wi-Fi з Google  $^{\otimes}$  Play.

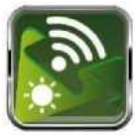

#### 2-2. Початкове налаштування

Крок 1. Перша реєстрація

Після встановлення натисніть на ярлик (), щоб отримати доступ до цього додатка на екрані вашого мобільного телефону. На екрані натисніть «Register» («Реєстрація»), щоб перейти на сторінку «User Registration» («Реєстрація користувачів»). Введіть всю необхідну інформацію та відскануйте PN номер Wi-Fi модуля, натиснувши

піктограму 🗔. Ви також можете просто ввести PN номер. Тепер натисніть кнопку «Register» («Зареєструватись»).

| V10.10                    |                                  |
|---------------------------|----------------------------------|
| Please enter user name    | Register                         |
| Please enter the password | Please enter user name           |
| Remember Me               | Please enter the password        |
| Login                     | Please enter the password        |
| WI-FI Config              | Please enter email               |
|                           | Please enter the phone number    |
|                           | Please enter the WI-FI Module PN |
|                           | Register                         |

Потім з'явиться спливаюче вікно «Registration success» («Успішна реєстрація»). Натисніть кнопку «Go now» («Перейти зараз»), щоб продовжити настройку підключення до локальної мережі.

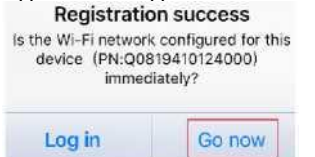

Крок 2. Налаштування локального модуля Wi-Fi

Тепер Ви перебуваєте на сторінці «Wi-Fi Config» («Конфігурація Wi-Fi»). Докладний опис процедури настройки наведено в підрозділі «How to connect?» («Як підключитися?»), і ви можете використати її для підключення до мережі Wi-Fi.

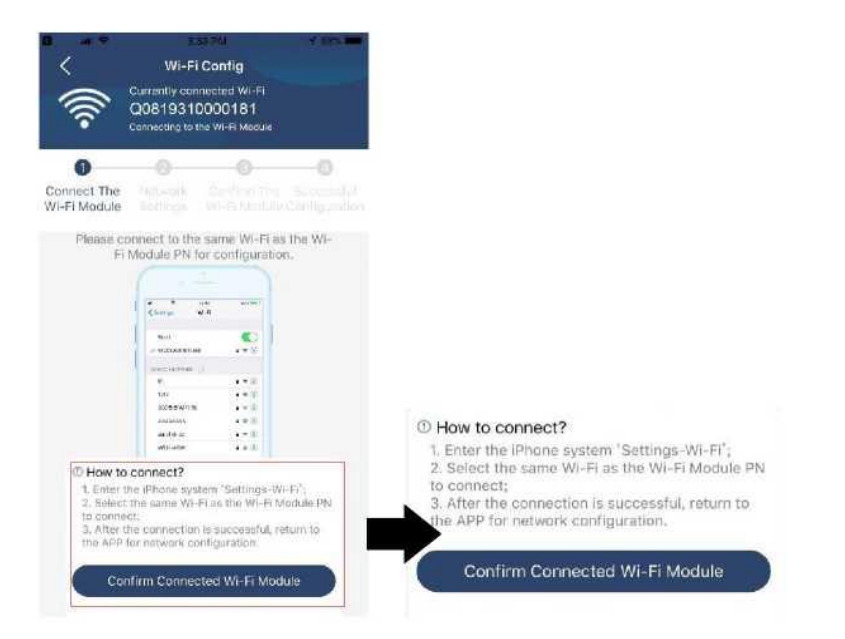

Натисніть «Settings — Wi-Fi», та виберіть ім'я мережі WI-FI. Ім'я мережі Wi-Fi збігається з PN номером вашого модуля Wi-Fi. Введіть пароль за замовчуванням «12345678».

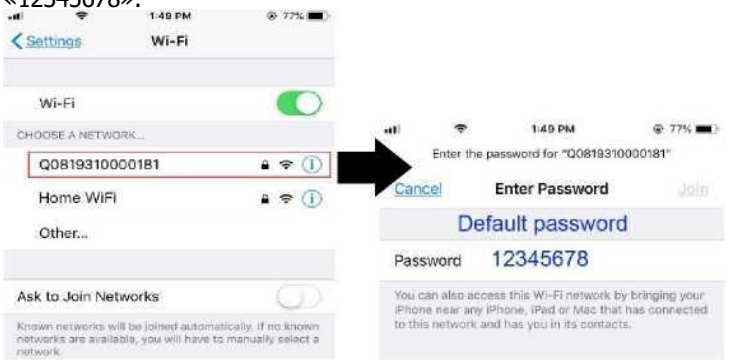

Потім поверніться до додатка SolarPower і натисніть кнопку

Confirm Connected Wi-Fi Module

для підтвердження успішного підключення

до модуля WI-FI. Крок 3. Налаштування мережі Wi-Fi

Торкніться піктограми 🗢 , щоб вибрати назву локального маршрутизатора Wi-Fi (для доступу до Інтернету) та введіть пароль.

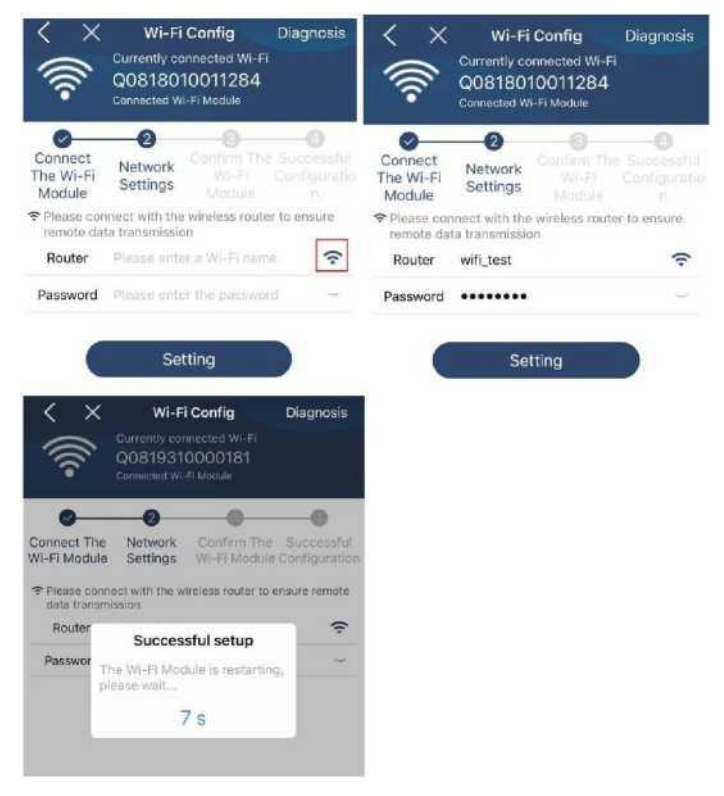

Крок 4. Натисніть «Confirm» («Підтвердити»), щоб завершити налаштування Wi-Fi між модулем Wi-Fi та Інтернетом.

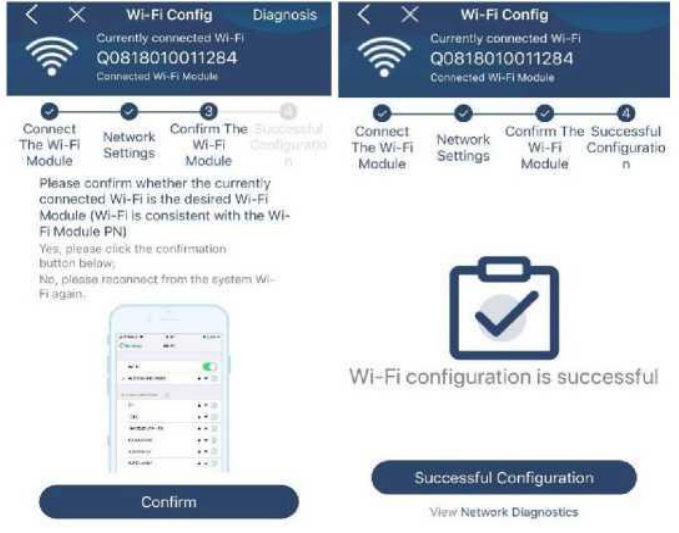

90

Якщо з'єднання не було встановлено, повторіть кроки 2 і 3.

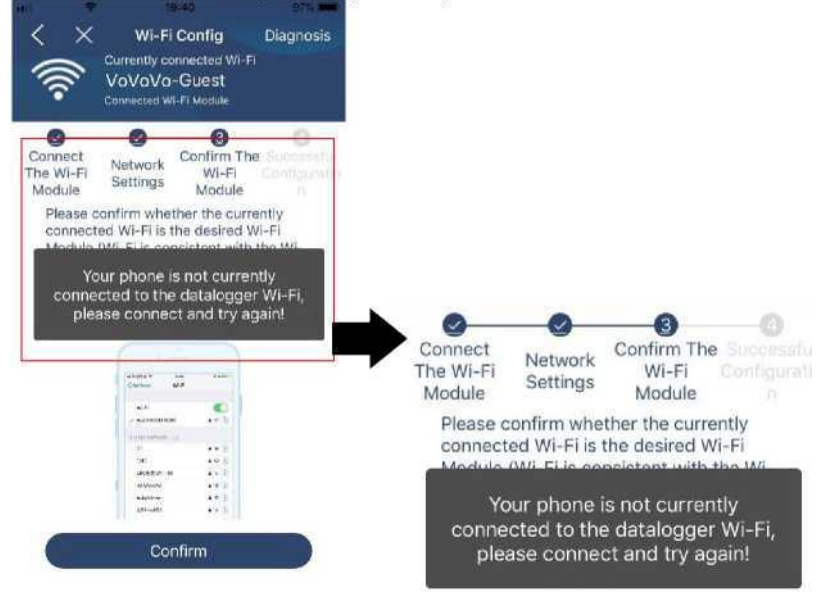

#### Функція діагностики

Якщо модуль не здійснює належний моніторинг, натисніть кнопку «Diagnosis» («Діагностика») у верхньому правому куті екрана, щоб отримати докладнішу інформацію. Будуть показані пропозиції щодо ремонту. Виконайте запропоновані дії, щоб усунути проблему. Потім повторіть кроки розділу 4.2, щоб знову встановити налаштування мережі. Після виконання всіх налаштувань натисніть «Rediagnosis» («Повторна діагностика»), щоб знову підключитися.

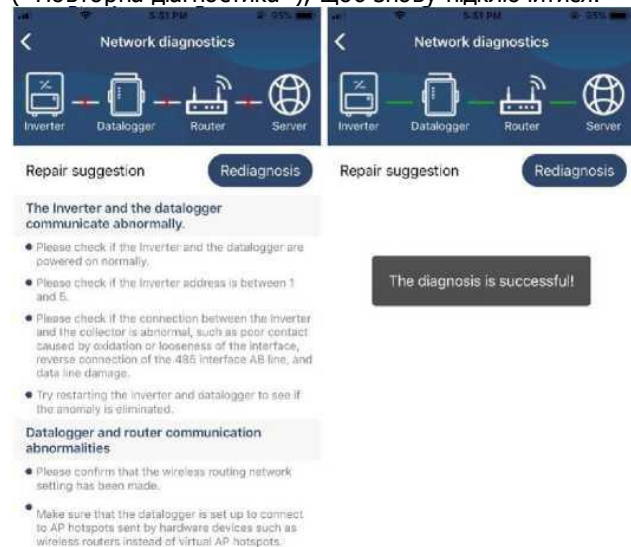

## 2-3. Вхід та основна функція програми

Після завершення реєстрації та локальної конфігурації Wi-Fi, введіть зареєстроване ім'я та пароль для входу.

Примітка. Поставте позначку біля поля «Remember Me» («Запам'ятати мене»), щоб полегшити вхід у додаток у майбутньому.

| V 1.0.1.0<br>V 1.0.1.0<br>CloudWalker<br><br>Memember Me |                              |  |
|----------------------------------------------------------|------------------------------|--|
| CloudWalker<br>                                          | _                            |  |
| V 10.1.0<br>CloudWalker                                  | 3                            |  |
| Remember Me                                              | V15.1.0                      |  |
| Remember Me                                              | Characterian and Characteria |  |
|                                                          | <u></u>                      |  |
| Login                                                    | Remember Me                  |  |
| Wi-Fi Config                                             | Remember Me                  |  |

## Огляд

Після успішного входу в систему Ви отримуєте доступ до сторінки «Overview» («Огляд») для огляду ваших пристроїв моніторингу, включно з загальним робочим станом і інформацію про сьогоднішній і загальний обсяг генерації енергії (діаграми «Current power» і «Today power» відповідно).

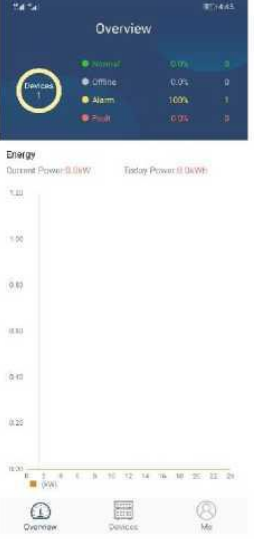

## Пристрої

Натисніть піктограму (внизу екрана), щоб увійти на сторінку з переліком пристроїв. Тут ви можете переглянути всі пристрої, додавши або видаливши модуль Wi-Fi на цій сторінці.

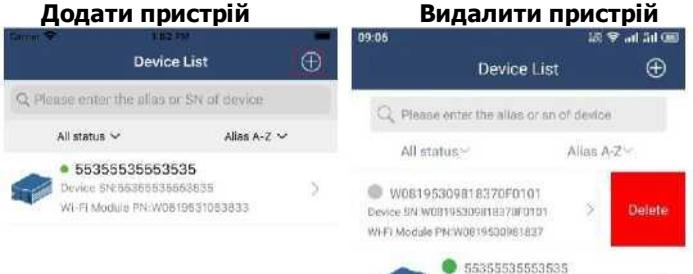

Device 5N:W08195310538330F0101 Wi-F1 Module PN:W0819521053833

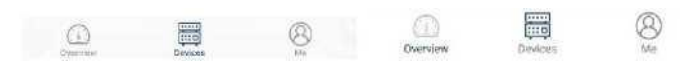

Натисніть <sup>(1)</sup> у правому верхньому куті та вручну введіть номер частини (PN), щоб додати пристрій. Наліпка з номером частини прикріплена до нижньої поверхні корпуса інвертора. Після введення номера частини натисніть «Confirm» («Підтвердити»), щоб додати пристрій до переліку пристроїв.

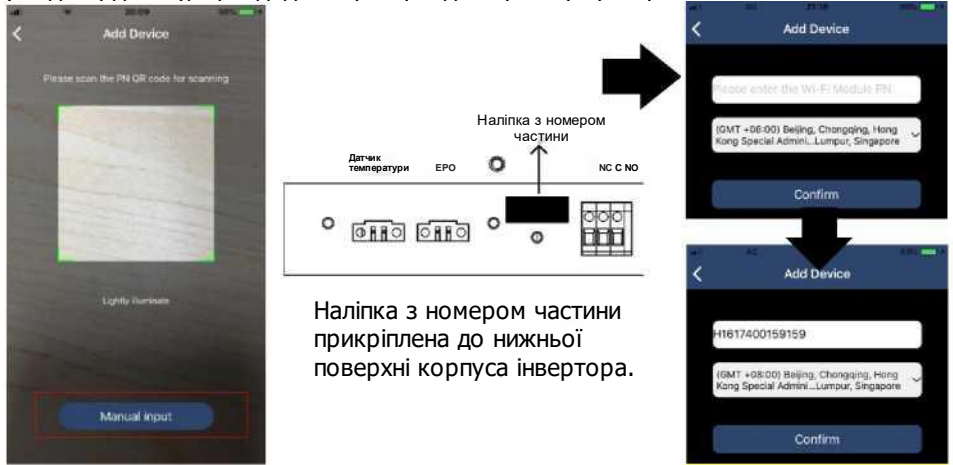

Додаткова інформація щодо переліку пристроїв наведена в розділі 2.4.

## МЕ (Профіль)

На сторінці МЕ (Профіль) користувачі можуть змінювати «Особисті дані», такі як User's Photo] (Фото користувача), [Account security] «Безпека облікового запису», [Modify password] (Змінити пароль), [Clear cache] (Очистити кеш) і [Log-out] (Вийти з системи), як показано

на рисунках нижче.

| - <b>?</b>                    | 7.54.9W      | Modify Password                          |                                                   |
|-------------------------------|--------------|------------------------------------------|---------------------------------------------------|
|                               | Me           |                                          | Modify Password                                   |
|                               | Cloud Walker | Set the WatchPower<br>WatchPower with yo | password, you can login directly to<br>ur account |
|                               | Ovener       | My account                               | Cloud Wal                                         |
| Devices                       | 0<br>Alerms  | Old password                             | Pissee entail the old passw                       |
|                               | 1            |                                          |                                                   |
| Account Security              |              | New password                             | Please entor the new pateries                     |
| ) Account Security<br>) About |              | New password                             | Please enter the nink patra-                      |

#### 2-4. Device List (Перелік пристроїв)

На сторінці переліку пристроїв ви можете потягнути пальцем вниз, щоб оновити інформацію про пристрої, а потім вибрати (натисканням) будь-який пристрій, поточний стан і дані якого ви хочете переглянути, або для зміни налаштувань параметрів. Див. таблицю «Перелік параметрів, що налаштовуються» нижче.

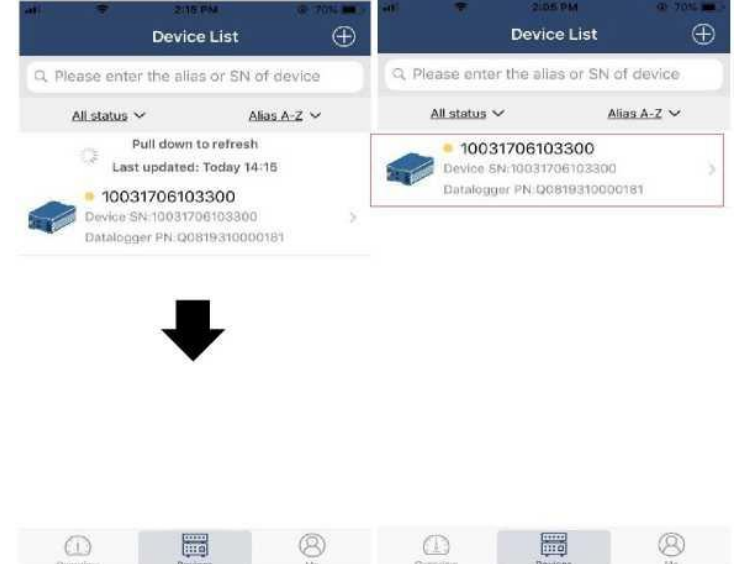

| MIL P ALES PM                  | P.625        |
|--------------------------------|--------------|
| 10031706103300<br>Battery Mode |              |
| Basic Information              | product infe |
| Grid Voltage                   | 0.0V         |
| Grid Frequency                 | 0.0Hz        |
| PV Input Voltage               | 0.0V         |
| Battery Voltage                | 26.2V        |
| Battery Capacity               | 100%         |
| Battery Charging Current       | 0A           |
| Battery Discharge Current      | 0A           |
| AC Output Voltage              | 229.5V       |
| AC Output Frequency            | 60.0Hz       |

#### Device Mode (Режим пристрою)

У верхній частині екрана знаходиться динамічна діаграма потоку потужності, що показує роботу системи в реальному часі. Вона містить п'ять значків для відображення сонячної системи, інвертора, навантаження, електромережі й акумулятора. Залежно від стану вашого інвертора, буде відображатися режим [Standby Mode], [Line Mode], [Battery Mode].

**(Standby Mode)** (Режим очікування). Інвертор НЕ буде подавати живлення на навантаження, поки не буде натиснуто перемикач «ON». У режимі очікування може відбуватися заряджання акумулятора від електромережі, характеристики якої відповідають встановленим вимогам, або джерела сонячної енергії.

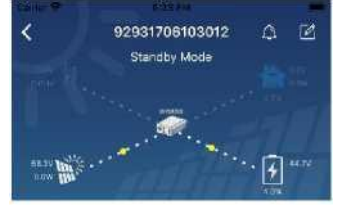

[Line Mode] (Мережевий режим). Інвертор буде живити навантаження від електромережі з заряджанням або без заряджання акумулятора від джерела сонячної енергії. Заряджання акумулятора може відбуватися від електромережі, характеристики якої відповідають встановленим вимогам, або джерела сонячної енергії.

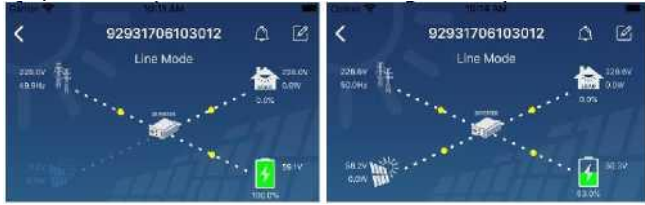

**[Battery Mode]** (Режим роботи від акумулятора). Інвертор живитиме навантаження від акумулятора, з заряджанням або без заряджання акумулятора від джерела сонячної енергії. Заряджання акумулятора може відбуватися тільки від джерела сонячної енергії.

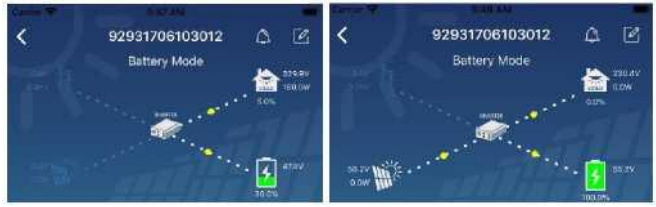

Device Alarm and Name Modification (Аварія пристрою і зміна імені)

На цій сторінці натисніть піктограму 🖾 у верхньому правому куті, щоб увійти на сторінку аварійних сигналів пристрою.

Тут ви можете переглядати аварійні сигнали за минулий період та детальну

інформацію. Натисніть піктограму У верхньому правому куті, і на екрані з'явиться пусте поле введення. Після цього можна відкоригувати назву пристрою та натиснути «Confirm» (Підтвердити), щоб завершити зміну імені.

| mergency culls only 🕈 👹 🛛 660 B/a 🕸 🗐 🕾 | D 1810 10.14 |                                |
|-----------------------------------------|--------------|--------------------------------|
| < 92831801100005                        | A C X        | 9293170610301:<br>Battery Mode |
| Battery mode                            | 230.2V       |                                |
| woma                                    | .0%          |                                |
|                                         | 28 av        | Modify device alias            |
| 100                                     | <b>0</b> 4   | 92931706103012                 |
| asic information Product information    | Rated infc a | in .                           |
| id Voltage                              | 0.0V         | Cancel Co                      |
| Id Frequency                            | 0.0Hz        | Visition and a second          |
| Input Voltage                           | 302.7V       | sattery Votlage                |
| ttery Voltage                           | 28.3V        | attery Capacity                |
| ittery Capacity                         | 100%         | actury Chargelig Commit        |
| ittery Charging Current                 | 0A           | anary bachage clineer          |
| ttery Discharge Gurrent                 | 0A           | C Output Vorage                |
|                                         |              |                                |

Device Information Data (Інформація про пристрій)

Провівши по екрану пальцем вліво, користувач може переходити до сторінок [Basic Information] (Основна інформація), [Product Information] (Інформація про виріб), [Rated information] (Номінальні характеристики), [History] (Історія) і [Wi-Fi Module Information] (Інформація про Wi-Fi модуль).

|                | A ATTAK        | 8 an 1 an 1 |
|----------------|----------------|-------------|
| <              | 10031706103300 | A 12        |
|                | Battery Mode   |             |
|                |                |             |
|                | 1948           |             |
|                | 01             |             |
|                |                |             |
|                |                |             |
| Basic I        | nformation     | product Inf |
| Grid Voltage   | Swipe left     | 0.0V        |
| Grid Frequenc  | × 🚣            | 0.0Hz       |
| PV Input Volta | 90             | 0.010       |
| Battery Voltag | e .            | 26.2V       |
| Battery Capac  | ity            | 100%        |
| Bettery Charg  | ing Current    | 0A.         |
| Battery Discha | irge Current   | 0.4         |
| AC Output Vol  | taço           | 226.5V      |
| AC Output Fre  | quency         | 60.0Hz      |

На сторінці **[Basic Information]** (Основна інформація) показана основна інформація про інвертор, включно з напругою змінного струму, частотою змінного

струму, вхідною напругою від ФЕ, напругою акумулятора, ємністю акумулятора, струмом заряджання, вихідною напругою, вихідною частотою, позірною вихідною потужністю, активною вихідною потужністю та відсотком навантаження. Проведіть пальцем вгору, щоб побачити більше основної інформації.

На сторінці **[Product Information]** (Інформація про виріб) відображається тип моделі (тип інвертора), версія основного ЦП, версія ЦП Bluetooth і версія допоміжного ЦП.

На сторінці **(Rated Information)** (Номінальні характеристики) відображаються дані про номінальну змінну напругу, номінальний змінний струм, номінальну напругу акумулятора, номінальну вихідну напругу, номінальну вихідну частоту, номінальний вихідний струм, номінальну позірну вихідну потужність і номінальну вихідну активну потужність. Проведіть пальцем вгору, щоб побачити більше інформації.

На сторінці **[History]** (Історія) відображаються зареєстровані дані про пристрій і зміну налаштувань.

Сторінка **[Wi-Fi Module Information]** (Інформація про модуль Wi-Fi) показує номер частини (PN) модуля Wi-Fi, стан та версію мікропрограми.

## Parameter Setting (Налаштування параметрів)

Ця сторінка призначена для активації деяких функцій і налаштування параметрів інверторів. Зверніть увагу, що перелік параметрів під діаграмою на сторінці «Налаштування параметрів» може відрізнятися залежно від моделі інвертора. Розглянемо деякі з пунктів: [Output Setting] (Налаштування виходу), [Battery Parameter Setting] (Налаштування параметрів акумулятора), [Enable/ Disable items ] (Вмикання/вимикання елементів), [Other Settings] (Інші налаштування), [ Restore to the defaults] (Відновлення заводських налаштувань).

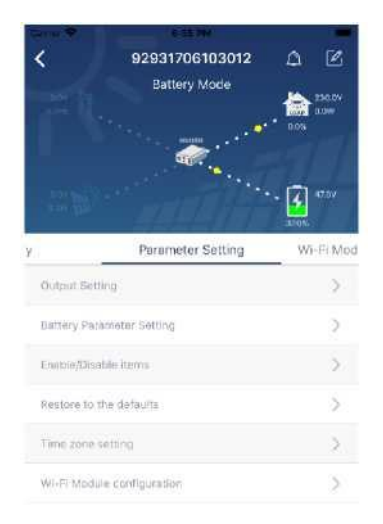

Існує три способи зміни налаштування, які використовуються залежно від конкретного параметра.

- наведено перелік можливих значень, для вибору значення треба торкнутися одного з них.
- b) Вмикання/вимикання функції через натискання кнопок «Enable» («Увімкнути») або «Disable» («Вимкнути»).
- c) Зміна значень через натискання на кнопки зі стрілками або введення значень безпосередньо у стовпці.

Кожне налаштування функції зберігається через натискання кнопки «Set» («Встановити»).

Перелік налаштувань параметрів нижче наведено для загального представлення. Зверніть увагу, що доступні параметри можуть відрізнятися залежно від моделі пристрою. Завжди дивіться детальні інструкції з налаштування параметрів, що наводяться в оригінальному посібнику з експлуатації виробу.

## Перелік параметрів, що налаштовуються

| Пункт меню                 |                                                            | Опис                                                                                                    |
|----------------------------|------------------------------------------------------------|----------------------------------------------------------------------------------------------------|
| Налаштування виходу        | Пріоритет джерела<br>виходу                                | Налаштування пріоритету джерел<br>живлення навантаження                                                                 |
|                            | Діапазон вхідної<br>напруги АС                             | Вибір діапазону вхідної напруги                                                                                         |
|                            | Вихідна напруга                                            | Встановлення вихідної напруги.                                                                                          |
|                            | Вихідна частота                                            | Встановлення вихідної частоти.                                                                                          |
| Налаштування<br>параметрів | Тип акумулятора                                            | Вибір типу акумулятора                                                                                                  |
| акумулятора                | Нижня межа напруги<br>відключення<br>акумулятора           | Встановлення нижньої межі напруги<br>відключення акумулятора                                                            |
|                            | Напруга<br>прискореного<br>(об'ємного)<br>заряджання       | Встановлення напруги прискореного<br>(об'ємного) заряджання акумулятора                                                 |
|                            | Напруга постійного<br>підзаряджання<br>акумулятора         | Встановлення напруги постійного<br>підзаряджання акумулятора                                                            |
|                            | Максимальний<br>зарядний струм                             | Налаштування сукупного значення<br>струму заряджання для сонячного та<br>мережевого зарядних пристроїв.                 |
|                            | Макс. струм<br>заряджання від<br>мережі змінного<br>струму | Встановлення максимального струму<br>заряджання від електромережі                                                       |
|                            | Пріоритет джерела<br>заряджання                            | Налаштування пріоритету джерел<br>живлення зарядного пристрою                                                           |
|                            | Напруга переходу на<br>живлення від<br>електромережі       | Встановлення напруги акумулятора,<br>при якому припиняється живлення від<br>акумулятора, коли електромережа<br>доступна |

|                                 | Напруга переходу на<br>живлення від<br>акумулятора                    | Встановлення напруги акумулятора,<br>при якому припиняється заряджання<br>акумулятора, коли електромережа<br>доступна                                                                                                    |
|---------------------------------|-----------------------------------------------------------------------|----------------------------------------------------------------------------------------------------|
| Увімкнення/вимкнення<br>функцій | Автоматичний<br>перезапуск після<br>перевантаження                    | Якщо ця функція вимкнена, пристрій<br>не буде автоматично перезапущено<br>після аварійного сигналу<br>перевантаження.                                                                                                    |
|                                 | Автоматичний<br>перезапуск після<br>перегрівання                      | Якщо ця функція вимкнена, пристрій<br>не буде автоматично перезапущено<br>після усунення аварійного сигналу<br>перегрівання.                                                                                                    |
|                                 | Використання<br>обхідного контуру за<br>перевантаження                | Якщо ця функція ввімкнена, пристрій переходить в режим байпаса (обходу) у разі виникнення перевантаження.                                                                                                    |
|                                 | Звуковий сигнал у<br>разі зникнення<br>первинного джерела<br>живлення | Якщо ця функція ввімкнена, пристрій<br>видає звуковий сигнал аварії при<br>ненормальному стані первинного<br>джерела живлення                                                                                                    |
|                                 | Звуковий сигнал                                                       | Якщо ця функція вимкнена, пристрій<br>не видає звуковий сигнал у разі<br>виникнення аварії/помилки.                                                                                                    |
|                                 | Підсвічування РК<br>дисплея                                           | Якщо ця функція вимкнена,<br>підсвічування РК дисплея буде<br>вимкнено, якщо протягом останньої 1<br>хвилини не була натиснута жодна<br>кнопка на панелі керування.                                                                               |
|                                 | Повернення РК<br>дисплея до<br>стандартного екрана                    | Якщо вибрана ця функція, незалежно<br>від вибраного користувачем екрана<br>відображення, через 1 хвилину після<br>останнього натискання на будь-яку<br>кнопку автоматично відобразиться<br>стандартний екран (вхідна<br>напруга/вихідна напруга). |
|                                 | Запис коду<br>несправності                                            | Якщо ця функція ввімкнена, в<br>інверторі буде реєструватися код<br>кожної несправності.                                                                                                    |
|                                 | Передача сонячної<br>енергії в<br>електромережу                       | Вибір цієї функції дозволяє передачу<br>сонячної енергії в електромережу.                                                                                                    |

| Інші параметри                           | Пріоритет<br>використання<br>сонячної енергії                                                                         | Встановлення пріоритетного<br>використання сонячної енергії: для<br>заряджання акумулятора або<br>живлення навантаження.                                            |
|------------------------------------------|----------------------------------------------------------------------------------------------------|----------------------------------------------------------------------------------------------------|
|                                          | Скинути дані про<br>генерацію сонячної<br>енергії                                                                     | У разі активації цієї функції, дані про<br>генерацію сонячної енергії будуть<br>скинуті.                                                                            |
|                                          | Час початку<br>заряджання від<br>зарядного пристрою<br>змінного струму                                                | Діапазон налаштування часу початку<br>заряджання від зарядного пристрою<br>змінного струму: від 00:00 до 23:00.<br>Кожне натискання змінює значення на<br>1 годину. |
|                                          | Час завершення<br>заряджання від<br>зарядного пристрою<br>змінного струму                                             | Діапазон налаштування часу<br>завершення заряджання від<br>зарядного пристрою змінного струму:<br>від 00:00 до 23:00.                                               |
|                                          |                                                                                                    | Кожне натискання змінює значення на<br>1 годину.                                                                                                    |
|                                          | Плановий час<br>увімкнення виходу<br>змінного струму                                                                  | Діапазон налаштування планового<br>часу ввімкнення виходу змінного<br>струму: від 00:00 до 23:00. Кожне<br>натискання змінює значення на<br>1 годину.               |
|                                          | Плановий час<br>вимкнення виходу<br>змінного струму                                                                   | Діапазон налаштування планового<br>часу ввімкнення виходу змінного<br>струму: від 00:00 до 23:00. Кожне<br>натискання змінює значення на<br>1 годину.               |
|                                          | Налаштування<br>залежно від норм<br>країни встановлення                                                               | Виберіть місце встановлення<br>інвертора, щоб він відповідав вимогам<br>місцевих норм.                                                                              |
|                                          | Встановлення дати<br>та часу                                                                                          | Встановлення дати та часу                                                                                                    |
| Відновлення<br>заводських<br>налаштувань | Ця функція призначена для відновлення заводських<br>налаштувань (налаштувань за замовчуванням) для всіх<br>параметрів |                                                                                                    |